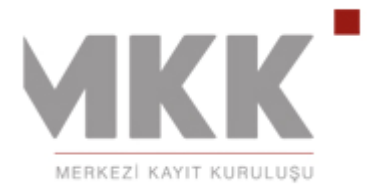

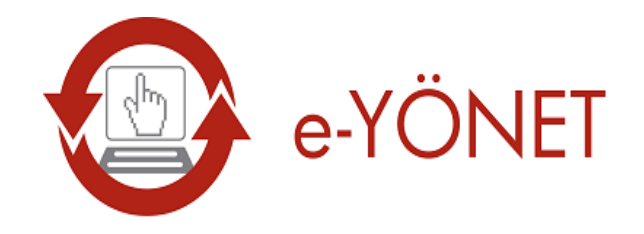

# KURUMSAL YÖNETİM VE YATIRIMCI İLİŞKİLERİ PORTALI

YATIRIMCI-GEZGİN ÜYE KULLANIM KILAVUZU

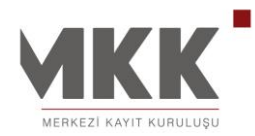

# İçindekiler

| BENİM SAYFAM4                                      |
|----------------------------------------------------|
| İHRAÇÇI SAYFALARI                                  |
| YATIRIMCI BİLGİLENDİRME VE UYARI SİSTEMİ6          |
| PORTFÖY/BAKİYE6                                    |
| HESAP HAREKETLERİ                                  |
| HESAP BİLGİLERİM 8                                 |
| ÖDÜNÇ PAY SENEDİ9                                  |
| REHİN TEMİNAT İŞLEMLERİ 10                         |
| YATIRIMCI BLOKAJI                                  |
| OTOMATİK BLOKAJ                                    |
| MOBİL HİZMETLER 16                                 |
| er@gon - ELEKTRONIK RAPOR GÖNDERİ SİSTEMİ17        |
| e-CAS UYARI ABONELİĞİ18                            |
| KURUMSAL YÖNETİM VE YATIRIMCI İLİŞKİLERİ PORTALI20 |
| KAP (Kamu Aydınlatma Platformu) DUYURULARI         |
| ŞİRKET DUYURULARI                                  |
| ŞİRKET MESAJLARI                                   |
| MENKUL KIYMET BİLGİLERİ 23                         |
| HALKA ARZ BİLGİLERİ 24                             |
| GENEL KURUL BİLGİLERİ 25                           |
| SERMAYE ARTIRIMI                                   |
| SERMAYE AZALTIMI                                   |
| TEMETTÜ DAĞITIM 28                                 |
| ŞİRKET ANKETLERİ 29                                |
| İLGİLENDİĞİM MENKUL KIYMETLER 30                   |
| ELEKTRONİK GENEL KURUL SİSTEMİ31                   |
| e-GENEL KURUL BİLGİ 31                             |
| EGKS TEMSİLCİLİK İZNİ 32                           |
| SERMAYE PİYASALARI VERİ BANKASI33                  |

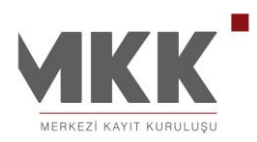

#### 02.12.2014

|   | YERLİ YAE | BANCI RAPORU                                              | 33 |
|---|-----------|-----------------------------------------------------------|----|
|   | FİİLİ DOL | AŞIM RAPORU                                               |    |
|   | TARİH AR  | ALIKLI FİİLİ DOLAŞIM RAPORU                               | 35 |
|   | AYLIK İST | ATİSTİKİ VERİLER                                          |    |
|   | YILLIK İS | TATİSTİKİ VERİLER                                         |    |
|   | FON YÖNE  | ETİM ÜCRETLERİ                                            |    |
| 0 | ORTAK PRO | OMOSYONU                                                  |    |
|   | BAŞVURU   | ve KAYIT                                                  | 39 |
| S | SÜREKLİ B | İLGİ KAP BİLDİRİM FORMU                                   | 44 |
|   | 1. Pay    | Senetlerine İlişkin Bildirimler                           | 44 |
|   | 2. Pay    | Dışındaki Sermaye Piyasası Araçlarına İlişkin Bildirimler | 49 |
|   | 3. Veka   | alet Verme / İptal Etme                                   | 50 |
| ί | ÜYELİK    |                                                           | 52 |
|   | BİLDİRİM  | TERCİHLERİ                                                | 52 |
|   | e-CAS -   | YATIRIMCI BİLGİLENDİRME ve UYARI SİSTEMİ                  | 52 |
|   | DUYURI    | J ABONELİĞİ                                               | 53 |
|   | er@gon    | - ELEKTRONİK RAPOR GÖNDERİ SİSTEMİ                        | 54 |
|   | MOBİL H   | HİZMET TANIMLAMALARIM                                     | 55 |
|   | GÜVENLIK  | (İŞLEMLERI                                                | 58 |
|   | PAROLA    | GÜNCELLEME                                                | 58 |
|   | ŞİFRE G   | GÜNCELLEME                                                | 59 |
|   | KARŞIL/   | AMA MESAJI                                                | 60 |
|   | İLETİŞİM  | BİLGİLERİ                                                 | 62 |
|   | PROFİL Bİ | LGİLERİ                                                   | 63 |
|   | PORTAL Y  | ARDIM                                                     | 64 |
|   | DUYURU A  | ARAMA                                                     | 65 |
|   |           |                                                           |    |

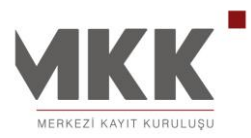

#### **BENİM SAYFAM**

Kullanıcıların, sahip oldukları ya da ilgilendikleri menkul kıymetler için ihraççı şirketlerin portal duyurularını, KAP duyurularını, gelen mesajlarını, e-CAS tercihlerini, ilgilendiği menkul kıymetler ve ihraççı şirketlerin etkinliklerini takip edebildiği, ajanda gibi birçok bilgiyi tek noktadan izlediği kendi ekranıdır. Kullanıcılar; sahip olmasalar dahi ilgilendikleri menkul kıymetleri tanımlayarak ilgili menkul kıymet ihraççısının yayınladığı duyuru, anket vb. bilgi ve haberleri takip etme imkanına da sahiptir.

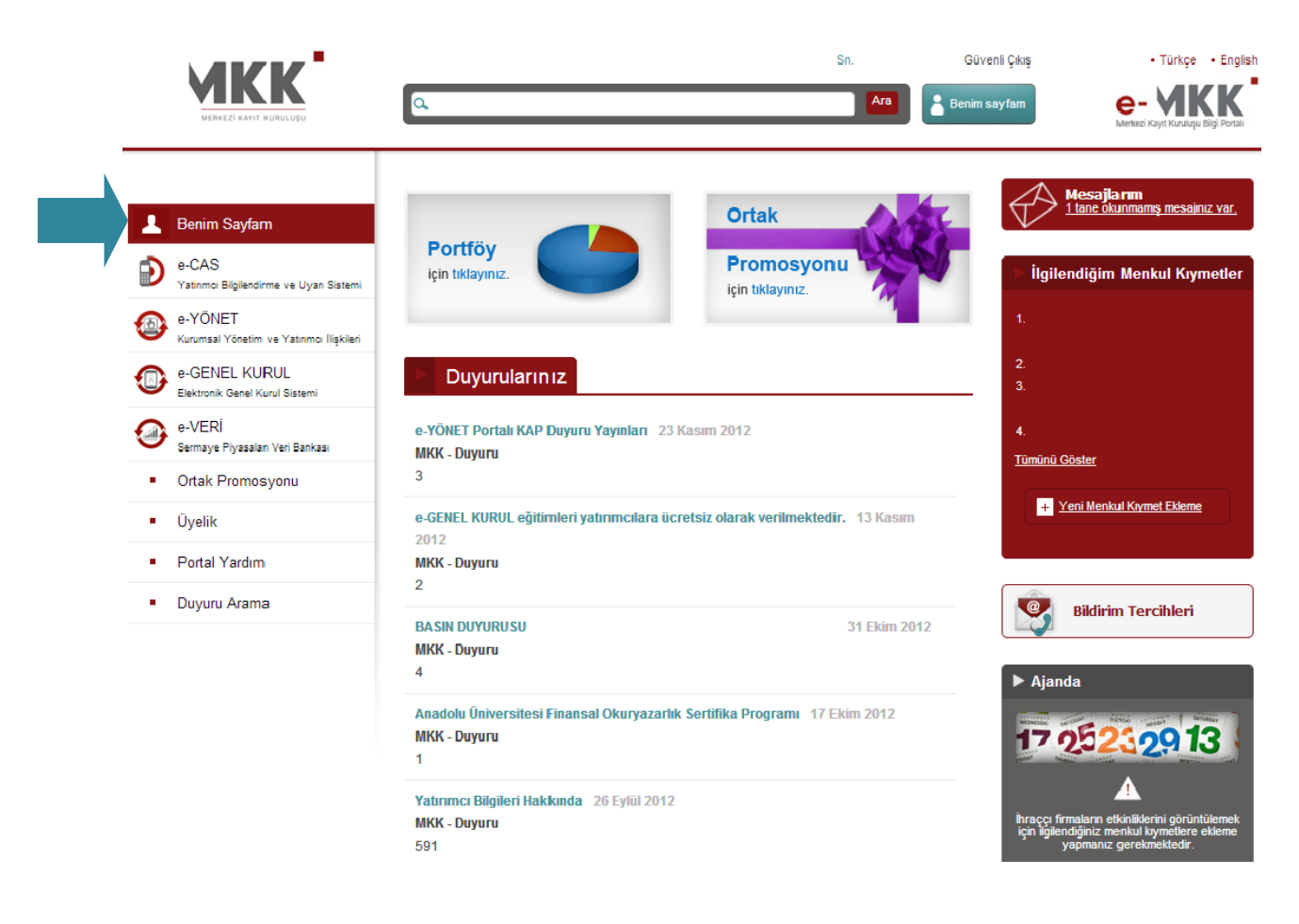

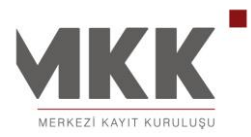

# İHRAÇÇI SAYFALARI

"Benim Sayfam" üzerinde bulunan "Tüm İhraççı Sayfaları" bölümünden e-MKK Bilgi Portalı'ndaki tüm şirketlerin portal sayfalarına da ulaşılabilir.

Sahibi olduğunuz ya da İlgilendiğim Menkul Kıymetler Listenizde yer alan şirketlerin; Genel Kurul Bilgileri ve Kararları, Faaliyet Raporları, Kar Dağıtım Politikaları, Şirket Yönetim Kurulu ve İdari Organları gibi kurumsal bilgilerine ve yayınlarına "Tüm İhraççı Sayfaları" bölümünde yer alan şirket unvanına tıklayarak ilgili şirket sayfasından ulaşabilirsiniz. Sıralama, öncelikle sahibi olunan menkul kıymetlerden başlamak üzere alfabetik düzende olacaktır. Ziyaret edilen ihraççı sayfalarında bulunan içerikler sayfanın ait olduğu ihraççı şirket tarafından sağlanmaktadır.

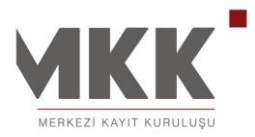

02.12.2014

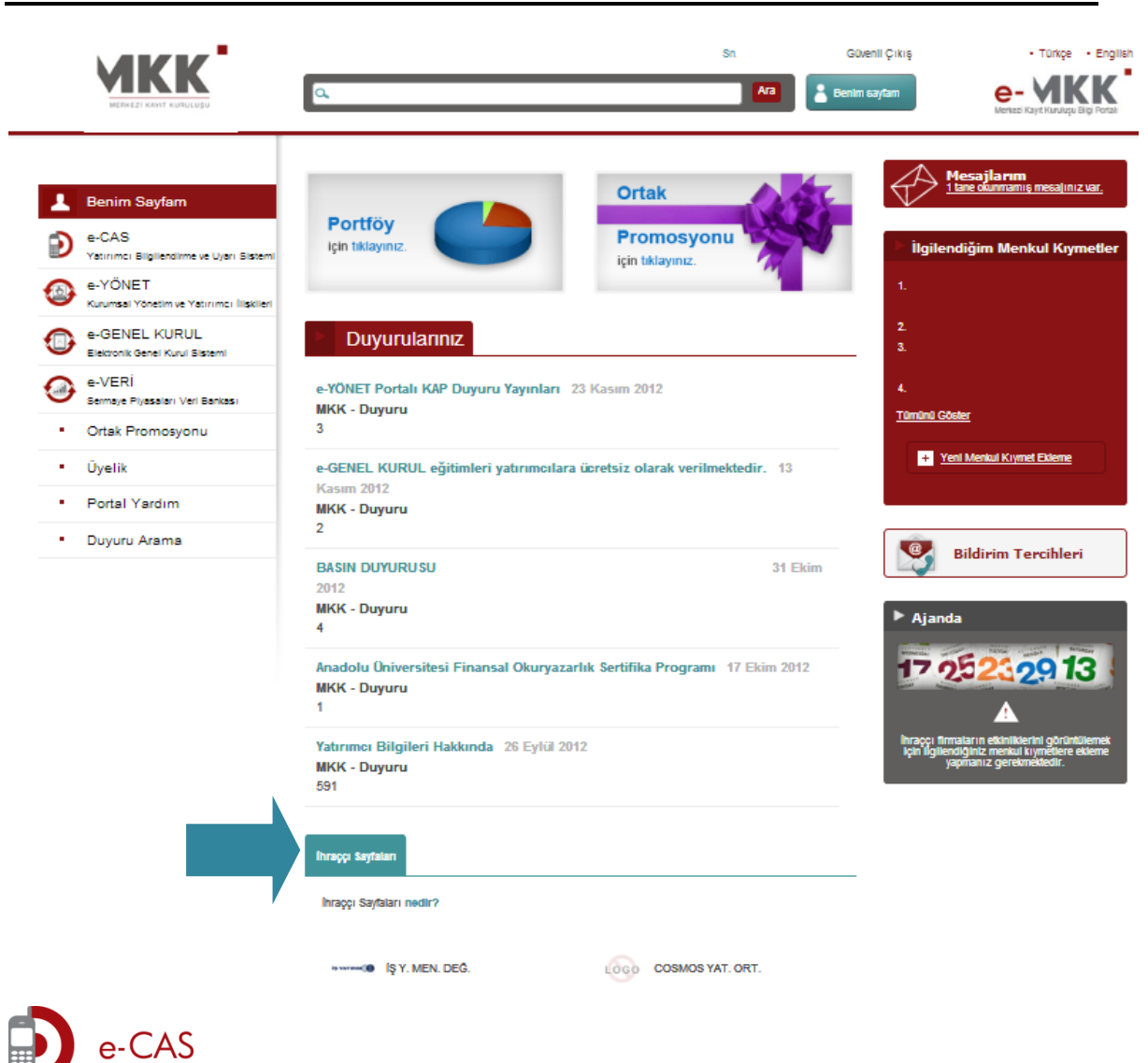

# YATIRIMCI BİLGİLENDİRME VE UYARI SİSTEMİ

## **PORTFÖY/BAKİYE**

Yatırımcıların hesaplarında bulunan tüm kıymetleri Menkul Kıymet veya Aracı Kuruluş kırılımında ve Adet/Piyasa Değeri detayında raporladıkları menü sayfasıdır.

Portföy/Bakiye sayfasında kıymet türü ve aracı kurum detayında grafik raporlama ile portföyde bulunan kıymetlerin dağılımı gösterilmektedir.

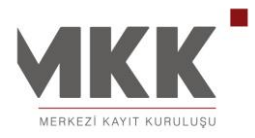

Ayrıca, Yatırımcılar hesaplarında bulunan menkul kıymetlere ilişkin raporları pdf ve excel formatlarında da çıktı alabilir.

|   |                                                                                                    | Sn. Y. YRISASB                                                                                                    | PAEEKLYSHRGHTAKKLVWITT                          | TWPDPRSGUNM Güve                          | enli Çıkış<br>sayfam                                        | • Türkçe • English<br>e-CAS  |
|---|----------------------------------------------------------------------------------------------------|----------------------------------------------------------------------------------------------------|-------------------------------------------------|-------------------------------------------|-------------------------------------------------------------|------------------------------|
| _ | L Benim Sayfam                                                                                                    | Portföyüm & Hesap Bakiyer                                                                                                    | n<br>p.,                                        |                                           |                                                             |                              |
|   | Yatırımcı Bilgilendirme ve Uyan Sistemi                                                                                                    | Portfövünüze iliskin özet ve detav bilgileri                                                                                  | Portföy Dağılım                                 |                                           |                                                             |                              |
|   | Portföy / Bakiye                                                                                                    | aşağıda bulabilirsiniz.                                                                                                    |                                                 |                                           | Fon                                                         |                              |
|   | Hesap Hareketleri                                                                                                    |                                                                                                    |                                                 |                                           | ■ ÖSE                                                       | BA                           |
|   | Hesap Bilgilerim                                                                                                    | Toplam Adet                                                                                                    |                                                 |                                           |                                                             |                              |
|   | Ödünç Pay Senedi                                                                                                    | Toplam Piyasa Değeri                                                                                                    |                                                 |                                           |                                                             |                              |
|   | Rehin Teminat İşlemleri                                                                                                    | Portföy değerleri saklama bakiyeleriniz dikkate                                                                               |                                                 |                                           |                                                             |                              |
|   | Yatırımcı Blokajı                                                                                                    | 11.12.2012 Göster                                                                                                    |                                                 |                                           |                                                             |                              |
|   |                                                                                                    |                                                                                                    |                                                 |                                           |                                                             |                              |
|   | Otomatik Blokaj                                                                                                    | Bir adetin altında olanları ve virgülden                                                                                      |                                                 |                                           |                                                             |                              |
|   | Otomatik Blokaj<br>Mobil Hizmetler                                                                                                    | Bir adetin altında olanları ve virgülden<br>sonrasını gösterme.                                                               |                                                 |                                           | 人 pdf 】                                                     | 🗶 excel 🛛 🖅 yazdır           |
|   | Otomatik Blokaj<br>Mobil Hizmetler<br>er@gon Raporlama                                                                                                    | Bir adetin altında olanları ve virgülden<br>sonrasını gösterme.                                                               |                                                 |                                           | 人 pdf 3                                                     | K excel 🖳 yezdir             |
|   | Otomatik Blokaj<br>Mobil Hizmetler<br>er@gon Raporlama<br>e-CAS Uyar Aboneliĝi                                                                                                    | Bir adetin altında olanları ve virgülden<br>sonrasını gösterme.      Tüm Kıymetler     Menkul Kıymet Detayında                | Aracı Kuruluş Detayında                         | Tasarruf Hakkı Bulu                       | لہ pdf ع<br>unmayan Kıymetler                               | 🗙 excel 🖃 yazar              |
| 1 | Otomatik Blokaj<br>Mobil Hizmetler<br>er@gon Raporlama<br>e-CAS Uyari Aboneliĝi<br>@ e-YONET<br>Kurumaal Yšnetim ve Yasimo lijskieri                                                                                                    | Bir adetin altında olanıları ve virgülden<br>sonrasını gösterme.      Tüm Kıymetler Menkul Kıymet Detayında <u>Kıymet Adı</u> | Aracı Kuruluş Detayında                         | Tasarruf Hakkı Bulu<br>Fiyat (TL)         | لہ pof ک<br>Inmayan Krymetter<br><u>Piyasa Değeri (TL)</u>  | excel Eyezer                 |
| 1 | Otomatik Blokaj<br>Mobil Hizmetler<br>er@gon Raporlama<br>e-CAS Uyar Aboneliĝi<br>e-YONET<br>Kurumsal Yönetim ve Yatınmo Ilşkileri<br>e-GENEL KURUL<br>Elektronik Genel Kurul Sistemi                                                                                                    | Bir adetin altında olanları ve virgülden<br>sonrasını gösterme. Tüm Kıymetter Menkul Kıymet Detayında Kıymet Adı              | Aracı Kuruluş Detayında                         | Tasarruf Hakkı Bulu<br>Fiyat (TL)         | لہ pdf 2<br>Inmayan Krymetler<br><u>Pivasa Değeri (TL)</u>  | excel Experience             |
| • | Otomatik Blokaj       Mobil Hizmetler       er@gon Raporlama       e-CAS Uyar Aboneliği       Image: Strategic Strategic  | Bir adetin altında olanları ve virgülden<br>sonrasını gösterme. Tum Kıymetler Menkul Kıymet Detayında Kıymet Adı              | Aracı Kuruluş Detayında                         | Tasarruf Hakkı Bulu<br>Fiyat (TL)         | لہ pof 2<br>Inmayan Krymetler<br><u>Piyasa Dečieri (TL)</u> | exce Elystor                 |
|   | Otomatik Blokaj       Mobil Hizmetler       er@gon Raporlama       e-CAS Uyan Aboneliği       Image: Strate Strate | Bir adetin altında olanları ve virgülden<br>sonrasını gösterme. Tüm Kıymetler Menkul Kıymet Detayında Kıymet Adı              | Aracı Kuruluş Detayında                         | Tasarruf Hakkı Bulu<br><u>Fiyat (TL</u> ) | , , , pdf 2<br>Inmayan Kymetler<br>Piyasa Değeri (TL)       | excel Eyeer                  |
|   | Otomatik Blokaj         Mobil Hizmetler         er@gon Raporlama         e-CAS Uyan Aboneliği         Image: Strategy and Strategy and Strategy                               | Bir adetin altında olanları ve virgülden<br>sonrasını gösterme.  Tüm Kıymetler Menkul Kıymet Detayında  Kıymet Adı            | Aracı Kuruluş Detayında Aracı Kuruluş Detayında | Tasarruf Hakkı Bulu<br>Fiyat (TL)         | 人 pdf 2<br>unmayan Kıymetler<br>Piyasa Değeri (TL)          | excel <u>Portföy Dağılım</u> |
|   | Otomatik Blokaj       Mobil Hizmetler       er@gon Raporlama       e-CAS Uyan Aboneliği       Image: Strategic Strategic  | Bir adetin altında olanları ve virgülden<br>sonrasını gösterme. Tüm Kıymetter Menkul Kıymet Detayında Kıymet Adı              | Aracı Kuruluş Detayında Adet                    | Tasarruf Hakkı Bulu                       | لہ per 2<br>unmayan Krymetter<br>Piyasa Değeri (TL)         |                              |

#### **HESAP HAREKETLERİ**

Yatırımcılar, menkul kıymet hesap hareketlerini üye, hesap ve alt hesap bazında sınıflandırarak izleyebilir. Raporlamada tarih, saat, işlem türü gibi sütunlara göre sıralama yapılabilmektedir.

Bir aylık dönemler halinde geriye dönük olarak hesap ekstresi raporlanabilmekte ve yapılan raporlamalar pdf ve excel formatında çıktı alınabilmektedir.

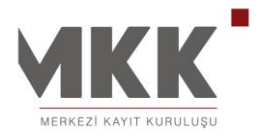

|   |                                                     |                              |                                                                                                    | 02.12.2014     |
|---|-----------------------------------------------------|------------------------------|----------------------------------------------------------------------------------------------------|----------------|
|   |                                                     |                              | Sn. Y. YRISASBPAEEKLYSHRGHTAKKLVWITTTWPDPRSGUNM Güvenli Çıkış                                                    | • Türkçe • Eng |
|   | MKK                                                 | Q                            | Ara Benim sayfam                                                                                                 | e-CAS          |
|   | MERKEZİ KAYIT KURULUŞU                              | C.                           |                                                                                                    |                |
|   |                                                     | Hareket                      | lerim                                                                                                    |                |
| 1 | Benim Sayfam                                        | Hareketlerim sayfas          | sında yatırımcılar, belirledilderi kriterler doğrultusunda seçtikleri hesap ve alt hesaba ait hareketleri görünt | üleyebilirler. |
| Ð | e-CAS<br>Yatırmcı Bilgilendirme ve Uyan Sistemi     | Tarih Aralığı                | Başlangıç Tarihi Biltiş Tarihi                                                                                   |                |
|   | Portföy / Bakiye                                    |                              |                                                                                                    |                |
|   | Hesap Hareketleri                                   | Aracı Kurum                  | Aracı Kurum Seçiniz                                                                                              |                |
|   | Hesap Bilgilerim                                    | Hesap                        |                                                                                                    |                |
|   | Ödünç Pay Senedi                                    | Alt Hesap                    |                                                                                                    |                |
|   | Rehin Teminat İşlemleri                             | (Opsiyonel)                  |                                                                                                    |                |
|   | Yatırımcı Blokajı                                   | Menkul Kıymet<br>(Opsiyonel) | •                                                                                                    |                |
|   | Otomatik Blokaj                                     | Göster                       |                                                                                                    |                |
|   | Mobil Hizmetler                                     |                              |                                                                                                    |                |
|   | er@gon Raporlama                                    |                              |                                                                                                    |                |
|   | e-CAS Uyarı Aboneliği                               |                              |                                                                                                    |                |
| ٩ | e-YÖNET<br>Kurumsal Yönetim ve Yatırımcı İlişkileri |                              |                                                                                                    |                |
| 0 | e-GENEL KURUL<br>Elektronik Genel Kurul Sistemi     |                              |                                                                                                    |                |
| 0 | e-VERİ<br>Sermaye Piyasaları Veri Bankası           |                              |                                                                                                    |                |
|   | Ortak Promosyonu                                    |                              |                                                                                                    |                |
|   | Üyelik                                              |                              |                                                                                                    |                |
|   | Portal Yardım                                       |                              |                                                                                                    |                |
|   | Duyuru Arama                                        |                              |                                                                                                    |                |

# HESAP BİLGİLERİM

Yatırımcılar MKK üyelerinde (Banka, Aracı Kuruluş) açtıkları yatırım hesaplarına ait özellik bilgilerini raporlayabilir.

Yatırımcının tüm yatırım hesaplarının açılış tarihi, ortaklık tipi ve hesap durumu bilgileri görüntülenebilmektedir.

8 / 65

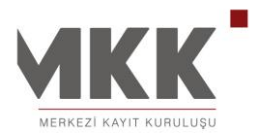

|            |                                               |       | Sn. Y. YRIS | ASBPAEEKLYSHRGHTAKKLVWIT | TTWPDPRSGUNM Güvenli Çıkış | • Türkçe • Engl |
|------------|-----------------------------------------------|-------|-------------|--------------------------|----------------------------|-----------------|
|            | MERKEZI KAYIT KURULUŞU                        | ٩     |             |                          | Ara Benim sayfam           | e-CAS           |
|            |                                               | Hesap | Bilgilerim  |                          |                            |                 |
| <b></b>    | lenim Sayfam                                  |       |             |                          |                            | , pdf 🛛 🗮 excel |
| ۽ 🕑        | -CAS<br>atrimoi Bilgilendirme ve Uyan Sistemi | Üye   | Hesap No    | Açılış Tarihi            | Ortaklık Tipi              | Hesap Durumu    |
| р          | ortföy / Bakiye                               |       |             |                          |                            |                 |
| Н          | esap Hareketleri                              |       |             |                          |                            |                 |
| н          | lesap Bilgilerim                              |       |             |                          |                            |                 |
| Ö          | dünç Pay Senedi                               |       |             |                          |                            |                 |
| R          | ehin Teminat İşlemleri                        |       |             |                          |                            |                 |
| Y          | 'atırımcı Blokajı                             |       |             |                          |                            |                 |
| C          | )tomatik Blokaj                               |       |             |                          |                            |                 |
| Μ          | lobil Hizmetler                               |       |             |                          |                            |                 |
| e          | r@gon Raporlama                               |       |             |                          |                            |                 |
| e          | -CAS Uyarı Aboneliği                          |       |             |                          |                            |                 |
| <b>6</b> e | -YÖNET                                        |       |             |                          |                            |                 |
| 🧉 к        | urumsal Yönetim ve Yatınmcı İlişkileri        |       |             |                          |                            |                 |
| 🛈 :        | -GENEL KURUL<br>lektronik Genel Kurul Sistemi |       |             |                          |                            |                 |
| •          | -VERÍ                                         |       |             |                          |                            |                 |
| •          | ermaye Piyasaları Veri Bankası                |       |             |                          |                            |                 |
|            | halik                                         |       |             |                          |                            |                 |
|            | Notel Verdue                                  |       |             |                          |                            |                 |
|            |                                               |       |             |                          |                            |                 |

# ÖDÜNÇ PAY SENEDİ

Yatırımcılar hesaplarındaki Takasbank Ödünç Pay Senetleri (Pay Senedi) Piyasasındaki ödünç kıymet bakiyelerini raporlayabilir.

Ekrana gelen bilgiler pdf ve excel formatlarında çıktı olarak alınabilmektedir.

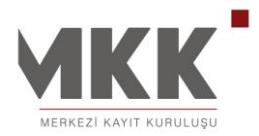

|         |                                                            |                         |               |                 |             |              |             |                 | 02.12.              | 2014             |
|---------|------------------------------------------------------------|-------------------------|---------------|-----------------|-------------|--------------|-------------|-----------------|---------------------|------------------|
|         |                                                            |                         |               |                 |             |              | Gū          | venli Çıkış     |                     | • Türkçe • I     |
|         | MERKEZI KAYIT KURULUŞU                                     | ٩                       |               |                 |             |              | Ara Benim   | sayfam          |                     | e-CAS            |
|         | Benim Savfam                                               | D Ödünç I               | Pay Senedi    | Piyasası        |             |              |             |                 |                     |                  |
| 0       | e-CAS                                                      |                         |               |                 |             |              |             | 3 Sonuçi        | bulundu. 人,         | odf 🛛 🛣 exc      |
|         | Yatınmcı Bilgilendirme ve Uyan Sistemi<br>Portföy / Bakiye | ö                       |               | · D'            |             |              |             |                 |                     |                  |
|         | Hesap Hareketleri                                          | Odunç Pay               | y Senetler    | r Piyasasî Aç   | ik îşlemler |              |             |                 |                     |                  |
|         | Hesap Bilgilerim                                           | ÖDÜNÇ GÖ                | NDERİLEN      |                 |             |              |             |                 |                     |                  |
|         | Ödünç Pay Senedi                                           | <u>Üye</u> <u>Hesap</u> | <u>Kıymet</u> | <u>Ek Tanım</u> | <u>Adet</u> | İşlem Sonucu | Sözlesme No | <u>Komisyon</u> | <u>Valör Tarihi</u> | <u>Vade Tari</u> |
|         | Rehin Teminat İslemleri                                    |                         |               | А               | 1           | Aktif        | 15          | 15              | 01.03.2010          | 21.04.201        |
|         | Vaturmer Blokair                                           |                         |               | А               | 1           | Aktif        | 15          | 15              | 01.03.2010          | 21.04.20         |
|         |                                                            | ÖDÜNÇ ALI               | NAN           |                 |             |              |             |                 |                     |                  |
|         | Otomatik Blokaj                                            | <u>Üye</u> <u>Hesap</u> | Kıymet        | <u>Ek Tanım</u> | <u>Adet</u> | İşlem Sonucu | Sözleşme No | Komisyon        | <u>Valör Tarihi</u> | Vade Tar         |
|         | Mobil Hizmetler                                            |                         |               | А               | 1           | Aktif        | 15          | 15              | 01.03.2010          | 21.04.20         |
|         | er@gon Raporlama                                           |                         |               | А               | 1           | Aktif        | 15          | 15              | 01.03.2010          | 21.04.201        |
|         | e-CAS Uyarı Aboneliği                                      |                         |               |                 |             |              |             |                 |                     |                  |
|         | e-YÖNET                                                    |                         |               |                 |             |              |             |                 |                     |                  |
| <u></u> | Kurumsal Yönetim ve Yatırımcı İlişkileri                   |                         |               |                 |             |              |             |                 |                     |                  |
| )       | e-GENEL KURUL<br>Elektronik Genel Kurul Sistemi            |                         |               |                 |             |              |             |                 |                     |                  |
| •       | e-VERİ<br>Sermaye Piyasaları Veri Bankası                  |                         |               |                 |             |              |             |                 |                     |                  |
|         | -                                                          |                         |               |                 |             |              |             |                 |                     |                  |

# REHİN TEMİNAT İŞLEMLERİ

Yatırımcılar, hesaplarındaki teminat verilen ve alınan kıymet bakiyelerini raporlayabilir.

Yapılan raporlama sonucu gelen veriler için pdf ve excel formatlarında çıktı alınabilmektedir.

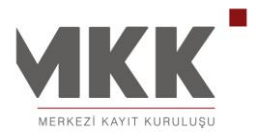

|                            | (K                       |                   | Sn. Y. YRISASBPAEEKL | YSHRGHTAKKLVWITTTWPDPRSGUNM | Güvenli Çıkış • Türkçe • |
|----------------------------|--------------------------|-------------------|----------------------|-----------------------------|--------------------------|
| MERKEZI KAYI               | T KURULUŞU               |                   |                      | Ara 🔒 B                     | enim sayfam              |
|                            | Rel                      | nin ve Temina     | t İşlemleri          |                             |                          |
| 💄 Benim Sayfa              | am                       |                   |                      | @ ·                         |                          |
| e-CAS<br>Yatırmci Bilgilen | dirme ve Uyar Sistemi    |                   |                      | R/T Borçlusu                | کہ pdf 🛛 🛣 excel         |
| Portföy / Bak              | Hesap No                 |                   | ▼.                   | R/T Alacaklisi              |                          |
| Hesap Harek                | etleri R/T Nedeni        |                   | •                    | Göster                      |                          |
| Hesap Bilgiler             | im Rehin/Ter             | ninat işleminiz l | oulunmamaktadır.     |                             |                          |
| Ödünç Pay S                | enedi                    |                   |                      |                             |                          |
| Rehin Temin                | at İşlemleri             |                   |                      |                             |                          |
| Yatırımcı Blok             | ajı                      |                   |                      |                             |                          |
| Otomatik Blo               | kaj                      |                   |                      |                             |                          |
| Mobil Hizmet               | er                       |                   |                      |                             |                          |
| er@gon Rap(                | orlama                   |                   |                      |                             |                          |
| e-CAS Uyarı /              | Aboneliği                |                   |                      |                             |                          |
| e-YÖNET<br>Kurumsal Yöneti | m ve Yatınmoı İlişkileri |                   |                      |                             |                          |
| e-GENEL KI                 | JRUL<br>Kurul Sistemi    |                   |                      |                             |                          |
| e-VERİ<br>Sermaye Piyasa   | lan Veri Bankası         |                   |                      |                             |                          |
| Ortak Prome                | osyonu                   |                   |                      |                             |                          |
| <ul> <li>Üyelik</li> </ul> |                          |                   |                      |                             |                          |
| Portal Vardu               | 22                       |                   |                      |                             |                          |

#### YATIRIMCI BLOKAJI

Yatırımcıların MKK'daki serbest alt hesaplarında bulunan pay senetlerini bloke ederek, hesabının kendi iradesi dışında kullanılmasını önleyebilecekleri bir blokaj sisteminin uygulamaya konmasına olanak sağlar. Bloke işlemine konu olan alt hesaptaki kıymetler söz konusu blokaj çözülmeden hesabın bulunduğu üye tarafından hesaptan çıkartılamaz. Blokaj işlemi, Sermaye Piyasası Kurulu tarafından Yatırımcı blokajı uygulaması dışında tutulanlar hariç tüm kıymetler üzerine uygulanabileceği gibi, seçilen kıymetler üzerine ve adet bazında da

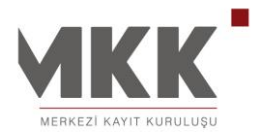

#### 02.12.2014

yapılabilmektedir. Yatırımcının, blokeli hesabındaki kıymetleri satmak istemesi durumunda; Aracı Kuruluşa satış emri vermeden önce blokajı çözmesi gerekmektedir. Sermaye artırımına konu kıymetler tarafınızca bloke edilmişse, hesabınıza eklenen yeni paylarda blokajlı olarak geçmektedir.

Blokaj işlemi 21:00 – 08:00 saatleri arasında gerçekleşmektedir. Ancak yapılan düzenleme ile birlikte; gün içerisinde herhangi bir saatte Yatırımcı Blokajı emri veren yatırımcının işlemi 21:00 - 08:00 saatleri arasında gerçekleştirilmek üzere sisteme kaydedilmektedir.

Blokaj çözme işlemi ise günün herhangi bir anında yapılabilmektedir.

#### Yatırımcı Blokajı Uygulama Alanı Açıklamaları

Yatırımcı Blokajı sayfasında bulunan Blokaj Koyma/Çözme işlemi adımlarının (Mevcut Yatırımcı Blokajlarım - Blokaj Konulabilecek Kıymetlerim) sağ üst tarafındaki kutucuklar kullanılarak tüm kıymetlere aynı anda blokaj koyma ya da blokaj çözme talimatı verilebilir.

İstediğiniz herhangi bir ya da birkaç kıymetin yanlarındaki kutucuklar işaretlenerek sadece o kıymetin/kıymetlerin blokaj koyma ya da blokaj çözme işlemi gerçekleştirilebilir.

Ayrıca adet sahaları kullanılarak istenilen kıymetten istenilen miktarlarda blokaj koyma ya da blokaj çözme işlemi gerçekleştirilebilir.

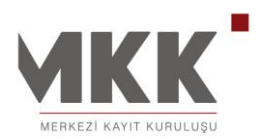

|   |                                                     |                                                     |                                                           |                                   |                                         |                                        |                                               | 02.12.2                                   | 014              |
|---|-----------------------------------------------------|-----------------------------------------------------|-----------------------------------------------------------|-----------------------------------|-----------------------------------------|----------------------------------------|-----------------------------------------------|-------------------------------------------|------------------|
|   |                                                     | ٩                                                   | Sn. Y. YRISASE                                            | PAEEKLYSHRG                       | HTAKKLVWITTI                            | Ara                                    | Güvenli Çıkış<br>enim sayfam                  | • Türkç<br>Pe                             | ;e ∙E<br>-CAS    |
| 1 | Benim Sayfam                                        | Yatırımcı B                                         | llokaji                                                   |                                   |                                         |                                        |                                               |                                           |                  |
| Ð | e-CAS<br>Yatınmci Bilgilendirme ve Uyan Sistemi     | Blokaj Koy Blokaj (                                 | Çöz                                                       |                                   |                                         |                                        |                                               |                                           |                  |
|   | Portföy / Bakiye                                    | Yatırımcılar MKK'daki s                             | erbest alt besaplarında                                   | bulunan likit v                   | atirim fonlari hai                      | ric tüm kıvmetler                      | ini bloke ederek ih                           | esaplarının kendi ir                      | radeler          |
|   | Hesap Hareketleri                                   | dışında kullanılmaların<br>üve tarafından besanta   | ı önleyebilirler. Bloke işl<br>n çıkartılamaz, Blokai işl | emine konu ol<br>Iemi, besantak   | an alt hesaptak<br>i likit vatuum fon   | i kıymetler sözkı<br>ları haric tüm kı | onusu blokaj çözüli<br>vmetler üzerine uvo    | meden hesabin bul<br>wlanabileceči cibi   | lunduğ           |
|   | Hesap Bilgilerim                                    | kiymetler üzerine ve adı<br>Kurulusa satis emri ver | et bazında da yapılabilm<br>meden önce blokajı çöz        | ektedir. Yatırın                  | ncının, blokeli h                       | esabındaki kıym<br>e artırımına koni   | ietleri satmak isten<br>u kivmetler tarafınız | nesi durumunda; A<br>ca bloke edilmisse   | raci             |
|   | Ödünç Pay Senedi                                    | hesabiniza eklenen yer<br>yanılan düzenleme ile b   | ni paylarda blokajlı olara<br>nirikte: gün içerişinde bi  | ık geçmektedir<br>erhangi bir sas | . Blokaj işlemi 2<br>itte Vatırımcı Blo | 21:00 – 08:00 sa<br>24:00 – 08:00 sa   | atleri arasında ger<br>vatırımcının islemi    | çekleşmektedir. An<br>21:00 - 08:00 saatl | ,<br>icak<br>eri |
|   | Rehin Teminat İşlemleri                             | arasında gerçekleştirilr                            | nek üzere sisteme kayd                                    | ledilmektedir.                    |                                         | Kaji enni veren                        | yaannonnin işienni                            | 21.00 - 00.00 3888                        | on               |
|   | Yatırımcı Blokajı                                   | Blokaj Konulabilece                                 | k Kıymetlerim                                             |                                   | 1                                       |                                        |                                               |                                           |                  |
|   | Otomatik Blokaj                                     | Kurum                                               | Hesap Numarası                                            | Kıymet                            | Ek Tanım                                | Alt Hesap                              | Mevcut Adet                                   | Blokaj<br>Konulacak<br>Adet               |                  |
|   | Mobil Hizmetler                                     |                                                     |                                                           |                                   |                                         |                                        |                                               | 0                                         |                  |
|   | er@gon Raporlama                                    |                                                     |                                                           |                                   |                                         |                                        |                                               |                                           |                  |
|   | e-CAS Uyarı Aboneliği                               |                                                     |                                                           |                                   |                                         |                                        |                                               | 0                                         |                  |
| Ð | e-YÖNET<br>Kurumsal Yönetim ve Yatırımcı İlişkileri |                                                     |                                                           |                                   |                                         |                                        |                                               | Bk                                        | okaj Koj         |
|   | e-GENEL KURUL<br>Elektronik Genel Kurul Sistemi     |                                                     |                                                           |                                   |                                         |                                        |                                               |                                           |                  |
|   | e-VERİ<br>Sermaye Piyasaları Veri Bankası           |                                                     |                                                           |                                   |                                         |                                        |                                               |                                           |                  |
| • | Ortak Promosyonu                                    |                                                     |                                                           |                                   |                                         |                                        |                                               |                                           |                  |
| • | Üyelik                                              |                                                     |                                                           |                                   |                                         |                                        |                                               |                                           |                  |
| • | Portal Yardım                                       |                                                     |                                                           |                                   |                                         |                                        |                                               |                                           |                  |
|   | Duyuru Arama                                        |                                                     |                                                           |                                   |                                         |                                        |                                               |                                           |                  |

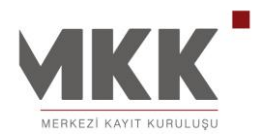

## OTOMATİK BLOKAJ

Otomatik blokaj ile yatırımcı blokajı sisteminin daha etkin kullanımı amaçlanmıştır. Otomatik blokaj sistemi yatırımcıların günün herhangi bir saatinde gerek mevcut kıymetlerine gerekse gelecekte hesabında bulunacak kıymetlere yönelik kıymet ve adet bazında bloke altına alma talimatı vermelerine imkan sağlamaktadır.

Blokaj koyma işlemi hafta içi 21:00 - 08:00 saatleri arasında hafta sonu ise saat sınırlaması olmaksızın uygulanmaktadır. Otomatik blokajın farkı; yatırımcının blokaj koymak üzere sisteme belirtilen zaman diliminde girme zorunluluğunu ortadan kaldırmak ve yalnızca hesabında bulunan değil, hesabına gelecek kıymetleri de kapsayacak şekilde işlem yapacak olmasıdır. Böylece Otomatik Blokaj Sistemi sayesinde günün herhangi bir saatinde; belirtilen tarih aralığında gerçekleşmek üzere talimat iletilmesi mümkündür.

Otomatik Blokaj Ekranı, çok yönlü işlevleri birarada gerçekleştirmeye yönelik bir sayfadır.

Başlangıç tarihini bulunduğunuz günü baz alarak istediğiniz zamana kadar otomatik blokaj bitiş tarihini seçebilirsiniz. Gün içinde blokajınızı iptal etseniz bile akşam 21:00'den sonra kıymetleriniz tekrar otomatik blokaja alınacaktır ve belirttiğiniz bitiş tarihine kadar talimatınız devam edecektir.

#### Otomatik Blokaj Uygulama Alanı Açıklamaları

**Başlangıç/Bitiş Tarihi :** Otomatik Blokaj işleminin gerçekleştirilmesi istenilen tarih aralığı (başlangıç ve bitiş tarihleri) girilmesi istenilen alanlar. Başlangıç ve bitiş tarihlerine istediğiniz zaman aralığını belirterek otomatik blokaj talimatı girebilirsiniz. Böylelikle gün içinde blokajınızı iptal etseniz bile akşam 21:00'den sonra kıymetleriniz tekrar otomatik blokaja alınacaktır ve belirttiğiniz bitiş tarihine kadar talimatınız devam edecektir.

**Blokaj Türü:** Dört seçenekli Kurum - Kıymet tercihlerinden herhangi birini seçerek ya da adet belirterek otomatik blokaj talimatı verme işlemi gerçekleştirilir.

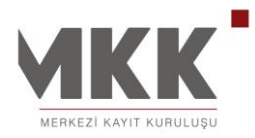

**Kıymet Türü:** Kıymet ayrımına göre otomatik blokaj talimatı verme işlemi gerçekleştirilir.

# Otomatik Blokaj Talimatı İptal ve Talimatlarım Görüntüleme Tablosu Açıklamaları

Tablonun sol üst köşesinde bulunan kutucuk işaretlenerek tanımlı olan tüm otomatik blokaj talimatları "Talimat İptal" butonu tıklanarak iptal edilebilir. Ayrıca tanımlanmış olan talimatların sol tarafında bulunan kutucuklar tek tek işaretlenerek istenilen talimatlar yine "Talimat İptal" butonu tıklanarak iptal edilebilir.

|   | MERKEZI KAYIT KURULUSU                             | Q.                                     |                                                                            | Ara                                                            | 💄 Benim sayfam                                                  | e-CAS                                              |
|---|----------------------------------------------------|----------------------------------------|----------------------------------------------------------------------------|----------------------------------------------------------------|-----------------------------------------------------------------|----------------------------------------------------|
|   |                                                    | Otoma                                  | atik Blokaj                                                                |                                                                |                                                                 |                                                    |
|   | Benim Sayfam                                       |                                        |                                                                            |                                                                |                                                                 |                                                    |
| Ð | e-CAS<br>Yatırımcı Bilgilendirme ve Uyarı Sistemi  | Otomatik Blok                          | aj Giriş Otomatik Blokaj İptal                                             |                                                                |                                                                 |                                                    |
|   | Portföy / Bakiye                                   | Otomatik blokai                        | ile vatırımcı blokajı sisteminin daha                                      | etkin kullanımı amaclanmıştır                                  | Otomatik blokaj sistemi vaturr                                  | ncıların günün herhangi                            |
|   | Hesap Hareketleri                                  | bir saatinde ger<br>alma talimati ve   | ek mevcut kıymetlerine gerekse gel<br>rmelerine imkan sağlamaktadır.       | ecekte hesabında bulunacak k                                   | aymetlere yönelik kıymet ve ade                                 | t bazında bloke altına                             |
|   | Hesap Bilgilerim                                   | Blokaj koyma iş                        | lemi hafta içi 21:00 - 08:00 saatleri :                                    | arasında hafta sonu ise saat s                                 | ınırlaması olmaksızın uygulanr                                  | naktadır. Otomatik blokajın                        |
|   | Ödünç Pay Senedi                                   | farkı; yatırımcını<br>bulunan değil, h | n blokaj koymak üzere sisteme belir<br>nesabına gelecek kıymetleri de kaps | tilen zaman diliminde girme zo<br>ayacak şekilde işlem yapacak | orunluluğunu ortadan kaldırma<br>colmasıdır. Böylece Otomatik B | k ve yalnizca hesabinda<br>lokaj Sistemi sayesinde |
|   | Rehin Teminat İşlemleri                            | günün herhang                          | i bir saatinde; belirtilen tarih aralığın                                  | da gerçekleşmek üzere talima                                   | t iletilmesi mümkündür.                                         |                                                    |
|   | Yatırımcı Blokajı                                  | Otomatik Blol                          | kaj Talimatı Ekleme                                                        |                                                                |                                                                 |                                                    |
|   | Otomatik Blokaj                                    | Başlangıç Tarihi                       | 11.12.2012 Bitiş Tarihi 11.1                                               | 12.2012                                                        |                                                                 |                                                    |
|   | Mobil Hizmetler                                    | Blokaj Türü                            | Tüm Kurum Tüm Kıymet                                                       | •                                                              |                                                                 |                                                    |
|   | er@gon Raporlama                                   | Kıymet Türü                            | Tüm                                                                        | •                                                              |                                                                 | Talimat Ekle                                       |
|   | e-CAS Uyarı Aboneliği                              |                                        |                                                                            |                                                                |                                                                 |                                                    |
| • | e-YÖNET<br>Kurumsal Yönetim ve Yatınmcı İlişkileri |                                        |                                                                            |                                                                |                                                                 |                                                    |
|   | e-GENEL KURUL<br>Elektronik Genel Kurul Sistemi    |                                        |                                                                            |                                                                |                                                                 |                                                    |
|   | e-VERİ<br>Sermaye Piyasaları Veri Bankası          |                                        |                                                                            |                                                                |                                                                 |                                                    |
| • | Ortak Promosyonu                                   |                                        |                                                                            |                                                                |                                                                 |                                                    |
| • | Üyelik                                             |                                        |                                                                            |                                                                |                                                                 |                                                    |
| • | Portal Yardım                                      |                                        |                                                                            |                                                                |                                                                 |                                                    |
|   | Duvuru Arama                                       |                                        |                                                                            |                                                                |                                                                 |                                                    |

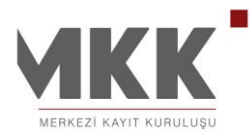

# MOBİL HİZMETLER

Yatırımcı, sistemde tanımlamış olduğu cep telefonu numarası ve Mobil Hizmetler menüsünden seçmiş olduğu Mobil Hizmet tanımlaması ile cep telefonu numarası üzerinden kısa mesaj (SMS) göndermek yoluyla hesabında bulunan menkul kıymetleri yatırımcı blokajı altına alabilmesi sağlanmaktadır.

|   |                                                     | ٩                                                 |                                                                 | Ara                                         | Benim sayfam                | e-CAS                    |
|---|-----------------------------------------------------|---------------------------------------------------|-----------------------------------------------------------------|---------------------------------------------|-----------------------------|--------------------------|
|   |                                                     | Mobil Hizm                                        | etler (CepBlokaj)                                               |                                             |                             | -                        |
| - | Benim Sayfam                                        |                                                   |                                                                 |                                             |                             |                          |
| Ð | e-CAS<br>Yatınmcı Bilgilendirme ve Uyan Sistemi     | e-MKK Portalından yap<br>yatırımcı blokaj işlemle | olacak tercihler doğrultusund<br>rinin yapılmasını sağlayan hi: | fa, tüm GSM operatörlerinde kul<br>zmettir. | llanılan 2655 servis numara | asına gönderilecek SMS i |
|   | Portföy / Bakiye                                    | Mobil Hizmet tercihlerin                          | nizi belirlemek için <b>tıklayınız</b> .                        |                                             |                             |                          |
|   | Hesap Hareketleri                                   |                                                   |                                                                 |                                             |                             |                          |
|   | Hesap Bilgilerim                                    |                                                   |                                                                 |                                             |                             |                          |
|   | Ödünç Pay Senedi                                    |                                                   |                                                                 |                                             |                             |                          |
|   | Rehin Teminat İşlemleri                             |                                                   |                                                                 |                                             |                             |                          |
|   | Yatırımcı Blokajı                                   |                                                   |                                                                 |                                             |                             |                          |
|   | Otomatik Blokaj                                     |                                                   |                                                                 |                                             |                             |                          |
|   | Mobil Hizmetler                                     |                                                   |                                                                 |                                             |                             |                          |
|   | er@gon Raporlama                                    |                                                   |                                                                 |                                             |                             |                          |
|   | e-CAS Uyarı Aboneliği                               |                                                   |                                                                 |                                             |                             |                          |
| • | e-YÖNET<br>Kurumsal Yönetim ve Yatırımcı İlişkileri |                                                   |                                                                 |                                             |                             |                          |
| 0 | e-GENEL KURUL<br>Elektronik Genel Kurul Sistemi     |                                                   |                                                                 |                                             |                             |                          |
| 0 | e-VERİ<br>Sermaye Piyasaları Veri Bankası           |                                                   |                                                                 |                                             |                             |                          |
| • | Ortak Promosyonu                                    |                                                   |                                                                 |                                             |                             |                          |
| • | Üyelik                                              |                                                   |                                                                 |                                             |                             |                          |
| • | Portal Yardım                                       |                                                   |                                                                 |                                             |                             |                          |
|   | Duyuru Arama                                        |                                                   |                                                                 |                                             |                             |                          |

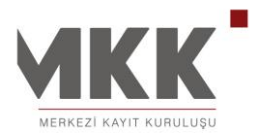

#### 02.12.2014

#### er@gon - ELEKTRONIK RAPOR GÖNDERİ SİSTEMİ

Yatırımcı, sistemde tanımlamış olduğu e-posta adresi ve er@gon menüsünden yapmış olduğu Portföy Hesap Durumu, Hesap Ekstresi ve Komisyon Raporu tercih tanımlamaları neticesinde her ay düzenli bir şekilde hesapları hakkında bilgilendirilmeleri sağlanmaktadır.

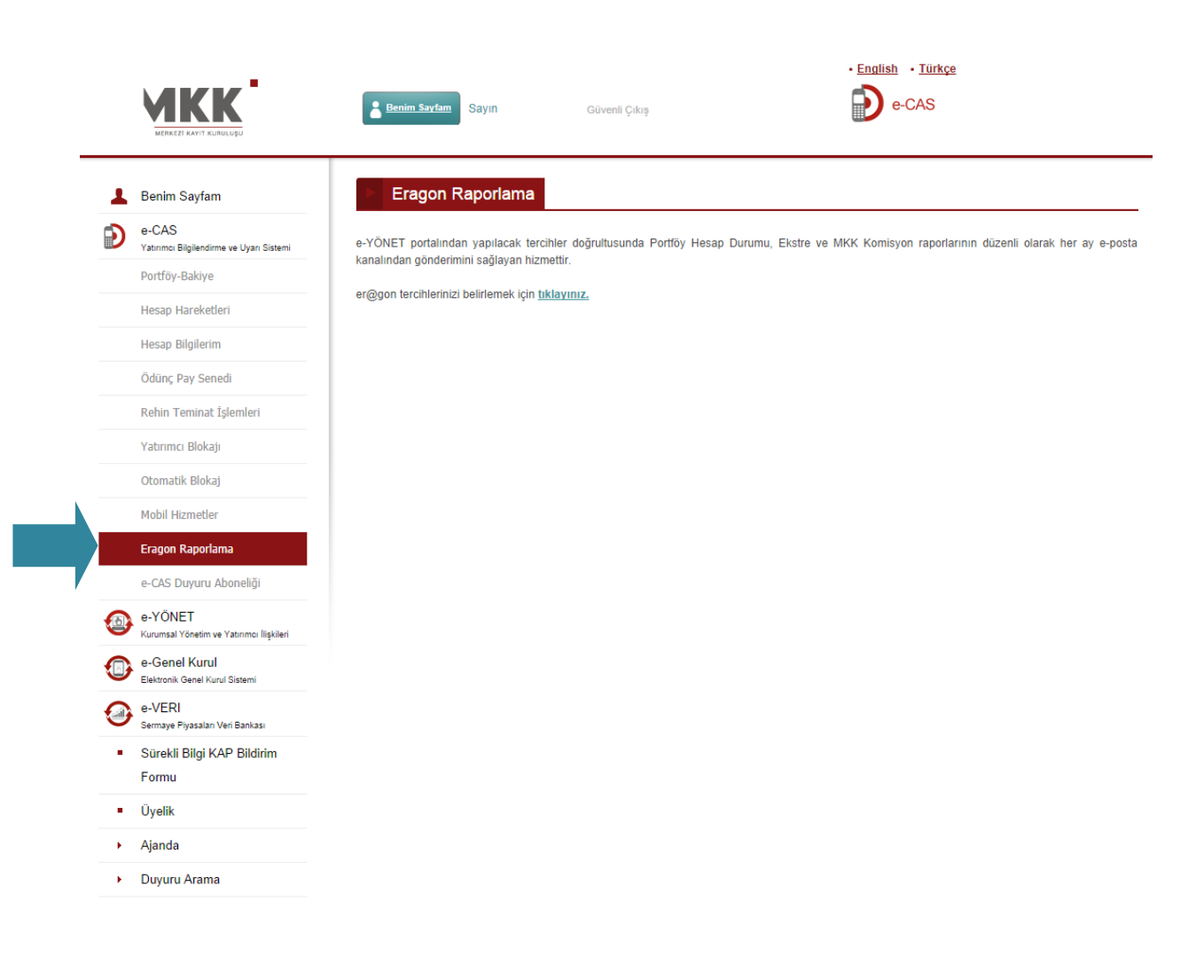

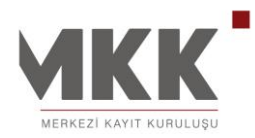

# e-CAS UYARI ABONELİĞİ

e-CAS, Merkezi Kayıt Kuruluşu'nun yatırımcı bilgilendirme hizmetleri kapsamında devreye aldığı sistemdir. Bu sistem ile yatırımcıların hesaplarında bulunan pay senetlerine ilişkin olası hata ve suistimallerin yatırımcılar tarafından anında farkedilmesi amaçlanmış ve oluşabilecek münferit ya da sistemik risklerin azaltılması veya yok edilmesi hedeflenmiştir. Yatırımcıların, e-MKK Bilgi Portalı'na üye olarak geçerli bir iletişim bilgisi vermesi ile e-CAS sisteminden bildirim alma hizmeti otomatik olarak başlatılmaktadır.

e-CAS üyesi olan yatırımcılar;

1. Çıkış yönlü tüm pay senedi işlemlerine (satış, kıymet transferi, ödünç pay senedi piyasası işlemi, şartlı virman),

2. Pay senedi rehin ve teminat işlemlerine,

3. Hesabındaki sermaye piyasası araçları üzerine tesis edilen haciz ve tedbir işlemlerine,

4. Rehin aldıkları ve kendi hesaplarında saklanmakta olan sermaye piyasası araçları üzerinde tesis edilen haciz ve tedbir işlemlerine,

ilişkin kısa mesaj (SMS) ve/veya elektronik posta (e-posta) kanallarından bilgilendirme alabileceklerdir. Ayrıca pay senedi çıkışlarına yönelik zorunlu bildirime ek olarak girişler de dahil olmak üzere diğer menkul kıymet hareketlerinin raporlanması ve e-CAS sistemi tarafından gönderilen bildirimlerin Günlük ya da Haftalık olarakta alınması da mümkündür.

18 / 65

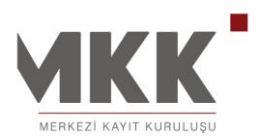

| <b>MKK</b>                                          | Q                                                                                                   |                                                                                | nuli   Güvenli Çıkış                                                                      |                                                     |
|-----------------------------------------------------|----------------------------------------------------------------------------------------------------|--------------------------------------------------------------------------------|-------------------------------------------------------------------------------------------|-----------------------------------------------------|
| MERKEZİ KAYİT KURULUŞU                              |                                                                                                    |                                                                                |                                                                                           |                                                     |
| _                                                   | e-CAS - Yatırımcı Bi                                                                                | lgilendirme ve Uyarı Sis                                                       | stemi                                                                                     |                                                     |
| Benim Sayfam                                        | e-CAS. Merkezi Kavit Kurulusu'nun va                                                                | atrumci bilgilendirme hizmetleri kar                                           | nsamında devreve aldığı sistemdir. Bu si                                                  | istem ile vatirimcilarin                            |
| e-CAS<br>Yatırımcı Bilgilendirme ve Uyan Sistemi    | hesaplarında bulunan hisse senetler<br>oluşabilecek münferit ya da sistemik                         | rine ilişkin olası hata ve suistimalle<br>risklerin azaltılması veya yok edilm | erin yatırımcılar tarafından anında farkedi<br>nesi hedeflenmiştir. Yatırımcıların, e-MKH | ilmesi amaçlanmış ve<br>K Bilgi Portalına üye olara |
| Portföy / Bakiye                                    | geçerli bir iletişim bilgisi vermesi ile e                                                          | e-CAS sisteminden bildirim alma f                                              | hizmeti otomatik olarak başlatılmaktadır.                                                 |                                                     |
| Hesap Hareketleri                                   | e-CAS uyesi olan yatirimcilar;                                                                      |                                                                                |                                                                                           |                                                     |
| Hesan Rilailerim                                    | <ol> <li>Çıkış yönlü tüm hisse senedi işler</li> <li>Hisse senedi rehin ve teminat işler</li> </ol> | mlerine (satış, kıymet transferi, ödü<br>emlerine                              | ünç pay senedi piyasası işlemi, şartlı virn                                               | nan),                                               |
|                                                     | 3. Hesabındaki sermaye piyasası ar                                                                  | açları üzerine tesis edilen haciz ve                                           | tedbir işlemlerine,                                                                       |                                                     |
| Ödünç Pay Senedi                                    | 4. Rehin aldıkları ve kendi hesaplarır                                                              | nda saklanmakta olan sermaye piy                                               | yasası araçları üzerinde tesis edilen hacı                                                | iz ve tedbir işlemlerine,                           |
| Rehin Teminat İşlemleri                             | yönelik zorunlu bildirime ek olarak gi                                                              | rişler de dahil olmak üzere diğer m                                            | nenkul kıymet hareketlerinin raporlanma                                                   | sı ve e-CAS sistemi                                 |
| Yatırımcı Blokajı                                   | tarafından gönderilen bildirimlerin G                                                               | ünlük ya da Haftalık olarak alınmas                                            | sı da mümkündür. e-CAS tercihlerinizi be                                                  | elirlemek için tıklayınız.                          |
| Otomatik Blokaj                                     |                                                                                                    |                                                                                |                                                                                           |                                                     |
| Mobil Hizmetler                                     |                                                                                                    |                                                                                |                                                                                           |                                                     |
| er@gon Raporlama                                    |                                                                                                    |                                                                                |                                                                                           |                                                     |
| e-CAS Uyarı Aboneliği                               |                                                                                                    |                                                                                |                                                                                           |                                                     |
| e-YÖNET<br>Kurumsal Yönetim ve Yatırımcı İlişkileri |                                                                                                    |                                                                                |                                                                                           |                                                     |
| e-GENEL KURUL                                       |                                                                                                    |                                                                                |                                                                                           |                                                     |
| Elektronik Genel Kurul Sistemi                      |                                                                                                    |                                                                                |                                                                                           |                                                     |
| e-VERİ<br>Sermaye Piyasalan Veri Bankası            |                                                                                                    |                                                                                |                                                                                           |                                                     |
| Ortak Promosyonu                                    |                                                                                                    |                                                                                |                                                                                           |                                                     |
| <ul> <li>Üyelik</li> </ul>                          |                                                                                                    |                                                                                |                                                                                           |                                                     |
| Portal Yardım                                       |                                                                                                    |                                                                                |                                                                                           |                                                     |
|                                                     |                                                                                                    |                                                                                |                                                                                           |                                                     |

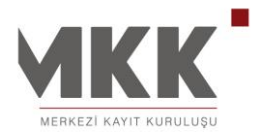

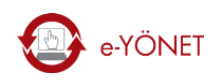

# KURUMSAL YÖNETİM VE YATIRIMCI İLİŞKİLERİ PORTALI

## KAP (Kamu Aydınlatma Platformu) DUYURULARI

Şirketlerin KAP sisteminde yapmış oldukları duyurular hesaplarınızda ya da ilgilendiğiniz menkul kıymet listenizde yer alan menkul kıymetlere göre görüntülenmektedir. Bu kıymetleri ihraç eden şirketler tarafından yayınlanan tüm duyurular da bilgilenmeniz için sizlere ulaştırılmaktadır.

Ayrıca ilgili sayfada; Duyuru Tipleri (DG, DUY, MT ve ÖDA), İhraççı Şirket ve Tarih Aralığı kırılımda filtreleme yapılmakla birlikte Detaylı Duyuru Arama özelliği ile de geçmiş duyurulara erişim sağlanabilinmektedir.

|                                                     |                                                                                                    | Süvenli Çıkış • Türkçe<br>Nim sayfam                             |
|-----------------------------------------------------|----------------------------------------------------------------------------------------------------|------------------------------------------------------------------|
| Benim Sayfam e-CAS                                  | KAP (Kamuyu Aydınlatma Platformu) Duyuruları<br>Şirketlerin KAP sisteminde yapmış oldukları duyurular hesaplarınızda ya da ilgilendiğiniz<br>menkul kıymet listenizde yer alan menkul kıymetlere göre görüntülenmektedir. Bu | ▶ Duyuru Filtreleme                                              |
| Yatırımcı Bilgilendirme ve Uyan Sistemi             | sizlere ulaştırılmaktadır.                                                                                                    | Duyuru Tipleri                                                   |
| e-YÖNET<br>Kurumsal Yönetim ve Yatırımcı İlişkileri | Şu anda 50 sayfa içinde 1. sayfadasınız.                                                                                                    | <ul> <li>Tümü</li> <li>DG - Diğer Duyurular</li> </ul>           |
| KAP Duyuruları                                      | Çağrı Yoluyla Pay Toplanmasına İlişkin Bildirim 22 Kasım 2012                                                                                                    | <ul> <li>DUY - Duyuru</li> <li>MT - Finansal Tablolar</li> </ul> |
| Şirket Duyuruları                                   |                                                                                                    | ÖDA - Özel Durum Açıklaması                                      |
| Şirket Mesajları                                    | Özel Durum Açıklaması (Genel) 22 Kasım 2012                                                                                                    | İhraççı Şirket                                                   |
| Menkul Kıymet Bilgileri                             |                                                                                                    | ✓ Tümü                                                           |
| Halka Arz Bilgileri                                 | Piyasa Yapıcılığı Kapsamında Gerçekleştirilen İşlemler Bildirimi 22 Kasım 2012                                                                                                    |                                                                  |
| Genel Kurul Bilgileri                               |                                                                                                    | Tarih Aralığı                                                    |
| Sermaye Artırımı                                    | Aracı Kuruluş Varant / Sertifika / Senetlerine İlişkin Bildirim 22 Kasım 2012                                                                                                    | Başlangıç 13.06.2011                                             |
| Sermaye Azaltımı                                    |                                                                                                    | Bitiş 09.01.2013                                                 |
| Temettü Dağıtım                                     | Hisse Alım Satım Bildirimi 22 Kasım 2012                                                                                                    | Fitre                                                            |
| Şirket Anketleri                                    |                                                                                                    |                                                                  |
| İlgilendiğim Menkul Kıymetler                       | Hisse Alım Satım Bildirimi 22 Kasım 2012                                                                                                    | ot Detaylı Duyuru Arama                                          |

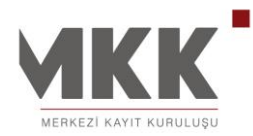

#### ŞİRKET DUYURULARI

Hesaplarınızda bulunan ya da ilgilendiğiniz menkul kıymet listenizde yer alan menkul kıymetler için ihraç eden şirketler ya da ilgili kuruluşlar tarafından yayınlanan duyuruları görüntüleyebilir, duyuru başlıklarına tıklayarak duyuru içeriğine ulaşabilirsiniz. Duyurularınızı menkul kıymet bazlı filtreleyebilir, geçmiş duyurulara ulaşabilirsiniz.

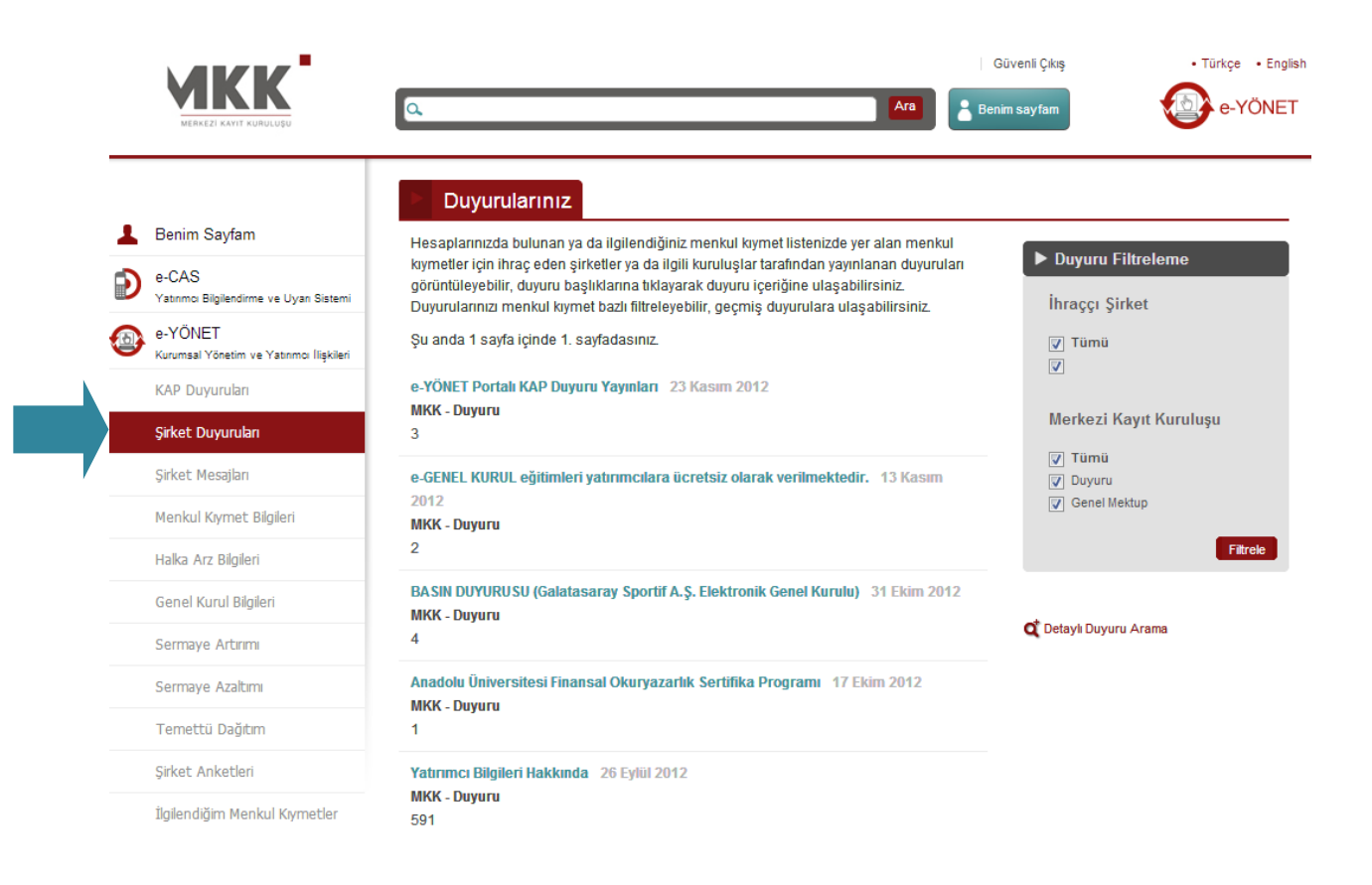

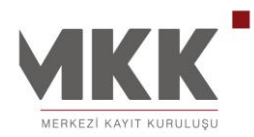

# ŞİRKET MESAJLARI

Hesaplarınızda bulunan ya da ilgilendiğiniz menkul kıymet listenizde yer alan menkul kıymetler için ihraç eden şirketler ya da ilgili kuruluşlar tarafından portal alt yapısı kullanılarak kullanıcılara gönderilen mesajları görüntüleyebilir, mesaj konu başlıklarına tıklayarak duyuru içeriğine ulaşabilirsiniz. Mesajlarınızı mesaj tipine göre filtreleyebilir, tarih aralığında geçmiş mesajlara ulaşabilirsiniz.

|                                                     | ٩                |                                        |                                                        |                    | Güvenli Çıkış                                                            | e-YÖN          |
|-----------------------------------------------------|------------------|----------------------------------------|--------------------------------------------------------|--------------------|--------------------------------------------------------------------------|----------------|
| Bonim Saufam                                        |                  | Mesajlar                               |                                                        |                    |                                                                          |                |
| e-CAS<br>Yatırımcı Bilgilendirme ve Uyan Sistemi    | ⊠ Sil<br>* e-CAS | Okundu Olara     Bildirimleri 18.02.20 | k İşaretle Mesaj Tipi<br>12 tarihi itibari ile listele | Tümü<br>nmektedir. | 💌 Başlangıç 🔤 Bitiş                                                      | Göster         |
| e-YÖNET<br>Kurumsal Yönetim ve Yatırımcı İlişkileri |                  | <u>Tarih</u> •                         | <u>Mesaj Tipi</u> •                                    | Gönderen •         | <u>Konu</u> •                                                            | <u>Ek</u> Boyu |
| KAP Duyuruları                                      |                  | 13 Kasım 2012                          | MKK Duyuruları                                         | MKK -<br>Duyuru    | e-GENEL KURUL eğitimleri yatırımcılara ücretsiz olarak<br>verilmektedir. |                |
| Şirket Duyuruları                                   |                  | 11 Haziran 2012                        | Otomatik                                               | МКК                | Mali Hak Kullanım                                                        |                |
| Şirket Mesajları                                    |                  |                                        | Gonderimler                                            |                    |                                                                          |                |
| Menkul Kıymet Bilgileri                             |                  | 11 Haziran 2012                        | Otomatik<br>Gönderimler                                | МКК                | Mali Hak Kullanım                                                        |                |
| Halka Arz Bilgileri                                 |                  | 11 Mayıs 2012                          | MKK Duyuruları                                         | MKK -              | MKKweb Yatırımcı Hizmetleri Değişikliği                                  |                |
| Genel Kurul Bilgileri                               |                  |                                        |                                                        | buyuru             |                                                                          |                |
| Sermaye Artırımı                                    |                  | 10 Mayıs 2012                          | Otomatik<br>Gönderimler                                | МКК                | Mali Hak Kullanım                                                        |                |
| Sermaye Azaltımı                                    |                  | 10 Mayıs 2012                          | Otomatik<br>Gönderimler                                | МКК                | Mali Hak Kullanım                                                        |                |
| Temettü Dağılım                                     |                  |                                        | Contractiment                                          |                    |                                                                          |                |
| Şirket Anketleri                                    |                  | 16 Nisan 2012                          | Otomatik<br>Gönderimler                                | TRISMEN            | Genel Kurul Toplantisi                                                   |                |
| İlgilendiğim Menkul Kıymetler                       |                  | 16 Nisan 2012                          | Otomatik<br>Gönderimler                                | TRISMEN            | Genel Kurul Toplantisi                                                   |                |

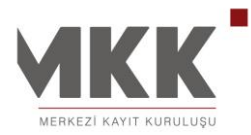

# MENKUL KIYMET BİLGİLERİ

Kullanıcıların, kaydileşen sermaye piyası araçlarını kıymet türü kırılımında raporladığı menü sayfasıdır.

|   |                                                    | ٩                                        |                                                     |             |               |                 | Ara               | Güvenli Çıkış                   | • Türkçe • Engl               |
|---|----------------------------------------------------|------------------------------------------|-----------------------------------------------------|-------------|---------------|-----------------|-------------------|---------------------------------|-------------------------------|
|   | Benim Sayfam                                       | Menkul K                                 | <b>( iymet Özellik l</b><br>k bilgilerine, menkul l | Bilgileri   | eri ayrımında | hazırlanmış     | aşağıda           | iki tablodan ulaşabiirsiniz.    |                               |
| Ð | e-CAS<br>Yatırımcı Bilçilendirme ve Uyan Sistemi   | HİSSE SENETLERİ                          | YATIRIM FONLARI                                     | ŌSBA        | VARANTLA      | R VDMK          | DIBS              |                                 | 💥 excel                       |
| • | e-YONET<br>Kurumsal Yönetim ve Yatrımcı İlişkileri | i                                        | İHRAÇÇI ÜYE                                         |             | BORSA<br>KODJ | ALO MKK<br>KODU |                   | IVR KODU                        | ÇIKARILMIŞ ÖDENMİŞ<br>SERMAYE |
|   | KAP Duyuruları                                     | TREBANH00013 / 21.                       | YÜZYIL BÜYÜK ANADO                                  | DLU HOLDİ   | NG A.Ş.       |                 |                   |                                 |                               |
|   | Şirket Duyuruları                                  | 21.YÜZYIL BÜYÜK AN                       | NADOLU HOLDING A Ş.                                 |             | YYHOL         | 31965           | 21. YÜZ<br>HOLDİN | YIL BÜYÜK ANADOLU<br>G          | 500.000                       |
|   | Şirket Mesajları                                   | TREBANH00021 / 21.                       | YÜZYIL BÜYÜK ANADO                                  | DLU HOLDİ   | NG A.Ş. B GRU | BU İMTİYAZLI    |                   |                                 |                               |
|   | Menkul Kıymet Bilgileri                            | 21.YÜZYIL BÜYÜK AN                       | NADOLU HOLDING A Ş.                                 |             | YYHOL         | 31966           | 21. YÜZ<br>HOLDİN | ZYIL BÜYÜK ANADOLU<br>G B GRUBU | 100.000                       |
|   | Halka Arz Bilgileri                                | TREAVOD00018 / A.V                       | 7.0.D KURUTULMUŞ GIE                                | )A VE TAR   | IM ÜRÜNLERİ S | ANAYITİCAR      | ET A.Ş            |                                 |                               |
|   | Genel Kurul Bilgileri                              | A.V.O.D. KURUTULMU<br>SANAYİ TİCARET A.Ş | ış gida ve tarım ürü                                | NLERİ       | AVOD          | 6234            | A.V.O.D           | ) GIDA VE TARIM                 | 26267.433,478                 |
|   | Sermaye Artırımı                                   | TREAVOD00026 / A.V                       | /.O.D KURUTULMUŞ GIE                                | A VE TAR    | IM ÜRÜNLERİ S | ANAYİTİCAR      | ET A.Ş İM         | TİYAZ                           |                               |
|   | Sermaye Azaltımı                                   | A.V.O.D. KURUTULMU<br>SANAYİ TİCARET A.Ş | ış gida ve tarım ürü                                | NLERİ       | AVOD          | 25356           | AVOD              | SIDA VE TARIM İMTİYAZ           | 2 732.566,522                 |
|   | Temettü Dağıtım                                    | TRAABANA92H8 / AB                        | BANA ELEKTROMEKANİ                                  | K SANAYİ    | VE TİCARET A  | .ş.             |                   |                                 |                               |
|   |                                                    | ABANA ELEKTROMER                         | KANİK SANAYİİ VE TİCA                               | RET A.Ş.    | ABANA         | 5003            | AEANA             | ELEKTROMEKANİK                  | 2.673.000                     |
|   | Şirket Anketleri                                   | TRAACIBD91V1 / AC                        | IBADEM SAĞLIK HİZMET                                | rleri ve ti | CARET A.Ş.    |                 |                   |                                 |                               |
|   | İlgilendiğim Menkul Kıymetler                      | ACIBADEM SAĞLIK Hİ                       | IZMETLERİ VE TİCARET                                | A.Ş.        | ACIBD         | 5700            | ACIBAD            | EM SAĞLIK                       | 95.750.027                    |

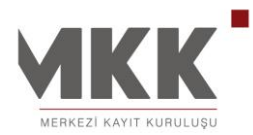

# HALKA ARZ BİLGİLERİ

Pay senetlerinin halka arz bilgilerine ait detay veriler raporlanabilir.

Borsa Kodu ve Kıymet Türü ile arama yapılabilir ya da "Tümünü Göster" butonu kullanılarak bütün bilgiler raporlanabilir. Raporlanan verilerin pdf ve excel formatlarında çıktısı alınabilir.

|                                                     | ٩                                                         |                        |                                      |                  | Ara        | Ben          | Güvenli Çıkış<br>im sayfam | • Türkçe   |
|-----------------------------------------------------|-----------------------------------------------------------|------------------------|--------------------------------------|------------------|------------|--------------|----------------------------|------------|
| Durin On fam                                        | Menku                                                     | ıl Kıymet              | İhraç Bilgisi                        |                  |            |              |                            |            |
| e-CAS<br>Yatırmcı Bilgilendirme ve Uyan Sistemi     | Başlangıç <mark>11.0</mark><br>Kıymet Türü <mark>H</mark> | 1.2012<br>isse Senetle | ⊞ Bitiş <mark>11.01.2</mark> (<br>ri | 014 IIII         | Borsa Ko   | du ile arama | Göster Tümünü Göste        | r          |
| e-YÖNET<br>Kurumsal Yönetim ve Yatırımcı İlişkileri | 110 sonuç bulund                                          | u.                     |                                      |                  |            |              | لہ pdf 🛛 🛣 excel           | )azdır     |
| KAP Duyuruları                                      | Kıymet                                                    | Ek Tanım               | Borsa Kodu                           | Takas Grubu Kodu | İşlem Türü | Arz Adedi    | Ödenmiş Sermaye            | Tarih      |
| Şirket Duyuruları                                   | TREHLSG00018                                              | KN                     | HALKS                                | E                | Halka Arz  | 40.000.000   | 70.000.000                 | 20.01.2012 |
| Şirket Mesajları                                    | TREKUST00016                                              | KN                     | KSTUR                                | E                | Halka Arz  | 4.311.720    | 4.311.720                  | 20.01.2012 |
| Menkul Kıymet Bilgileri                             | TREOSTM00015                                              | KH                     | OSTIM                                | E                | Halka Arz  | 16.200.000   | 16.200.000                 | 03.02.2012 |
| Halka Arz Bilgileri                                 | TREOSTM00023                                              | KH                     | OSTIM                                | L                | Halka Arz  | 1.800.000    | 1.800.000                  | 03.02.2012 |
| Genel Kurul Bilgileri                               | TREKRYM00015                                              | KN                     | KRYEM                                | E                | Halka Arz  | 3.117.757,5  | 3.117.757,5                | 10.02.2012 |
| Sermaye Artırımı                                    | TREOSMK00022                                              | KN                     | OSMEN                                | E                | Halka Arz  | 4.455.000    | 6.055.000                  | 10.02.2012 |
| Sermaye Azaltımı                                    | TREOSMK00030                                              | KN                     | OSMEN                                | L                | Halka Arz  | 45.000       | 45.000                     | 10.02.2012 |
| Temettü Dağıtım                                     | TREOZAK00014                                              | КН                     | OZKGY                                | E                | Halka Arz  | 116.750.000  | 156.000.000                | 13.02.2012 |
| Sirket Anketleri                                    | TREOZAK00022                                              | KN                     | OZKGY                                | I.               | Halka Arz  | 1.000.000    | 1.000.000                  | 13.02.2012 |
| İlgilendiğim Menkul Kıymetler                       | TRENNBS00013                                              | КН                     | NIBAS                                | E                | Halka Arz  | 22.000.000   | 27.000.000                 | 22.02.2012 |

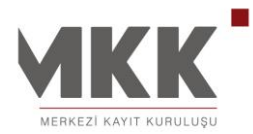

# GENEL KURUL BİLGİLERİ

İhraççı şirketler tarafından düzenlenen/düzenlenecek genel kurullara ait detay bilgilerin sunulduğu rapordur.

Borsa Kodu ile arama yapılabilir ya da "Tümünü Göster" butonu kullanılarak bütün bilgiler raporlanabilir. Raporlanan verilerin pdf ve excel formatlarında çıktısı alınabilir.

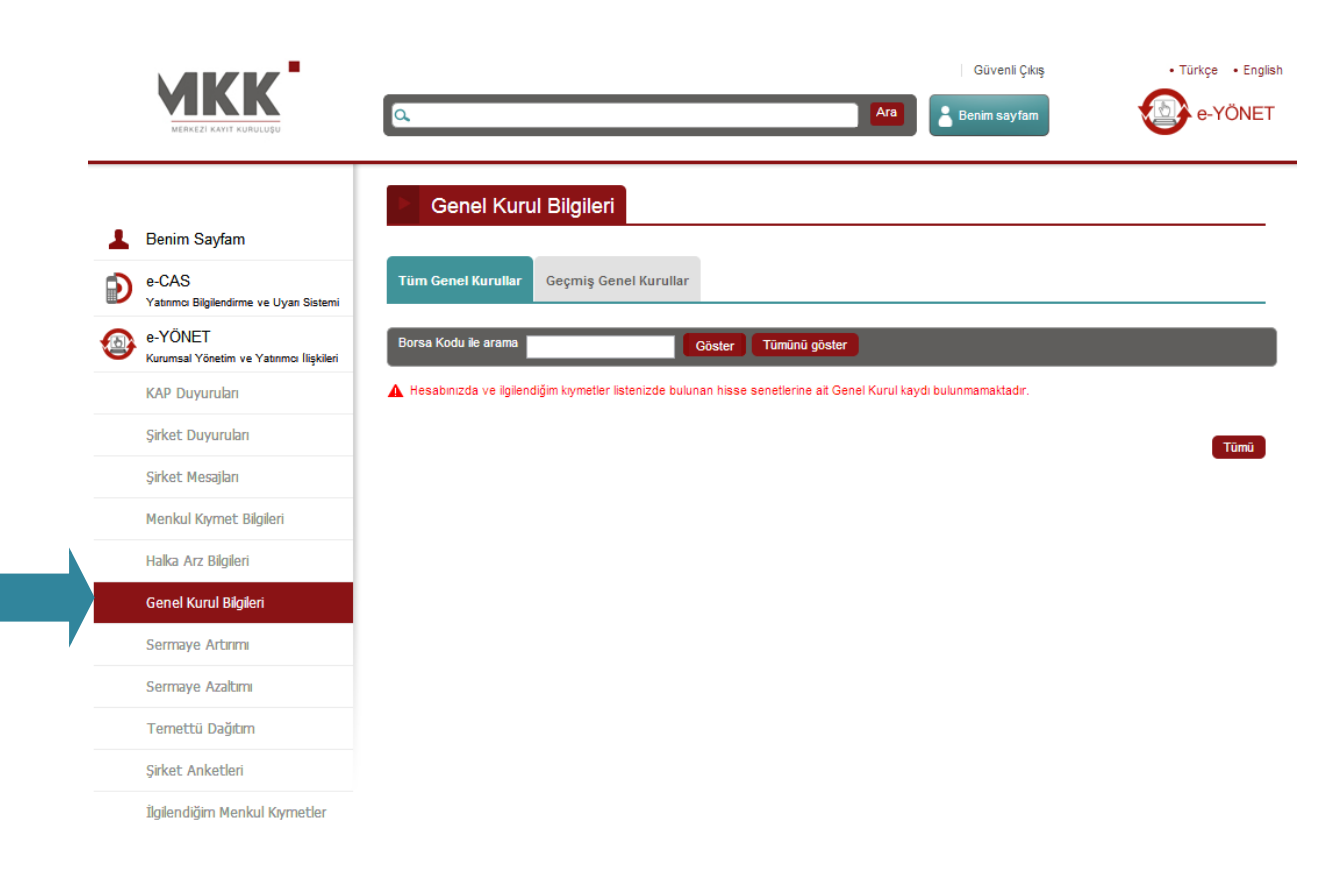

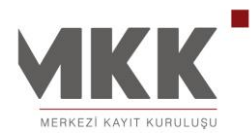

#### SERMAYE ARTIRIMI

Pay senetleriyle ilgili bedelli, bedelsiz sermaye arttırımları, tarihleri, sermaye oranları, rüçhan hakkı son kullanım tarihleri ve toplam oran bilgileri raporlanabilir.

İhraççı şirket adı veya tarih bilgisi ile arama yapılabilir ya da "Tümünü Göster" butonu kullanılarak bütün bilgiler raporlanabilir. Raporlanan verilerin pdf ve excel formatlarında çıktısı alınabilir.

|                                                     |                             |                  |                            |                                     |                         | Güvenli Çıkış                | • T                       | ürkçe • Engl   |
|-----------------------------------------------------|-----------------------------|------------------|----------------------------|-------------------------------------|-------------------------|------------------------------|---------------------------|----------------|
| MERKEZI KAVIT KURULUŞU                              | ٩                           |                  |                            |                                     | Ara                     | Benim sayfam                 |                           | e-YÖNE         |
| • • • • • •                                         | Serma                       | iye Artır        | imi                        |                                     |                         |                              |                           |                |
| Benim Sayfam                                        | İzlemek istediği            | niz tarih aral   | ıklarını girerek, se       | çiminiz doğrultusunda ilgi          | ili şirket sermaye a    | artırım bilgilerini içere    | n tabloya ulaşab          | ilirsiniz.     |
| e-CAS<br>Yatırımcı Bilgilendirme ve Uvan Sistemi    | Oluşan tabloyu              | pdf ve excel     | formatında bilgisa         | yarınıza indirebilirsiniz.          |                         |                              |                           |                |
| e-YÖNET<br>Kurumsal Yönetim ve Yatırımcı İlişkileri | 28.11.2005 tarih            | ninden önce      | ki döneme ait İMKI         | 3 verilerine erişmek için <u>tı</u> | <u>klayınız.</u>        |                              |                           |                |
| KAP Duyuruları                                      | Başlangıç <mark>11</mark> . | 01.2012          | ≣ Bitiş <mark>11.01</mark> | .2014 🔳 İhraçç                      | ı Şirket Seçiniz        |                              |                           | •              |
| Şirket Duyuruları                                   |                             |                  |                            |                                     |                         |                              | Tūmūnū Göste              | r Göster       |
| Şirket Mesajları                                    | 131 sonuç bulunc            | lu.              |                            |                                     |                         | ,                            | ,k pdf   X excel          | E yazdır       |
| Menkul Kıymet Bilgileri                             |                             |                  |                            |                                     |                         |                              | Listele                   | 5 Adet 💌       |
| Halka Arz Bilgileri                                 | Ödenmiş<br>Sermaye          | Bedelli<br>Oranı | Sermaye<br>Artırım Tarihi  | Rüçhan Hakkı<br>Kullanım Son Tarihi | Bedelsiz<br>Artış Oranı | Temettüden<br>Bedelsiz Oranı | Diğer<br>Bedelsiz<br>Oran | Toplam<br>Oran |
| Genel Kurul Bilgileri                               | KARSUSAN KAR                | RADENİZ SU Ü     | İRÜNLERİ SANAYİ A          | .Ş. KRSAN-E / TREKRS                | S00014                  |                              |                           |                |
| Sermaye Artırımı                                    | 4.900.000                   | -                | 31.12.2012                 | -                                   | 860,78431               | 0                            | 860,78431                 | 860,78431      |
| Sermaye Azaltımı                                    | AK ENERJİ ELEK              | TRİK ÜRETİN      | IA.Ş. AKENR-E              | TRAAKENR91L9                        |                         |                              |                           |                |
| Temettü Dağıtım                                     | 729.164.000                 | 94,02257         | 18.12.2012                 | 28.12.2012                          | -                       |                              | -                         | 94,02257       |
| Şirket Anketleri                                    | GEDİK YATIRIM               | ORTAKLIĞI        | A.Ş. GDKYO-E /             | TRAGDKY091Q1                        |                         |                              |                           |                |
| İlgilendiğim Menkul Kıymetler                       | 9.990.000                   | 10               | 14.12.2012                 | 26.12.2012                          | 21,18194                | 0                            | 21,18194                  | 31,18194       |
| e-GENEL KURUL                                       | GEDİK YATIRIM               | ORTAKLIĞI        | A.Ş. İMTİYAZLI GO          | KYO-I / TREGDY000019                |                         |                              |                           |                |
| Elektronik Genel Kurul Sistemi                      |                             |                  |                            |                                     |                         |                              |                           |                |

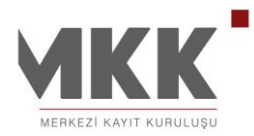

#### SERMAYE AZALTIMI

Pay senetleriyle ilgili sermaye azaltım tarihleri, azaltım oranı ve azaltım miktarı bilgileri raporlanabilir.

İhraççı şirket adı veya tarih bilgisi ile arama yapılabilir ya da "Tümünü Göster" butonu kullanılarak bütün bilgiler raporlanabilir. Raporlanan verilerin pdf ve excel formatlarında çıktısı alınabilir.

|               |                                                                 | ٩                                                                          | Sn. Y. YRISASBPAE                                                       | EKLYSHRGHTAKKLVWITTTWPDPRS                                   | GUNM Güvenli Çıkaş           | • Türkçe • Engl              |
|---------------|-----------------------------------------------------------------|----------------------------------------------------------------------------|-------------------------------------------------------------------------|--------------------------------------------------------------|------------------------------|------------------------------|
| <b>⊥</b><br>₽ | Benim Sayfam<br>e-CAS<br>Yatımıca Bilgilendirme ve Uyan Sistemi | Sermaye Aza<br>izlemek istediğiniz tarih ara<br>Oluşan tabloyu pdf ve exce | <b>tımı</b><br>Alıklarını girerek, seçimir<br>I formatında bilgisayarın | niz doğrultusunda ilgili şirket sern<br>ıza indirebilirsiniz | naye azaltım bilgilerini içe | ren tabloya ulaşabilirsiniz. |
|               | e-YÖNET<br>Kurumsal Yönetim ve Yatırımcı (liskileri             | Başlangıç <mark>14.01.2012</mark>                                          | ≣ Bitiş 14.01.2014                                                      | 4 🔲 İhraççı Şirket Seç                                       | iniz                         | •                            |
|               | KAP Duyuruları                                                  |                                                                            |                                                                         |                                                              |                              | Tümünü Göster Göster         |
|               | Şirket Duyuruları                                               | 47 sonuç bulundu.                                                          |                                                                         |                                                              |                              | , , pdf 🗶 excel 📇 yazdır     |
|               | Şirket: Mesajları                                               |                                                                            |                                                                         |                                                              |                              | Listele 5 Adet 💌             |
|               | Menkul Kıymet Bilgileri                                         | Sermaye Az                                                                 | altım Tarihi                                                            | Azaltım Oranı                                                | Azat                         | tım Miktarı                  |
|               | Menkul Kıymet İhraç Bilgisi                                     |                                                                            |                                                                         |                                                              |                              |                              |
|               | Genel Kurul Bilgileri                                           |                                                                            |                                                                         |                                                              |                              |                              |
|               | Sermaye Artırımı                                                |                                                                            |                                                                         |                                                              |                              |                              |
|               | Sermaye Azaltımı                                                |                                                                            |                                                                         |                                                              |                              |                              |
|               | Temettü Dağıtım                                                 |                                                                            |                                                                         |                                                              |                              |                              |
|               | Şirket Anketleri                                                |                                                                            |                                                                         |                                                              |                              |                              |
|               | İlgilendiğim Kıymetler                                          |                                                                            |                                                                         |                                                              |                              |                              |
| 0             | e-GENEL KURUL<br>Elektronik Genel Kurul Sistemi                 |                                                                            |                                                                         |                                                              |                              |                              |
|               | e-VERİ<br>Sermaye Piyasalan Veri Bankası                        |                                                                            |                                                                         |                                                              |                              |                              |
| •             | Ortak Promosyonu                                                |                                                                            |                                                                         | ik Savfa   Ösceki 📕                                          | 2345674                      | 3 9 10 Sonraki Son Savfa     |
|               | Üyelik                                                          |                                                                            |                                                                         | in out of officer                                            |                              | s s su comun coll Sayla      |
|               | Portal Yardım                                                   |                                                                            |                                                                         |                                                              |                              |                              |

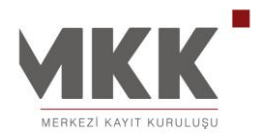

# TEMETTÜ DAĞITIM

Pay senetlerinin temettü dağıtım bilgisi, dağıtım başlangıç tarihleri ve oranlarıyla birlikte nakit ve bedelisiz oranları belirtilerek tercih doğrultusunda belirli tarih aralıkları da girilerek ulaşılabilmektedir.

İhraççı şirket adı veya tarih bilgisi ile arama yapılabilir ya da "Tümünü Göster" butonu kullanılarak bütün bilgiler raporlanabilir. Raporlanan verilerin pdf ve excel formatlarında çıktısı alınabilir.

|          |                                                     |                                | Sn. Y. YRISAS                 | BPAEEKLYSHRGHTAKKLVWN                 | TTTWPDPRSGUNM   Güvenli (      | Çıkış • Türkçe • Eng                  |
|----------|-----------------------------------------------------|--------------------------------|-------------------------------|---------------------------------------|--------------------------------|---------------------------------------|
|          | MERKEZI KAYIT KURULUŞU                              | ٩                              |                               |                                       | Ara Benim sayf                 | am e-YÖNE                             |
|          |                                                     | Temettü                        | Ödemeleri                     |                                       |                                |                                       |
| 1        | Benim Sayfam                                        | İzlemek istediğiniz ta         | arih aralıklarını girerek, se | ciminiz doărultusunda ilgili          | sirket temettü dağıtım bilgile | erini iceren tablova ulasabilirsiniz. |
| Ð        | e-CAS<br>Yatırıncı Bilgilendirme ve Uyan Sistemi    | Oluşan tabloyu pdf v           | e excel formatinda bilgisa    | yarınıza indirebilirsiniz.            | , , ,                          |                                       |
| <b>@</b> | e-YÖNET<br>Kurumsal Yönetim ve Yatırımcı İlişkileri | 28.11.2005 tarihind            | en önceki döneme ait İMK      | B verilerine erişmek için <u>tıkl</u> | <u>ayınız.</u>                 |                                       |
|          | KAP Duyuruları                                      | Başlangıç <mark>14.01.2</mark> | 012 IIII Bitiş 14.01          | .2014 📄 İhraççı S                     | Şirket Seçiniz                 | •                                     |
|          | Şirket Duyuruları                                   |                                |                               |                                       |                                | Tümünü Göster Göster                  |
|          | Şirket Mesajları                                    | 74 sonuç bulundu.              |                               |                                       |                                | , k, pdf 🛣 excel 🚛 yæzder             |
|          | Menkul Kıymet Bilgileri                             |                                |                               |                                       |                                | Listele 5 Adet 💌                      |
|          | Menkul Kıymet İhraç Bilgisi                         | Türü                           | Dağıtım Tarihi                | Nakit Brüt Oran                       | Nakit Net Oran                 | Sermaye                               |
|          | Genel Kurul Bilgileri                               |                                |                               |                                       |                                |                                       |
|          | Sermaye Artınmı                                     |                                |                               |                                       |                                |                                       |
|          | Sermaye Azaltımı                                    |                                |                               |                                       |                                |                                       |
|          | Temettü Dağıtım                                     |                                |                               |                                       |                                |                                       |
|          | Şirket Anketleri                                    |                                |                               |                                       |                                |                                       |
|          | İlgilendiğim Kıymetler                              |                                |                               |                                       |                                |                                       |
| 0        | e-GENEL KURUL<br>Elektronik Genel Kurul Sistemi     |                                |                               |                                       |                                |                                       |
| •        | e-VERİ<br>Sermaye Piyasalan Veri Bankası            |                                |                               |                                       |                                |                                       |
|          | Ortak Promosyonu                                    |                                |                               |                                       |                                |                                       |
|          | Üyelik                                              |                                |                               | L Caufa                               | Önceli 1 2 3 4 5               | 6 7 8 0 10 Conroli Con Courin         |
|          | Portal Yardım                                       |                                |                               | ік Заўіа                              | 2 3 4 3                        | o r o o roj sullan j sul sayla        |

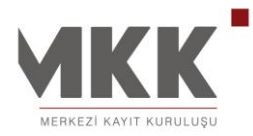

# ŞİRKET ANKETLERİ

Portal üyesi şirketlerin ortakları ya da menkul kıymetleri ile ilgilenenlere yapacakları anketlere katılım sağlabileceği menü sayfasıdır.

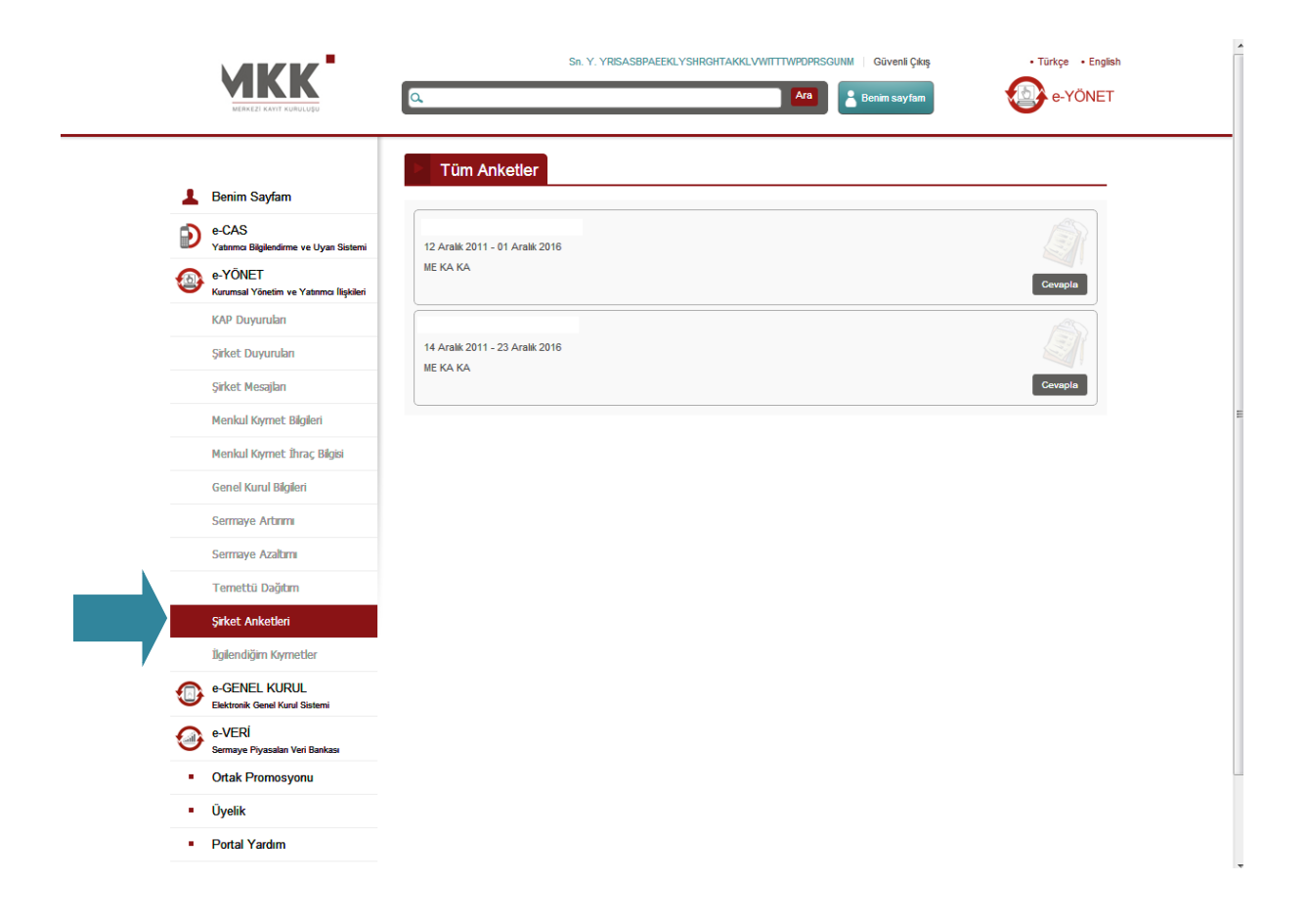

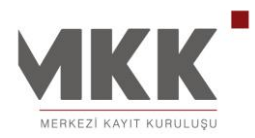

# İLGİLENDİĞİM MENKUL KIYMETLER

İhraççı şirketlerin duyuruları, mesajları, anketleri, etkinlikleri ve KAP duyuruları gibi bilgilerin Yatırımcı ve Gezgin Üye tarafından takip edilebilmesi için menkul kıymet ekleme/çıkarma yapılan menü sayfasıdır.

Ayrıca kullanıcılar, menkul kıymet alanında bulunan link üzerinden ilgili kurumun sayfasına bağlanabilir, ilgilendiğim menkul kıymetler listesini çeşitli kriterlere (Borsa Kodu, Grup Kodu, Kıymet Adı, Kıymet Türü) göre sıralayabilirler.

|         |                                                    | ٩                                                     | Sn. Y. YRISASBPAEEKLYSHI                                  | Ara Güvenli Çıkış                                       | • Türkçe • English          |
|---------|----------------------------------------------------|-------------------------------------------------------|-----------------------------------------------------------|---------------------------------------------------------|-----------------------------|
| 1       | Benim Sayfam                                       | <b>İlgilendiğim</b><br>Size özel "İlgilendiğim M      | Menkul Kıymetler<br>enkul Kıymetler" listenizi oluşturab  | lir, listenizi güncelleyebilirsiniz. Menkul kıymet alan | ında bulunan link üzerinden |
| Ð       | e-CAS<br>Yatırımcı Bilgilendirme ve Uyan Sistemi   | ilgili kurumun sayfasına<br>"İlgilendiğim Menkul Kıyı | bağlanabilirsiniz.<br>metler" hizmeti kullanımının faydas | nedir?                                                  |                             |
| ۲       | e-YÖNET<br>Kurumsal Vänetim ve Yatırmor Iliskileri |                                                       |                                                           |                                                         | + Yeni menkul kymet ekle    |
|         | KAP Duyuruları                                     | 40 sonuç bulundu                                      | IN O Say                                                  | fa <mark>1 /4 0 ⊨ 10 🛒</mark> Sıralama                  | Borsa Koduna Göre Artan 🖃   |
|         | Şirket Duyuruları                                  |                                                       | <u>ratmetee</u>                                           | <u></u>                                                 | <u>içcemeers</u>            |
|         | Şirket Mesajları                                   | Borsa Kodu :                                          | Grup Kodu : Y                                             | Kıymet Türü : HİSSE SENEDİ                              | 📕 İlgilendiklerimden Çıkar  |
|         | Menkul Kıymet Bilgileri                            |                                                       |                                                           |                                                         |                             |
|         | Menkul Kıymet İhraç Bilgisi                        | Borsa Kodu :                                          | Grup Kodu : V                                             | Kıymet Türü : HİSSE SENEDİ                              | 📕 İlgilendiklerimden Çıkar  |
|         | Genel Kurul Bilgileri                              |                                                       |                                                           |                                                         |                             |
|         | Sermaye Artırımı                                   | Borsa Kodu :                                          | Grup Kodu : R                                             | Kıymet Türü : HİSSE SENEDİ                              | Ilgilendiklerimden Çıkar    |
|         | Sermaye Azaltımı                                   | Borsa Kodu :                                          | Grup Kodu : Y                                             | Kıymet Türü : HİSSE SENEDİ                              | – İlgilendiklerimden Çıkar  |
|         | Cident Aslantlari                                  |                                                       |                                                           |                                                         |                             |
|         | ügilendiğim Kymetler                               | Borsa Kodu :                                          | Grup Kodu : E                                             | Kıymet Türü : HİSSE SENEDİ                              | – İlgilendiklerimden Çıkar  |
| •       | e-GENEL KURUL<br>Elektronik Genel Kurul Sistemi    | Borsa Kodu :                                          | Grup Kodu : Y                                             | Kıymet Türü : HİSSE SENEDİ                              | – İlgilendiklerimden Çıkar  |
| $\odot$ | e-VERİ<br>Sermaye Piyasaları Veri Bankası          |                                                       | and Katha D                                               |                                                         | – İlgilendiklerimden Cıkar  |
| 1.1     | Ortak Promosyonu                                   | Borsa Kodu :                                          | Grup Kodu : R                                             | RIYMET TURU : HISSE SENEDI                              | - Agircifakterintaen çıkar  |
| 1       | Üyelik                                             | Borsa Kodu :                                          | Grup Kodu : R                                             | Kıymet Türü : HİSSE SENEDİ                              | 📕 İlgilendiklerimden Çıkar  |
|         | Portal Yardım                                      |                                                       |                                                           |                                                         |                             |

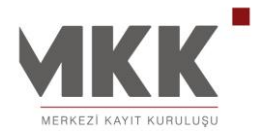

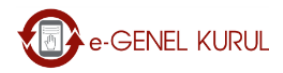

# ELEKTRONİK GENEL KURUL SİSTEMİ

# e-GENEL KURUL BİLGİ

Hesabınızda bulunan ve ilgilendiğiz menkul kıymetler listesinde bulunan şirketlerin Genel Kurul bilgileri raporlanmaktadır.

"Tümü" butonu kullanılarak bütün bilgiler raporlanabilir.

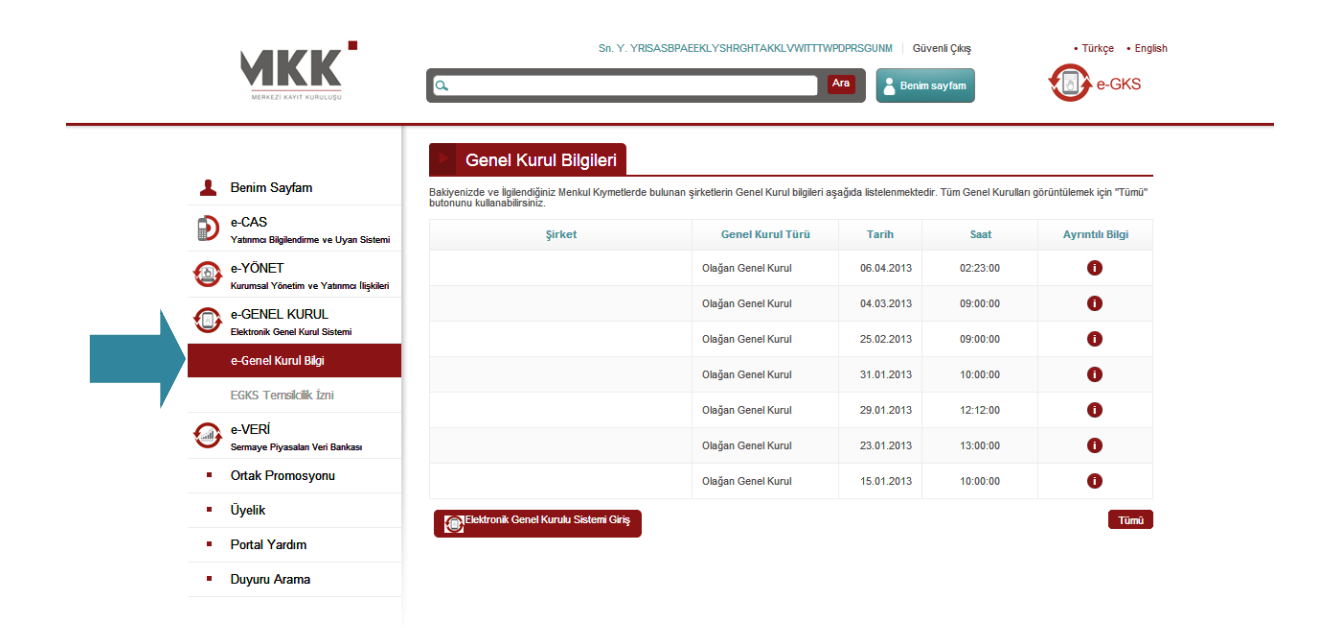

Merkezi Kayıt Kuruluşu

Bize Ulaşın 📔 Gizlilik Bildirimi

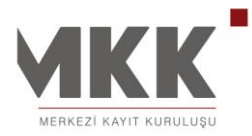

# EGKS TEMSİLCİLİK İZNİ

Elektronik Genel Kurul Sistemi'nde temsilci olma durumunun belirlendiği sayfadır.

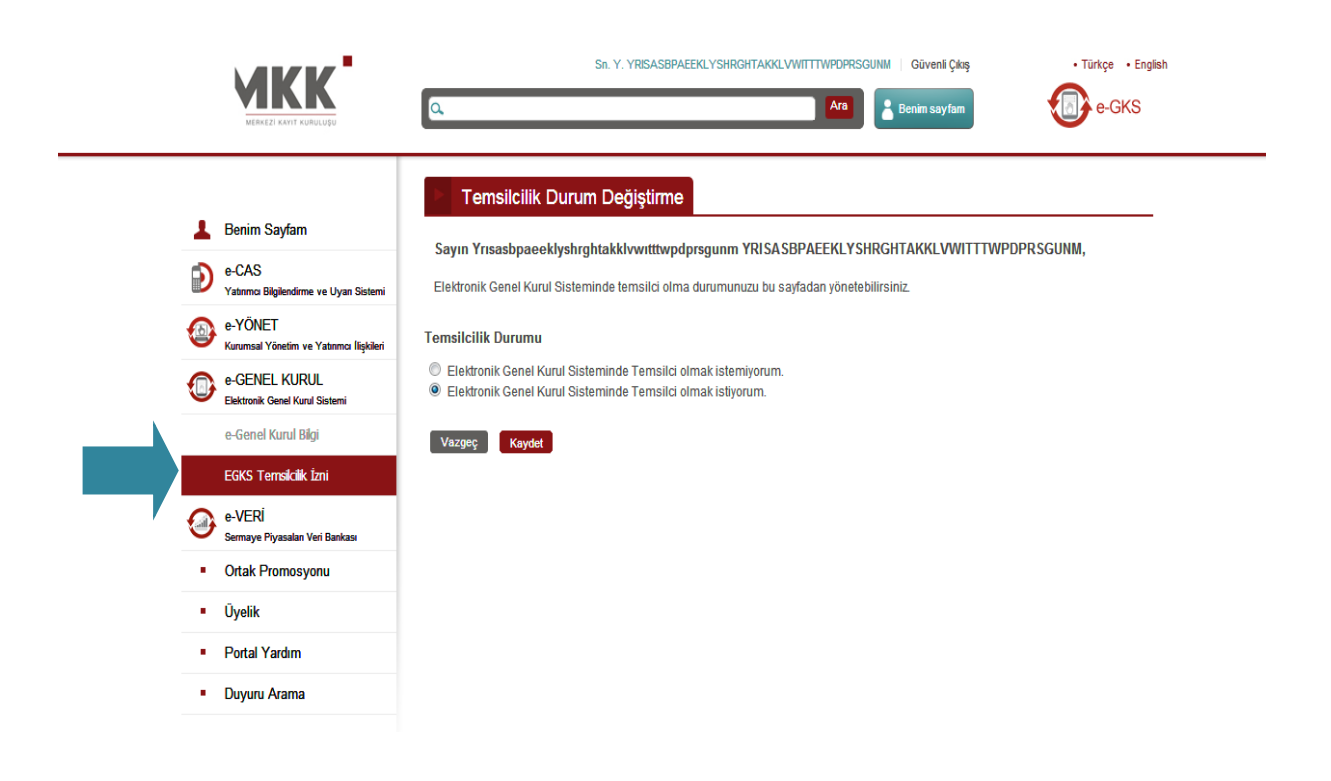

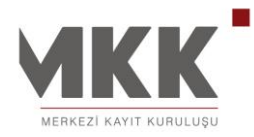

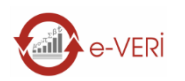

# SERMAYE PİYASALARI VERİ BANKASI

# YERLİ YABANCI RAPORU

Pay senetlerinin yatırımcı uyruğu bazında Nomina Değer (TL), Pay Değeri (TL), Nominal Değer Oranı (%) ve Pay Değer Oranı (%) dağılımına ilişkin rapordur. Raporlanan verilerin excel formatında çıktısı alınabilir.

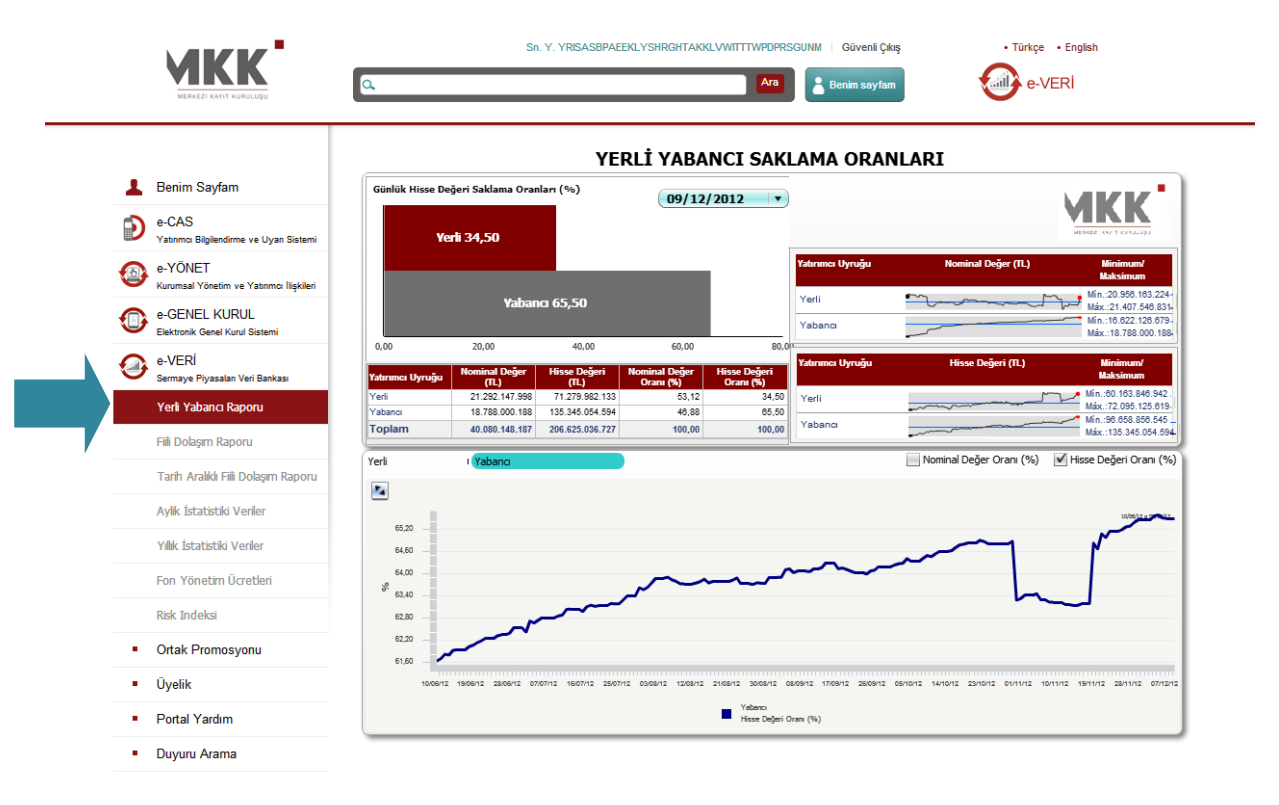

PDF: MKK Yerli - Yabancı Hisse Senedi Saklama Bilgileri Kılavuzu EXCEL: MKK Yerli - Yabancı Hisse Senedi Saklama Bilgileri Raporu

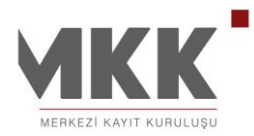

## FİİLİ DOLAŞIM RAPORU

Borsa İstanbul'da işlem gören şirketlerin fiili dolaşımda bulunan pay oranları, Sermaye Piyasası Kurulu'nun 17.02.2011 tarih ve 5/157 sayılı kararı çerçevesinde günlük olarak hesaplanıp kamuoyuna duyurulmaktadır. Şirketlerin fiili dolaşımda bulunan pay oranlarına ilişkin bilgiler, bir önceki güne ait bakiyeler üzerinden hesaplanarak her gün e-MKK Bilgi Portalı'nda yayımlanmaktadır.

|                                                                                                    | Sn. Y. YRISASBPAEEKLYSHRGHTAKKLVWITTWPDRSGUNM Güveni Çkış • Türkçe • English                                                                                                    |
|----------------------------------------------------------------------------------------------------|----------------------------------------------------------------------------------------------------|
| Benim Sayfam     e-CAS     Yaanno Biglendirme ve Uyan Sistem     e-YONET     Kurunsal Yönetim ve Yaanno Ilişkiler     e-GENEL KURUL     Elaktornik Geni Kurdi Sistemi                 | Fiili Dolaşım Raporu<br>İstanbul Menkul Kıymetler Borsası'nda (IMKB) işlem gören şirketlerin fili dolaşımda bulunan pay oranları, Sermaye Piyasası Kurulu'nun<br>17.02.2011 tarih ve 5/157' sayılı kararı çerçevesinde günlük olarak hesapların kamuoyuna duyurulmatkadır. Şirketlerin fili dolaşımda<br>bulunan pay oranlarına ilişkin bilgiler, bir önceki güne ait bakiyeler üzerinden hesaplanarak her gün Kuruluşumuzun internet sitesinde<br>yayımlanacaktır.<br>Filit Dolaşımda bulunan payfara ilişkin raportar asağıda yer almaktadır. |
| e-VERİ<br>Semaye Piyasalan Veri Bankası<br>Yerli Yabancı Raporu<br>Fili Dolaşım Raporu<br>Tarih Aralkil Fili Dolaşım Raporı<br>Aylık İstatistiki Veriler<br>Yılık İstatistiki Veriler | O Ca       • 2013       • 0         Pzt       Sa       Ça       Pe       Cu       Cts       Pa         1       2       3       4       5       6         7       8       9       10       11       12       13         14       15       16       17       18       19       20         21       22       23       24       25       26       27         28       29       30       31                                                                                                    |
| Fon Yönetim Ücretleri<br>Risk Indeksi<br>• Ortak Promosyonu                                                                                                    | Bir şirkete ait Fili Dolaşımdaki Paylar Raporunu, tarih aralıklı almak için buraya tıklayınız.<br>Sormayo Pyasası Kuruh'nun 23.07.2010 tarih ve 21/655 sayılı karan çerçevesinde haftalık olarak kamuoyuna duyurulan fili dolaşında bulunan paylara ilişkin                                                                                                    |
| Uyelik     Portal Yardım     Duyuru Arama                                                                                                    | Açıklama         1       25.02.2011 tarihli raporu almak için lütfen tiklayınız       O göster         1       18.02.2011 tarihli raporu almak için lütfen tiklayınız       O göster         1       14.02.2011 tarihli raporu almak için lütfen tiklayınız       O göster         1       14.02.2011 tarihli raporu almak için lütfen tiklayınız       O göster         1       14.02.2011 tarihli raporu almak için lütfen tiklayınız       O göster                                                                                          |

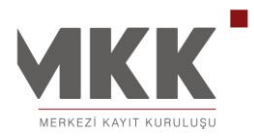

# TARİH ARALIKLI FİİLİ DOLAŞIM RAPORU

Belirli bir şirkete ait fiili dolaşımda bulunan pay oranlarını tarih aralığında almak için kullanılan fiili dolaşım pay raporudur.

|                                                                                                    | Sn. Y. YRISASBPAEEKLYSHRGHTAKKLVWITTTWPDPRSGUNM   GüvenliÇkış • Türkçe • English                                                                                                    |
|----------------------------------------------------------------------------------------------------|----------------------------------------------------------------------------------------------------|
| <ul> <li>Benim Sayfam</li> <li>CAS<br/>Yutamo Biglendime ve Uyan Sistemi</li> <li>CONFT<br/>Kurunsal Yönetim ve Yatamon Biglendi</li> <li>CONFT<br/>Kurunsal Yönetim ve Yatamon Biglendi</li> <li>CONFT<br/>Resultationik Genel Kurul Sistemi</li> <li>CONFT<br/>Semsye Pyssalan Veri Bankass</li> <li>Yerli Yabancı Raporu</li> <li>Fili Dolaşım Raporu</li> <li>Fili Dolaşım Raporu</li> <li>Fili Dolaşım Raporu</li> <li>Ayiki İstatistiki Veriler</li> <li>Yiliki İstatistiki Veriler</li> <li>Yiliki İstatistiki Veriler</li> <li>Fili Nönetim Üccettleri</li> <li>Riski İndeksi</li> <li>Ortak Promosyonu</li> <li>Üyelik</li> <li>Portal Yardım</li> <li>Duyuru Arama</li> </ul> | Tarih Aralıklı Filli Dolaşım Raporu   Fill Dolaşımdaki Paylar Raporu için bir şirket ve tarih aralığı seçiniz. Inraşp:   Imraşp:     Imraşp:     Imrasp:     Imrasp:     Imrasp:     Imrasp:     Imrasp:     Imrasp:     Imrasp:     Imrasp:     I |

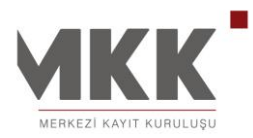

# AYLIK İSTATİSTİKİ VERİLER

Sermaye Piyasası Kurulu'nca uygun görülen esaslar çerçevesinde aylık olarak çeşitli kriterlere göre hazırlanan istatistiklere ilişkin rapordur. Raporlanan verilerin excel formatında çıktısı alınabilir.

|     |                                        |             |             |               | Α               | YLIK İST        | ATİSTİR | Cİ VERİL                        | ER           |               |                   |                       |
|-----|----------------------------------------|-------------|-------------|---------------|-----------------|-----------------|---------|---------------------------------|--------------|---------------|-------------------|-----------------------|
|     | L Benim Sayfam                         | Yatırımcı   |             | Dilim         | ler             | ı 1             | Endeks  | Ya                              | ış Grupları  |               | Ulke              |                       |
|     | A CAR                                  | FON I       | sse senedi  | ı öz          | el sektör b     | orçlanma Araq   | lari    | I VARLIĞA                       | DAYALI MENK  | ul kiymet     | I VARANT          | мелкез, ккул колосоро |
|     | Yatrımcı Bilgilendirme ve Uvan Sistemi | Portföy Değ | eri: Milyon | п.            |                 |                 |         |                                 |              |               |                   | 2012 TEMMUZ           |
|     |                                        | Yerli       | Yabanc      |               | Tümü            |                 |         |                                 | Tuzel        | Diger         | I Gercek          | Tümü                  |
|     | e-YONET                                | En Yüksek   | Dönem       | Cari<br>Dönem | Onceki<br>Dönem | Cari 🔺<br>Dönem |         |                                 |              |               |                   |                       |
|     | Kurumsai toneum ve taunmo nişkilen     | il'ler      | Portföy     | Portföy       | Yatırımcı       | Yatırımcı       |         |                                 |              |               |                   |                       |
|     | e-GENEL KURUL                          | ISTANBUL    | 48.117      | 48.245        | 346.536         | 345.686         |         |                                 |              |               |                   |                       |
| _   | Elektronik Genel Kurul Sistemi         | ANKARA      | 4.234       | 4.297         | 127.469         | 126.924         |         |                                 |              |               |                   |                       |
| 4   | 🕋 e-VERÍ                               | izmir       | 2.805       | 2.813         | 103.617         | 103.777         |         |                                 |              |               |                   |                       |
|     | Sermaye Piyasaları Veri Bankası        | BURSA       | 853         | 868           | 42.086          | 41.989          |         |                                 |              |               |                   |                       |
|     | Yerli Yabancı Raporu                   | ADANA       | 747         | 762<br>671    | 24.113          | 24.027          |         |                                 |              |               |                   |                       |
|     |                                        | ANTALYA     | 578         | 554           | 32.057          | 31.944          |         |                                 |              |               |                   |                       |
|     | Fili Dolaşım Raporu                    | HATAY       | 548         | 505           | 10.306          | 10.278          |         |                                 |              |               |                   |                       |
| _   | Tarih Araliki Fili Dobern Paporu       | MERSIN      | 475         | 461           | 18.553          | 18.483          |         |                                 |              |               |                   |                       |
|     |                                        | BALIKESIR   | 393         | 451           | 23.249          | 23.145          |         |                                 |              |               |                   |                       |
|     | Aylik İstatistiki Veriler              | KARARÜK     | 330         | 359           | 13.000          | 13 302          |         |                                 |              |               |                   |                       |
| / - |                                        |             |             |               |                 |                 | Dİ      | YARBAKIR                        |              |               |                   |                       |
|     | Yıllık İstatistiki Veriler             |             |             |               | ortföv Døð      | ori             | _       |                                 | _            | Vatur         |                   |                       |
|     | Fon Yönetim Ücretleri                  | 100         |             |               | ortioy Deg      | cii             | 1       | Serie: Cari Dön                 | em Portföy D | Değeri (M TL) | inici sayisi      |                       |
|     |                                        | 1.00        |             |               |                 |                 |         | Categoría: 201:<br>Valor: 73.96 | 2 TEMMUZ     |               | 5.086             |                       |
|     | Risk Indeksi                           | 80 78       |             |               |                 |                 | 28 73,9 | 5.060                           |              |               | $\langle \rangle$ |                       |
|     | <ul> <li>Ortak Promosyonu</li> </ul>   | 60          |             |               |                 |                 |         | 5.040                           |              | 5.014         | 40                | 5.025                 |
|     |                                        |             |             |               |                 |                 |         | 5.020                           |              | SIGNE         |                   |                       |
|     | <ul> <li>Uyelik</li> </ul>             |             |             |               |                 |                 |         | 5.000                           |              |               |                   |                       |

PDF: MKK Aylık İstatistiki Bilgiler Kılavuzu EXCEL: MKK Aylık İstatistikler Raporu

36 / 65

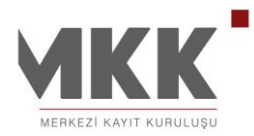

# YILLIK İSTATİSTİKİ VERİLER

Sermaye Piyasası Kurulu'nca uygun görülen esaslar çerçevesinde yıllık olarak çeşitli kriterlere göre hazırlanan istatistiklere ilişkin rapordur. Raporlanan verilerin excel formatında çıktısı alınabilir.

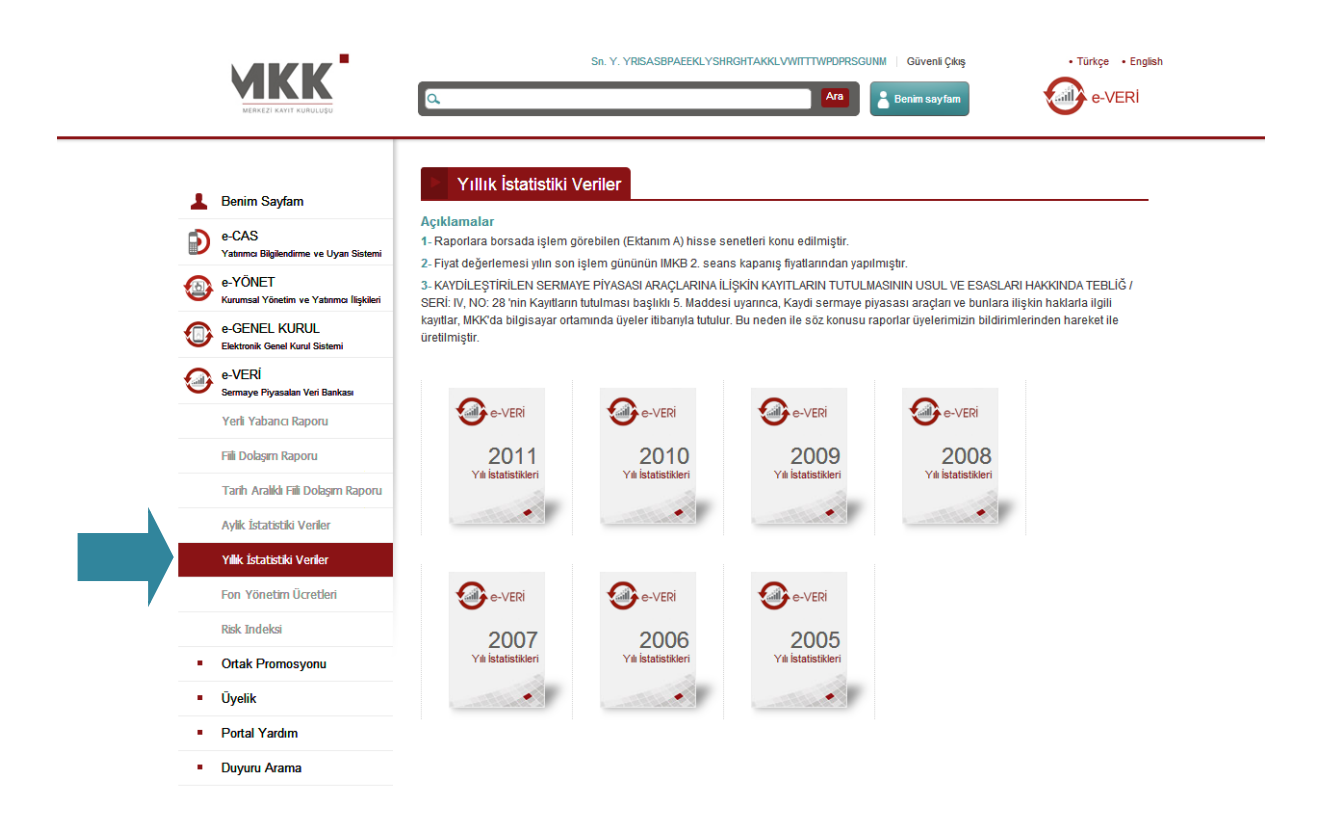

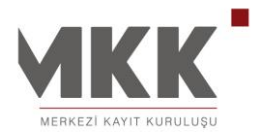

# FON YÖNETİM ÜCRETLERİ

Fon kurucusu üyenin, ihraç ettiği yatırım fonlarına ait uygulanan günlük ve yıllık yönetim ücretleri ile giriş ve çıkış komisyonlarına ilişkin bilgilerin yayımlandığı rapordur. Raporlanan verilerin excel formatında çıktısı alınabilir.

| MERKEZI KAYIT KURULUŞU                                    | C. Ara Benim sayfam                                                                                                    |
|-----------------------------------------------------------|----------------------------------------------------------------------------------------------------|
| 💄 Benim Sayfam                                            | Fon Yönetim Ücretleri                                                                                                    |
| e-CAS<br>Yatırımcı Bilgilendirme ve Uyarı Sistemi         | <ul> <li>Raporlarda bulunan veriler Merkezi Kayit Sisteminde kayden izlenen fonlara ilşkin fon ihraççıları tarafından bir gün önce bildirilen verilerdir.</li> <li>Raporda küsürat ayraci olarak "," (virgül) kullanlımştır.</li> </ul> |
| e-YÖNET<br>Kurumsal Yönetim ve Yatırımcı İlişkileri       |                                                                                                    |
| e-GENEL KURUL<br>Elektronik Genel Kurul Sistemi           | O Ca v 2013 v O<br>Pzt Sa Ça Pe Cu Cts Pa                                                                                                    |
| e-VERİ<br>Sermaye Piyasaları Veri Bankası                 | 1 2 3 4 5 6<br>7 8 9 10 11 12 13                                                                                                    |
| Yerli Yabancı Raporu                                      | 14         15         16         19         20           21         22         23         24         25         26           28         29         30         31                                                                        |
| Fili Dolaşım Raporu<br>Tarih Aralıklı Fili Dolaşım Raporu | 14-01-2013 tarihine ait kayt bulunamamıştır.                                                                                                    |
| Aylık İstatistiki Veriler                                 |                                                                                                    |
| Yıllık İstatistiki Venler                                 |                                                                                                    |
| Fon Yönetim Ücretleri                                     |                                                                                                    |
| Risk Indeksi                                              |                                                                                                    |
| <ul> <li>Ortak Promosyonu</li> </ul>                      |                                                                                                    |
| <ul> <li>Üyelik</li> </ul>                                |                                                                                                    |
| Portal Yardım                                             |                                                                                                    |
| <ul> <li>Duyuru Arama</li> </ul>                          |                                                                                                    |

38 / 65

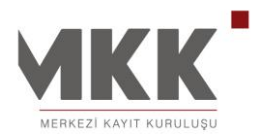

#### **ORTAK PROMOSYONU**

e-MKK Bilgi Portalı'nda hayata geçirilen teknik altyapı ve uygulamalar çerçevesinde Türkiye'de ilk defa pay senetleri borsada işlem gören şirketler için 'Müşteriniz Ortağınız, Ortağınız Müşteriniz Olacak' sloganı ile yurtdışında "Shareholder Benefit" olarak bilinen Ortak Promosyonu uygulaması hizmete sunulmuştur.

Portalda Ortak Promosyonu uygulaması ile Borsa İstanbul'da işlem gören şirketlere belirledikleri kriterler (örneğin belirli bir süre pay senedini elinde tutmuş olmak) çerçevesinde ortakları için ürün ve hizmetlerinde indirim sağlama, çekilişlerle hediye verme ve benzeri kampanyalar düzenleme imkanı sağlanmıştır. Şirketlerimizin Sermaye Piyasası Kurulu onayı almalarının ardından Kuruluşumuz tarafından Ortak Promosyonu uygulaması kapsamında ortak ve şirket arasında iletişim köprüsü oluşturmak, yatırımcıların başvurularını elektronik ortamda toplamak ve tüm hesaplamaları şirket adına yaparak gerekli bilgilendirmeleri ilgili taraflara aktarmak gibi çeşitli hizmetler sunulmaktadır.

#### **BAŞVURU** ve KAYIT

Ortak promosyonu uygulamasına başvurmak için pay senedi yatırımcısı ve portal üyesi olma zorunluluğu bulunmaktadır. Portal üyesi yatırımcılar Ortak Promosyonu uygulamasına aşağıda ekran görüntüleri verilen alanlara tıklayarak ulaşılabilirler.

MKK ana sayfada yer alan promosyon tanıtımına tıklayarak Portalda devam eden tüm ortak promosyonlarının listesine,

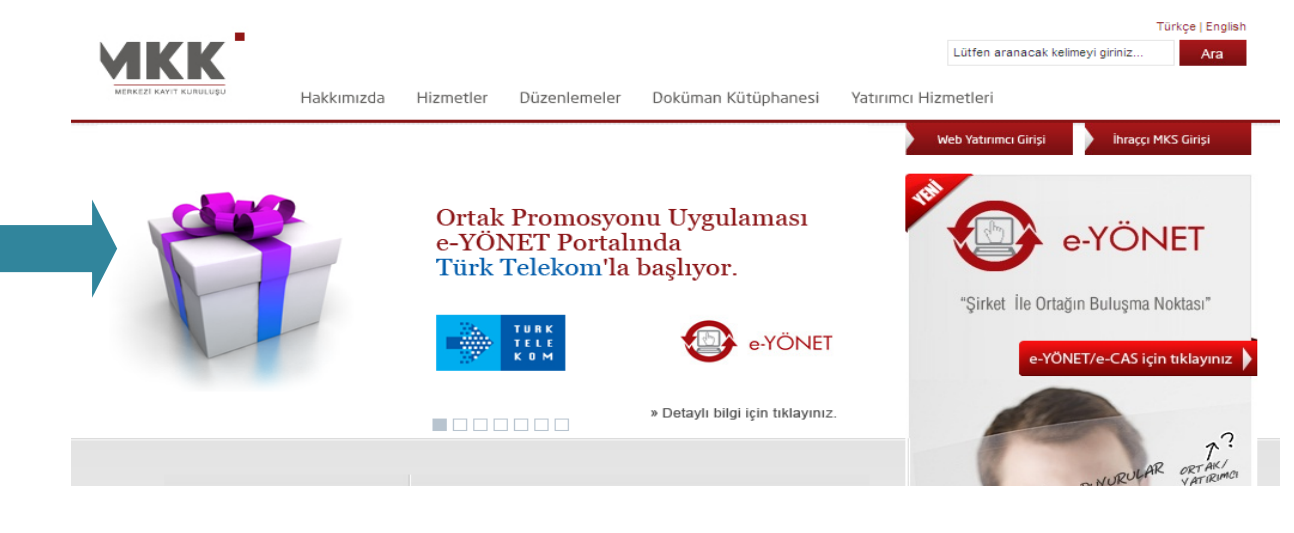

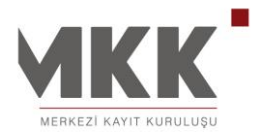

Portal giriş sayfasında sol menüde bulunan Ortak Promosyonu ifadesi üzerine tıklayarak,

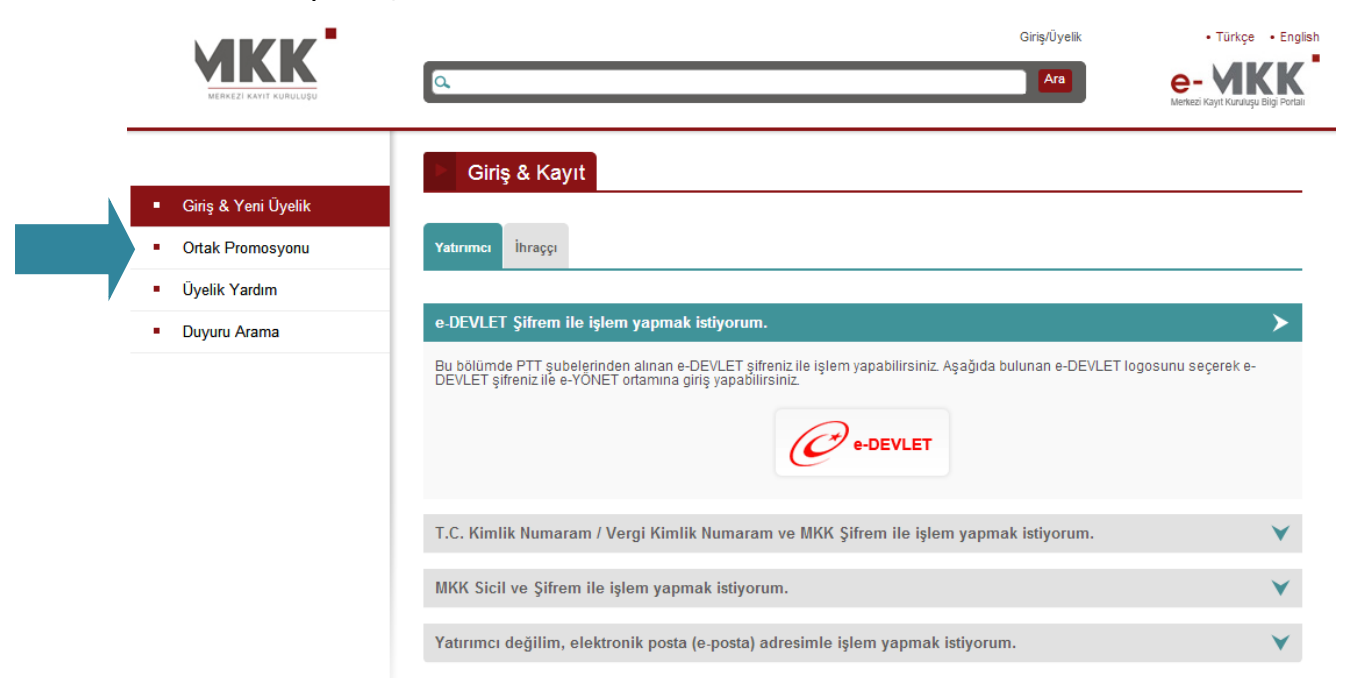

İhraççı kurum sayfasında menüdeki Ortak Promosyonu ifadesi veya sayfa üzerindeki tanıtım görüntüsü üzerine tıklayarak,

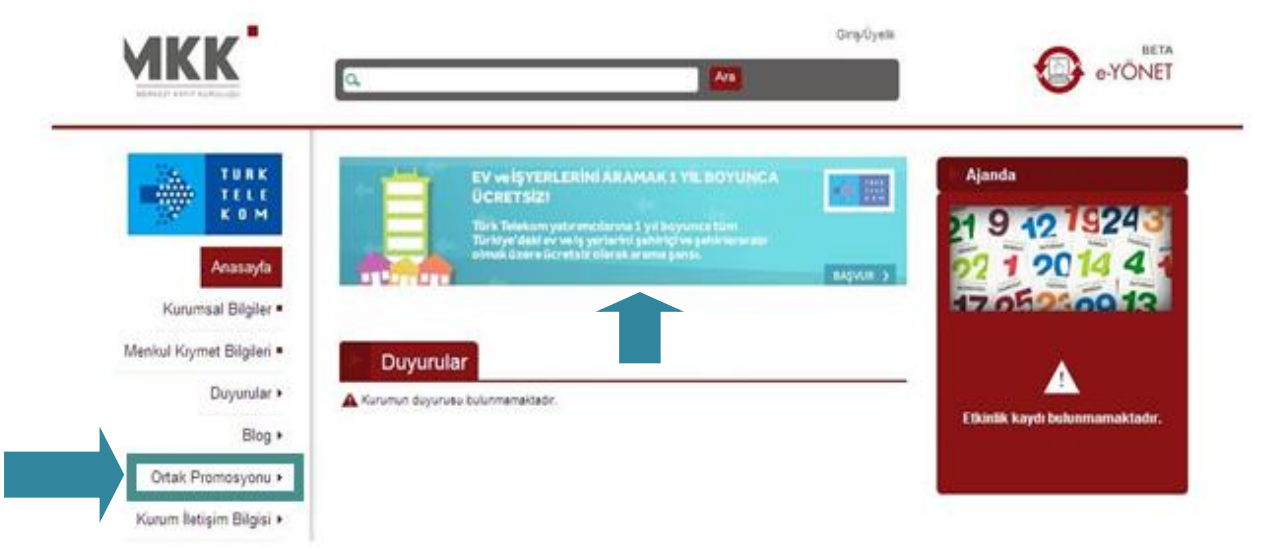

Portalda tanımlı tüm promosyonların listesine veya ihraççı kurumun düzenlediği promosyonlar listesine ulaşılabilir.

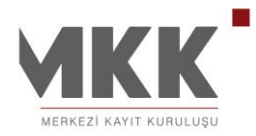

Aşağıda yer alan görüntüde Portal girişi yapmamış bir yatırımcının Merkezi Kayıt Kuruluşu sitesi ana sayfasındaki tanıtım görüntüsüne tıklayarak yönlendiği portalda tanımlı tüm promosyonların listelendiği sayfa yer almaktadır.

Yatırımcı henüz portal girişi yapmadığından başvuru yapmak istemesi durumunda sağ üst köşedeki "Başvuru İçin e-YÖNET girişi yapınız" yazan kısıma tıklayarak yatırımcı giriş sayfasına yönlendirilir.

|                                                                                     | Giriş/Üyelik BETA<br>e-YÖNET                                                                                                    |
|-------------------------------------------------------------------------------------|----------------------------------------------------------------------------------------------------|
| Giriş & Yeni Üyelik )<br>İhraççı Sayfaları )<br>Ortak Promosyonu<br>Üyelik Yardım ) | <text><text><text><text><text><text><text><text><text><text><text><text></text></text></text></text></text></text></text></text></text></text></text></text>                                                                                                    |
|                                                                                     | TÜRK TELEKOM<br>Türk Telekom Yatırımcıları Üst Yönetimle Buluşacak!       Başvuru: 13.10.2011 - 13.11.2011         Türk Telekom yatırımcılarına sunulan bu fayda ile kampanya yararlanma koşullarını sağlayan ve başvuruda<br>bulunan yatırımcılarımız arasından 17/11/2011 tarihinde noter huzurunda yapılacak çekiliş sonucunda belirlenen<br>15 yatırımcımız, Türk Telekom üst yönetimi ile tanışma ve merak ettikleri konularda kendileri ile görüşme şanısına<br>sahip olacaklardır.       Türk K<br>telekom<br>koşullarını ekli dosyadan okuyabilirsiniz. |

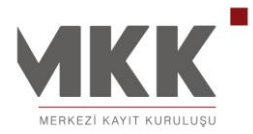

Yatırımcı girişini gerçekleştirdikten sonra aşağıdaki görüntüde belirtilen ana sayfada soldaki menüdeki Ortak Promosyonu ifadesine tıklayarak promosyon listeleme sayfasına ulaşabilir.

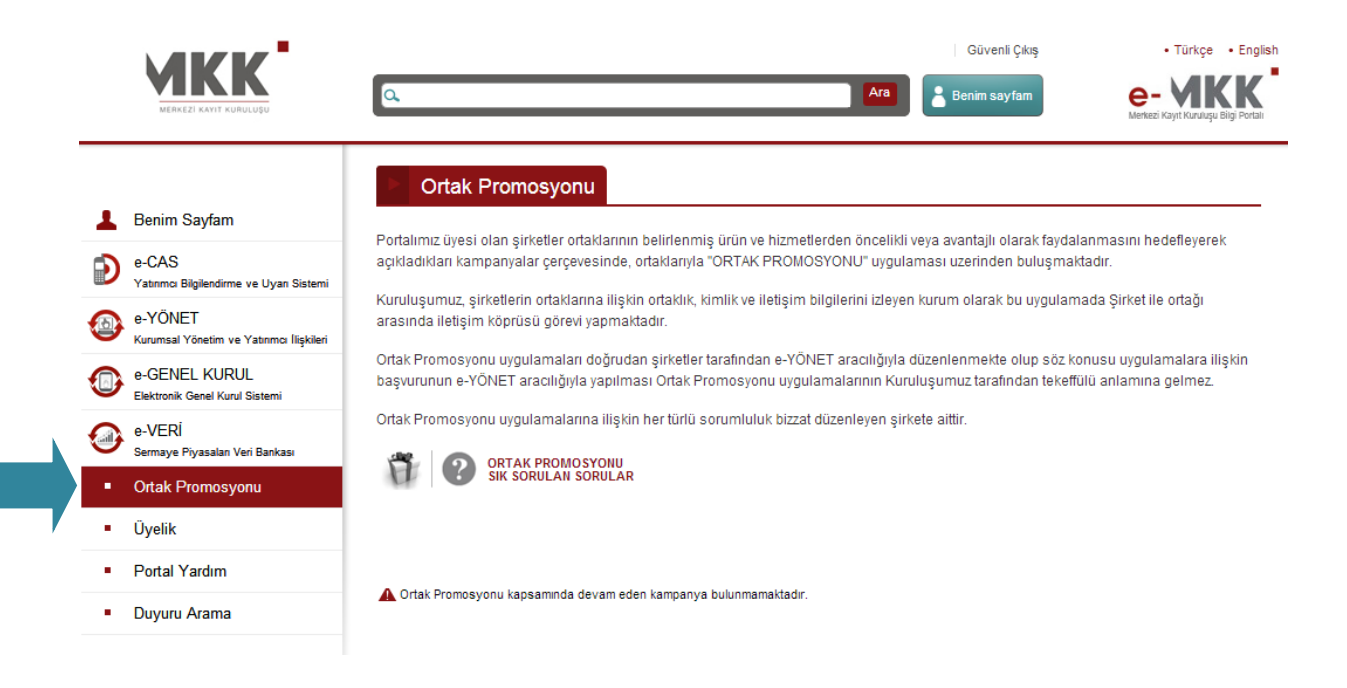

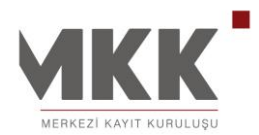

| Ev ve igyerlerini anemak 1 yil boyunca ücretsizi                                                                                                    | Bagvuru: 12.96.2011 - 13.11.2011                                                                                                    |
|----------------------------------------------------------------------------------------------------|----------------------------------------------------------------------------------------------------|
| Drk Telekom yatırmolarına sunuları bu fayda ile kampanya yararlı<br>ri boyunca tüm Türkiye'deki ev ve işyerlerini şehiripi ve şehirlerara                                                                                                    | ınma koşullarını sağlayarı ve başıvuruda bulunarı yatırımolarımız, 1<br>isi olmak üzere üöretsiz olarak arayabilirler.                                                                                                    |
| Yatomolanma bu kampanya paketi dahiinde, her ay 3.000 dakik                                                                                                    | a adi kulanim limiti le arama yapablecektir.                                                                                                    |
| v ve İşyerlerini aramak 1 yıl boyunca ücretsiz! kampanyasınd                                                                                                    | an yararlanma kogullari                                                                                                    |
| alepien degerendirilmeyedekti.<br>Programa başulumak için Mikk e-YONET portaina üye olmak ve<br>Kampanyalarınız Sermaye Piyasası Mevzuatı çerpevesinde pay<br>hrappının bilgilendirilmesi hükümleri doğrutusunda kısıtlanımamış ya<br>sigilerinin Türk Telekom ile paytaşıtmasını Türk Telekom tarafındar i<br>Kampanyalarmızdan yararlanacak yatınmolar Türk Telekom Gru<br>Kampanyaya katılmak için bilgilerini paytaşın müşteriler. Türk Te<br>sindoktir. Bilgilerini paytaşın müşteriler başı vu süresinin bitmind | i portal üparinden başırurlu yapmak zorunludur.<br>Ian kaydı sistemde izlenen ortağın kimliği ve paylarına ait bilgileri<br>tirmolara yöneliktir. Kampanyaya katılan yatırmolar, kişisel<br>kullanimasını onaylamış sayılırlar,<br>bu personeli olamaz<br>Yekom tarafından geri aranarak, kampanya katılım onayları<br>en sonra en geç 7 iş günü işerisinde geri aranacaklardır. Sesli onay |
| inamayan müşteriler, kampanyadan faydalanamayacaklardır.<br>Türkiye deki alternatif aabit hat işletmeolerinin hizmet verdiği ev<br>Evriş ücretek konuşma hakkı, aylık 3000 dakika ile simirtdir. Pak<br>ay boyunca kullanılmayan dakikalar bir sonraki aya devretmez. K<br>laşidiği ve prosedür başlatıdığı an başlayacak ve 1 yılın sonunda<br>arfieleri özerinden ücretendirilecektir.                                                                                                    | ve iş yerleri numaraların arama, kampanyamıza dahi değildir.<br>et aşımı yapan müşteriler kendi tarifeleri üzerinden ücretlendirilirle<br>ampanya kapsamındaki ücretsiz aramalar hak kazanan yabrımoyi<br>sona erecek olup, bu tarihler dışındaki aramalar, müşterilerin kendi                                                                                                    |
| inamayan müşteriler, kampanyadan faydalanamayacaklardır.<br>Türkiye deki alternatif aabit hat işletmeolerinin hizmet verdiği ev<br>Evriş üöretek konuşma hakkı, aylık 3000 dakika ile simirldir. Pak<br>ay boyunca kullanımayan dakikalar bir sonraki aya devretmez. K<br>laşidiği ve prosedür başlatıldığı an başlayacak ve 1 yılın sonunda<br>arifeleri üzerinden üöretlendirilecektir.<br>OZGUN TÜRNOZ                                                                                                    | ve iş yerleri numaraların arama, kampanyamıza dahil değildir.<br>et aşımı yapan müşteriler kendi tarifeleri üzerinden ücretlendirilirle<br>ampanya kapsamındaki ücretsiz aramalar hak kazanan yatırmoyi<br>sona erecek olup, bu tarihler dışındaki aramalar, müşterilerin kendi                                                                                                    |
| inamayan müşteriler, kampanyadan faydalanamayacaklardır.<br>Türkiye ökki altarnatif sabit hat işletmeolerinin hizmet verdiği ev<br>Evriş üöreteiz konuşma hakki, aylık 3000 dakika ile sinirtidir. Pak<br>ay böyunca kullanımayan dakikalar bir sonraki aya devretmez. K<br>laşıldığı ve prosedür başlatıldığı an başlayacak ve 1 yılın sonunda<br>anfeleri üzerinden üöretlendirilecektir.<br>Özdülin TÜRINÖZ<br>İntibet Numerası (Evriş)                                                                             | ve iş yerleri numaraların arama, kampanyamıza dahi değildir<br>et aşımı yapan müşterler kendi tarifeleri üzerinden ücretlendirilirle<br>ampanya kapsamındaki ücretsiz aramalar hak kazanan yatırmoyı<br>sona erecek olup, bu tarihler dışındaki aramalar, müşterlerin kendi                                                                                                    |
| Inamayan müşteriler, kampanyadan faydalanamayacaklardır.<br>Türkiye ökki altarnatif sabit hat işletmeolarının hizmet verdiği ev<br>Evriş üoretek konuşma hakki, ayılık 3000 dakika ile anıtdır. Pak<br>ay boyunca kullantımayan dakikalar bir sonraki aya devretmez. K<br>laşıldığı ve prosedür başlatıldığı an başlayacak ve 1 yılın sonunda<br>anfeleri üzerinden üoretlendirilecektir.<br>OZGÜN TÜRKÖZ<br>Intibet Numerası (Evriş)                                                                                  | ve iş yerleri numaraların arama, kampanyamıza dahli değildir.<br>et aşımı yapan müşteriler kendi tarifeleri üzerinden ücretlendirilirler<br>ampanya kapsamındakli ücretsiz aramalar hak kazanan yatırmoyı<br>sona erecek olup, bu tarihler dışındakli aramalar, müşterilerin kendi                                                                                                    |
| inamayan müşteriler, kampanyadan faydalanamayacaklardır.<br>Türkiye deki altarnatif asbit hat işletmeolerinin hizmet verdiği ev<br>Evriş üönetsiz konuçma hakkı, ayrık 3000 dakka ile simitar. Pak<br>ay böyunca kullanılmayan dakikalar bir sonraklı aya devretmez. K<br>laşıldığı ve prosedür başlatıldığı an başlayacak ve 1 yılın sonunda<br>anfeleri üzerinden ücretlendirilecektir.<br>OZGUN TÜRKİZZ<br>bitbet kumerası (Evriş)<br>* Cep Telefonu Numerası<br>* E-Posta Adresi                                   | ve iş yerleri numaraların arama, kampanyamıza dahi değidir.<br>et aşımı yapan müşteriler kendi tarifeleri üzerinden ücretlendirilirler<br>ampanya kapsamındaki ücretsiz aramalar hak kazanan yatırmoyu<br>sona erecek olup, bu tarihler dışındaki aramalar, müşterilerin kendi                                                                                                    |
| Inamayan müşteriler, kampanyadan faydalanamayacaklardır.<br>Türkiye deki altarnatif asbit hat işletmeolerinin hizmet verdiği ev<br>Evriş üceresiz konuçma hakık, ayrık 3000 dakıka ile simitdir. Pak<br>ay boyunca kullanılmayan dakıkalar bir sonraklı aya devretmez. K<br>laşıldıği ve prosedür başlatıldığı an başlayacak ve 1 yılın sonunda<br>anfeleri üzerinden ücretlendirilecektir.<br>0260N TÜRKÖZ<br>httpat kumanaı (Evrîş)<br>* Cep Telefonu kumanası<br>* E-Posta Adresi                                   | ve iş yerleri numaraların arama, kampanyamıza dahli değidir.<br>et aşımı yapan müşteriler kendi tarifeleri üzerinden ücretlendirilirler<br>ampanya kapsamındakli ücretalz aramalar hak kazanan yatırmoya<br>sona erecek olup, bu tarihler dışındakli aramalar, müşterilerin kendi                                                                                                    |
| Inamayan müşteriler, kampanyadan faydalanamayacaklardır.<br>Türkiye öski altamatıf sabit hat işletmeolerinin hizmet verdiği ev<br>Evriş Loretsiz konuşma hakkı, aytik 3000 dakika ile sinitdir. Pa<br>ay boyunca kultanimayan dakikalar bir sonraki aya devretmez. K<br>laşidiği ve prosedür başlatıdığı an başlayacak ve 1 yılın sonunda<br>anfeleri üzerinden Ücretlendirilecektir.<br>dzGUN TÜRKIGZ<br>https://www.<br>* Cep Teefonu Numarası<br>* E-Poola Admei                                                    | ve iş yerleri numaralanın arama, kampanyamıza dahi değildir<br>et aşımı yapan müşteriler kendi tarifeleri üzerinden üöretlendirilirle<br>ampanya kapsamındaki üöretsiz aramalar hak kazanan yatırmoy<br>sona erecek olup, bu tarihler dışındaki aramalar, müşterilerin kendi                                                                                                    |

Promosijon bagustum ooğrufusunda, lietmiş olduğum bilgiler ve T. C. Klimik numarası danlı simik oligilerinin Promosijon yapan Şinade bildirilmesini kabu amunu m

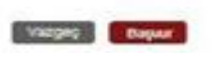

Yatırımcı bu sayfada cep telefonu ve e-posta adresini zorunlu olarak bildirmelidir. Bunun yanında isterse başka bir irtibat numarası ve posta adresi de girebilir. Yatırımcı, kimlik bilgilerinin promosyon uygulamasını yapan ihraççı kuruluşa bildirilmesini kabul ediyorsa altta yer alan kutuyu işaretleyip başvurusunu gerçekleştirebilir. Başvuruyu gerçekleştirmek promosyon uygulamasından yararlanmanın kesinleşmesi anlamına gelmemektedir. Başvuru sonrası yatırımcı bilgileri incelenerek düzenlenen promosyon için yatırımcının uygunluğu kontrol edilir ve yatırımcı uygunluk sağlıyorsa promosyon uygulamasından faydalanabilir.

43 / 65

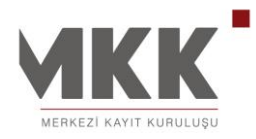

# SÜREKLİ BİLGİ KAP BİLDİRİM FORMU

KAP üyesi olmayan sermaye piyasası aracı sahiplerinin bildirimlerinin KAP'a gönderiminde e-Yönet portalında yer alan "**Sürekli Bilgi KAP Bildirim Formu**" kullanılır. İlgili form sistem tarafından pdf dosya olarak üretilir ve otomatik olarak Merkezi Kayıt Kuruluşu A.Ş.'ne e-posta yoluyla gönderilir. Merkezi Kayıt Kuruluşu A.Ş.'ye ulaşan dosya MKK Yatırımcı Hizmetleri ve KAP Müdürlüğü personeli tarafından KAP'ta yayınlanır.

Bu bölümde **"Pay Senetlerine İlişkin Bildirimler", "Pay Dışındaki** Sermaye Piyasası Araçlarına İlişkin Bildirimler" ve **"Vekalet** Verme/İptal Etme" olmak üzere 3 şablon yer almaktadır.

E-Yönet Portalı'na e-Devlet entegrasyonu (e-devlet şifresi, mobil imza, elektronik imza gibi) kullanılarak giriş yapıldığı takdirde, ilgili şablonlara ulaşabilmek için sistemde kayıtlı olan cep telefonlarına sms yolu ile gelen onay kodunun da sisteme girilmesi gerekmektedir.

#### 1. Pay Senetlerine İlişkin Bildirimler

Pay alım satımlarına yönelik bildirimler bu şablon altından **"Şablon Kullanmak** İstiyorum" ve **"Kendim Doldurmak İstiyorum"** seçenekleri kullanılarak oluşturulacak formlar vasıtasıyla sisteme gönderilir.

# a) Şablon Kullanmak İstiyorum:

İlgili şablonun ekran görüntüsü aşağıdaki şekildedir. Formda yer alan hücreler, yapılan işleme uygun olarak doldurulmalıdır. İşlem tarihi aralığı, bildirime konu Borsa şirketi, fiyat aralığı, alış/satış adedi, pay/oy hakkının ilgili sınıra ulaşma/aşma/altına düşme tarihi, ulaşılan pay/oy yüzdesi ve tablo doldurulması zorunlu olan alanlardır.

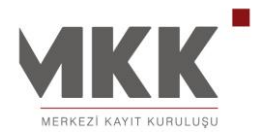

02.12.2014

| 1 | Benim Sayfam                                                     | Pay s                                      | Senetleri                          | ine İlişkin I                                        | Bildirimle                   | r                    |                                                                        |                                                                                             |                                                                         |                                                                                              |  |
|---|------------------------------------------------------------------|--------------------------------------------|------------------------------------|------------------------------------------------------|------------------------------|----------------------|------------------------------------------------------------------------|---------------------------------------------------------------------------------------------|-------------------------------------------------------------------------|----------------------------------------------------------------------------------------------|--|
| Ð | e-CAS<br>Yatırımcı Bilgilendirme ve Uyarı Sistemi                | Şablon H                                   | Kullanmak İs                       | tiyorum 🔍 I                                          | Kendim Doldu                 | urmak İstiyorum      |                                                                        |                                                                                             |                                                                         |                                                                                              |  |
| ٩ | e-YÖNET<br>Kurumsal Yönetim ve Yatırımcı İlişkileri              | Konu:                                      |                                    |                                                      |                              |                      |                                                                        |                                                                                             |                                                                         |                                                                                              |  |
| 0 | e-Genel Kurul<br>Elektronik Genel Kurul Sistemi                  | İşlem Tarihi a                             | Aralığı:                           |                                                      |                              |                      | 1                                                                      |                                                                                             | <b>&gt;</b>                                                             |                                                                                              |  |
|   | e-VERI<br>Sermaye Piyasaları Veri Bankası                        | Fiyat Aralığı:                             | nu Borsa Şi                        | rketi:                                               |                              | Seçim Yapınız        | -                                                                      |                                                                                             | TL                                                                      |                                                                                              |  |
| • | Sürekli Bilgi KAP Bildirim                                       | Alış Adedi:                                |                                    |                                                      |                              |                      |                                                                        |                                                                                             |                                                                         |                                                                                              |  |
|   | Formu<br>Pay Senetlerine İlişkin Bildirimler                     | Satış Adedi:<br>İşlem Yapanı               | :                                  |                                                      |                              | Tarafimca            | •                                                                      |                                                                                             |                                                                         |                                                                                              |  |
|   | Pay Dışındaki Sermaye Piyasası<br>Araçlarına İlişkin Bildirimler | Pay/Oy Hakk<br>Düşme Tarih<br>Ulaşılan Pay | anın İlgili S<br>i:<br>/Oy Yüzdesi | ınıra Ulaşma/A<br>i:                                 | şma/Altına                   |                      | 1                                                                      |                                                                                             |                                                                         |                                                                                              |  |
| • | Üyelik                                                           | Yapılan Açık                               | lama Düzelt                        | me mi?                                               |                              | Hayır 🔻              |                                                                        |                                                                                             |                                                                         |                                                                                              |  |
| + | Ajanda                                                           | Ad Soyad / T                               | icaret Unva                        | nı:                                                  |                              | Serkan ŞAHİN         |                                                                        |                                                                                             |                                                                         |                                                                                              |  |
| • | Duyuru Arama                                                     | Tüzel Kişi Ad<br>Görev:                    | lina Bildirin                      | ni Yapanin Adi                                       | Soyadı:                      |                      |                                                                        |                                                                                             |                                                                         |                                                                                              |  |
|   |                                                                  | Adres:                                     |                                    |                                                      |                              | МКК                  |                                                                        |                                                                                             |                                                                         |                                                                                              |  |
|   |                                                                  | Telefon / Fak                              | :s:                                |                                                      |                              | Örnek. 0xxx12345     | 67 0xxx123456                                                          | 38                                                                                          |                                                                         |                                                                                              |  |
|   |                                                                  | Varsa Birlil<br>Gerçek-Tüze                | tte Hareke<br>I Kişiler:           | t Eden Diğ∉                                          | ər                           |                      |                                                                        |                                                                                             |                                                                         |                                                                                              |  |
|   |                                                                  | İşlem<br>Tarihi                            | İşlemin<br>Niteliği                | İşleme<br>Konu<br>Payların<br>Nominal<br>Tutarı (TL) | İşlem<br>Fiyatı<br>(TL/Adet) | İşlem<br>Tutarı (TL) | İşlemden<br>Önce Sahip<br>Olunan<br>Payların<br>Nominal<br>Tutarı (TL) | İşlemden<br>Önce Sahip<br>Olunan<br>Payların<br>Şirket<br>Sermayesi<br>İçindeki Payı<br>(%) | İşlemden<br>Sonra Sahip<br>Olunan<br>Payların<br>Nominal<br>Tutarı (TL) | İşlemden<br>Sonra Sahip<br>Olunan<br>Payların<br>Şirket<br>Sermayesi<br>İçindeki<br>Payı (%) |  |
|   |                                                                  | Kayıt Bulunma                              | amaktadır.                         |                                                      |                              |                      |                                                                        |                                                                                             |                                                                         |                                                                                              |  |
|   |                                                                  | Tablova Giri                               | s Yapmak ic                        | in Tiklaviniz                                        |                              |                      |                                                                        |                                                                                             |                                                                         |                                                                                              |  |

Tablo kısmını doldurmak için **"Tabloya Giriş Yapmak İçin Tıklayınız"** seçilir ve aşağıda ekran görüntüsü yer alan form doldurulur. Tabloda yer alan bilgiler, formun üst kısmında yer alan bilgilerle tutarlı olmalıdır. Örneğin formun üst kısmında işlemin niteliği "Alım" olarak işaretlenmişse, tabloda da "Alım" seçeneği işaretlenmelidir. Tabloda yer alan tüm alanlar eksiksiz bir şekilde doldurulmalıdır.

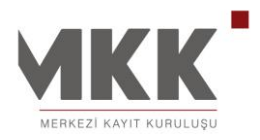

|    |                                                     | Dev Carallarias İliakis Dikisimlər                                        |
|----|-----------------------------------------------------|---------------------------------------------------------------------------|
| ÷  | Benim Sayfam                                        | Pay Senetlerine Ilişkin Bildirimler                                       |
| Ð  | e-CAS<br>Yatırımcı Bilgilendirme ve Uyarı Sistemi   | Şablon Kullanmak İstiyorum     Kendim Doldurmak İstiyorum                 |
| 9  | e-YÖNET<br>Kurumsal Yönetim ve Yatırımcı İlişkileri | Konu: Pay alim satim bildirimi                                            |
|    | e-Genel Kurul                                       | işlem Tarihi Aralığı: 11.09.2014 🐯 - 11.09.2014                           |
|    | Elektronik Genel Kurul Sistemi                      | Bildirime Konu Borsa Şirketi: KAP TEST A.Ş. 🔻                             |
| 9  | e-VERI<br>Sermaye Piyasaları Veri Bankası           | Fiyat Aralığı: 1,10 TL                                                    |
| ÷  | Sürekli Bilgi KAP Bildirim                          | Pay Senetlerine İlişkin Bildirimler                                       |
|    | Formu                                               | İslem Tarihi '                                                            |
|    | Pay Senetlerine İlişkin Bildirimle                  | İslemin Niteliği : Alım                                                   |
|    |                                                     | İşleme Konu Payların Nominal Tutarı (TL) :                                |
|    |                                                     | İşlem Fiyatı (TL/Adet) :                                                  |
| 2  | Üyelik                                              | İşlem Tutarı (TL) :                                                       |
| ×. | Ajanda                                              | İşlemden Önce Sahip Olunan Payların Nominal Tutarı (TL) :                 |
| •  | Duyuru Arama                                        | İşlemden Önce Sahip Olunan Payların Şirket Sermayesi İçindeki Payı (%) :  |
|    |                                                     | İşlemden Sonra Sahip Olunan Payların Nominal Tutarı (TL) :                |
|    |                                                     | İşlemden Sonra Sahip Olunan Payların Şirket Sermayesi İçindeki Payı (%) : |
|    |                                                     |                                                                           |
|    |                                                     | Vazgeç Ekle                                                               |
|    |                                                     |                                                                           |
|    |                                                     | Varsa Birlikte Hareket Eden Diğer<br>Gerçek-Tüzel Kişiler:                |

İlgili tüm hücreler doldurulduktan sonra "**Ekle**" butonuna basılarak tablo oluşturulur. Eğer tabloda herhangi bir güncelleme ya da silme işlemi yapılacaksa, tablonun sağında yer alan "**Güncelle**" ve "**Sil**" seçenekleri kullanılabilir.

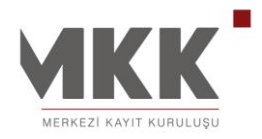

02.12.2014

| - | 010                                                 |                            |                           |                                                      |                              |                      |                                                     |                                           |                                                                                             |                                                                         |                                                                                              | - |
|---|-----------------------------------------------------|----------------------------|---------------------------|------------------------------------------------------|------------------------------|----------------------|-----------------------------------------------------|-------------------------------------------|---------------------------------------------------------------------------------------------|-------------------------------------------------------------------------|----------------------------------------------------------------------------------------------|---|
| Ð | e-CAS<br>Yatırımcı Bilgilendirme ve Uyarı Sistemi   | Sablon                     | Kullanmak İs              | itiyorum 🔍 I                                         | Kendim Dold                  | urmak İstiyorum      |                                                     |                                           |                                                                                             |                                                                         |                                                                                              |   |
| ٩ | e-YÖNET<br>Kurumsal Yönetim ve Yatırımcı İlişkileri | Konu:                      |                           |                                                      |                              | Pay alım satım bild  | lirimi                                              |                                           |                                                                                             |                                                                         |                                                                                              |   |
|   | e-Genel Kurul                                       | İşlem Tarihi               | Aralığı:                  |                                                      |                              | 11.09.2014           | 5                                                   | - 11.09                                   | .2014                                                                                       | <b>5</b>                                                                |                                                                                              |   |
| - | Elektronik Genel Kurul Sistemi                      | Bildirime Ko               | nu Borsa Ş                | irketi:                                              |                              | KAP TEST A.Ş.        |                                                     |                                           |                                                                                             | •                                                                       |                                                                                              |   |
| ٢ | e-VERI<br>Sermaye Piyasaları Veri Bankası           | Fiyat Aralığı              | :                         |                                                      |                              | 1,10                 |                                                     | - 1,10                                    |                                                                                             | TL                                                                      |                                                                                              |   |
|   | Sürekli Bilgi KAP Bildirim                          | Alış Adedi:                |                           |                                                      |                              | 100                  |                                                     |                                           |                                                                                             |                                                                         |                                                                                              |   |
|   | Formu                                               | Satış Adedi:               |                           |                                                      |                              |                      |                                                     |                                           |                                                                                             |                                                                         |                                                                                              |   |
|   | Pay Senetlerine İlişkin Bildirimler                 | İşlem Yapan                | :                         |                                                      |                              | Tarafimca            | ۲                                                   |                                           |                                                                                             |                                                                         |                                                                                              |   |
|   | Pay Disindaki Sermaye Piyasasi                      | Pay/Oy Hak<br>Düşme Tarif  | kının İlgili S<br>ni:     | inıra Ulaşma/A                                       | şma/Altına                   | 11.09.2014           | 5                                                   |                                           |                                                                                             |                                                                         |                                                                                              |   |
|   | Araçlarına İlişkin Bildirimler                      | Ulaşılan Pay               | /Oy Yüzdes                | i:                                                   |                              | 6                    |                                                     |                                           |                                                                                             |                                                                         |                                                                                              |   |
| • | Üyelik                                              | Yapılan Açıl               | dama Düzel                | tme mi?                                              |                              | Hayır 🔻              |                                                     |                                           |                                                                                             |                                                                         |                                                                                              |   |
| • | Ajanda                                              | Ad Soyad / 1               | Ficaret Unva              | ini:                                                 |                              | Serkan ŞAHİN         |                                                     |                                           |                                                                                             |                                                                         |                                                                                              |   |
|   | Ουνυτι Δταπα                                        | Tüzel Kişi A               | dına Bildirir             | ni Yapanın Adı                                       | Soyadı:                      |                      |                                                     |                                           |                                                                                             |                                                                         |                                                                                              |   |
|   | buyuru / tuntu                                      | Görev:                     |                           |                                                      |                              | xx                   |                                                     |                                           |                                                                                             |                                                                         |                                                                                              |   |
|   |                                                     | Adres:                     |                           |                                                      |                              | МКК                  |                                                     |                                           |                                                                                             |                                                                         |                                                                                              |   |
|   |                                                     | Telefon / Fal              | ks:                       |                                                      |                              |                      |                                                     |                                           |                                                                                             |                                                                         |                                                                                              |   |
|   |                                                     |                            |                           |                                                      |                              | Örnek. 0xxx12345     | 67 0xxx12                                           | 34568                                     |                                                                                             |                                                                         |                                                                                              |   |
|   |                                                     | Varsa Birli<br>Gerçek-Tüze | kte Hareke<br>el Kişiler: | et Eden Diğe                                         | ər                           |                      |                                                     |                                           |                                                                                             |                                                                         |                                                                                              |   |
|   |                                                     | İşlem<br>Tarihi            | İşlemin<br>Niteliği       | İşleme<br>Konu<br>Payların<br>Nominal<br>Tutarı (TL) | İşlem<br>Fiyatı<br>(TL/Adet) | İşlem<br>Tutarı (TL) | İşleme<br>Önce S<br>Olun<br>Payla<br>Nomi<br>Tutarı | den<br>Sahip<br>an<br>Irin<br>nal<br>(TL) | İşlemden<br>Önce Sahip<br>Olunan<br>Payların<br>Şirket<br>Sermayesi<br>İçindeki Payı<br>(%) | İşlemden<br>Sonra Sahip<br>Olunan<br>Payların<br>Nominal<br>Tutarı (TL) | İşlemden<br>Sonra Sahip<br>Olunan<br>Payların<br>Şirket<br>Sermayesi<br>İçindeki<br>Payı (%) |   |

Tabloda yer alan bilgilerin doğruluğu kontrol edilerek **"Gönder"** butonuna basılır. Bildirim sisteme gönderilmeden önce son kez kullanıcının onayına sunulur, bilgiler son kez kontrol edildiktan sonra **"Onayla"** seçeneği ile sisteme gönderilir. Ekranın sol alt köşesinde yer alan **"Bildiriminiz yukarıda gösterildiği şekilde iletilecektir"** kutucuğu işaretlenmeden onay işlemi tamamlanmaz.

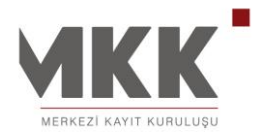

02.12.2014

| Pay Senetler                                            | ine İlişkin B                                                | Bildirimler                                                       |                                                           |                                                                       |                                                                     |                                                                                       |                                                                         | ×                                                                                         |
|---------------------------------------------------------|--------------------------------------------------------------|-------------------------------------------------------------------|-----------------------------------------------------------|-----------------------------------------------------------------------|---------------------------------------------------------------------|---------------------------------------------------------------------------------------|-------------------------------------------------------------------------|-------------------------------------------------------------------------------------------|
|                                                         |                                                              |                                                                   |                                                           |                                                                       |                                                                     |                                                                                       |                                                                         | 15.09.2014 16:45:26                                                                       |
|                                                         |                                                              |                                                                   | SÜREKLİ B                                                 | İLGİLERE İLİ <b>ŞK</b> İN                                             | I ÖZEL DURUM AÇIH                                                   | (LAMA SI                                                                              |                                                                         |                                                                                           |
| Konu:<br>Yapılan Açıkla<br>Bildirime Konu               | ma Düzeltme<br>ı Borsa Şirke                                 | Payalım :<br>mi? Hayır<br>ti KAP TES                              | satım bildirimi<br>T A.Ş.                                 |                                                                       |                                                                     |                                                                                       |                                                                         |                                                                                           |
| 11.09.2014 - 11<br>gerçekleştirilmiş<br>düşmüştür. İşle | <b>I.09.2014</b> tarih<br>ştir. Bu işlemle<br>min detayların | aleri arasında KAP<br>birlikte KAP TEST<br>a ilişkin bilgiler aşa | TEST A.Ş. paylar<br>ʿA.Ş. sermayesin<br>ğıdaki tabloda ve | n ile ilgili olarak <b>1,1</b><br>Ideki paylarımız/oy<br>rilmektedir. | - 1,1 TL fiyat aralığın<br>haklarımız 11.09.201                     | dan <b>100</b> adet alış işle<br>4 tarihi itibariyle %6 s                             | emi ve 0 adet satış işl<br>sınırına ulaşmıştır/aşr                      | emi Tarafımca<br>nıştır/altına                                                            |
| Ad Soyad / T<br>Tüzel Kişi Ad<br>Soyadı:                | icaret Unvan<br>Iına Bildirimi                               | ı: Seri<br>Yapanın Adı                                            | kan ŞAHİN                                                 |                                                                       |                                                                     |                                                                                       |                                                                         |                                                                                           |
| Görev:                                                  |                                                              | XX                                                                |                                                           |                                                                       |                                                                     |                                                                                       |                                                                         |                                                                                           |
| Adres:                                                  |                                                              | MKI                                                               | <                                                         |                                                                       |                                                                     |                                                                                       |                                                                         |                                                                                           |
| Telefon / Fak                                           | s:                                                           |                                                                   |                                                           |                                                                       |                                                                     |                                                                                       |                                                                         |                                                                                           |
| Varsa Birlikte<br>Diğer Gerçek                          | e Hareket Ede<br>x-Tüzel Kişile                              | en<br>r:                                                          |                                                           |                                                                       |                                                                     |                                                                                       |                                                                         |                                                                                           |
| İşlem Tarihi                                            | İşlemin<br>Niteliği                                          | İşleme Konu<br>Payların<br>Nominal<br>Tutarı (TL)                 | İşlem Fiyatı<br>(TL/Adet)                                 | İşlem Tutarı<br>(TL)                                                  | İşlemden Önce<br>Sahip Olunan<br>Payların<br>Nominal Tutarı<br>(TL) | İşlemden Önce<br>Sahip Olunan<br>Payların Şirket<br>Sermayesi<br>İçindeki Payı<br>(%) | İşlemden<br>Sonra Sahip<br>Olunan<br>Payların<br>Nominal Tutarı<br>(TL) | İşlemden<br>Sonra Sahip<br>Olunan<br>Payların Şirket<br>Sermayesi<br>İçindeki Payı<br>(%) |
| 11.09.2014                                              | Alım                                                         | 100                                                               | 1,1                                                       | 110                                                                   | 100                                                                 | ł                                                                                     | 5 200                                                                   | 6                                                                                         |
| TOPLAM ALIŞ<br>TOPLAM SATI                              | :<br>ş:                                                      | 100<br>0                                                          |                                                           | 110<br>0                                                              |                                                                     |                                                                                       |                                                                         |                                                                                           |

Bildiriminiz yukarıda gösterildiği şekilde iletilecektir.

Vazgeç Onayla

Onaylama seçildikten sonra ekranda aşağıdaki uyarı görüntülenir. **0212 334 57 00/ 6059 no'lu** telefondan teyit alındıktan sonra işlem tamamlanır. "İndir" butonu ile de bildirim kaydedilmelidir.

|     | Bildiriminiz ön izlemede görüntülendigi sekilde gönderilmistir.<br>0212 334 57 00/6059 numarali telefondan teyit almaniz gerekmektedir.<br>Bildirim No : 120 |
|-----|----------------------------------------------------------------------------------------------------|
| İnd | ir                                                                                                    |

48 / 65

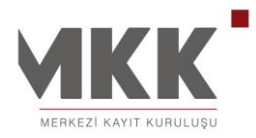

## b) Kendim Doldurmak İstiyorum:

"a) Şablon kullanmak istiyorum" bölümündeki bildirim formatına uymayan pay alım satım bildirimleri bu şablon ile gönderilir. Bu bildirimde alım-satım ile ilgili bildirimlere "Bildirim Metni"nde yer verilir. Bildirim Metni'nde yer alan paragraflardan uygun olan seçilerek, noktalı alanlara giriş yapılır, uygun olmayan alanlar silinebilir. Bu seçenekte Tablo doldurulması zorunlu değildir. Tablo kısmına yapılacak girişler ve bildirimin gönderimi "a) Şablon Kullanmak İstiyorum" kısmında belirtildiği şekildedir.

| Yatırımcı Bilgilendirme ve Uyarı Sistemi            | Şablon                     | Kullanmak İs              | stiyorum 💿                                           | Kendim Dold                  | urmak İstiyorum                                                             |                                                                                                    |                                                                                                    |                                                                                                    |                                                                                                    |
|-----------------------------------------------------|----------------------------|---------------------------|------------------------------------------------------|------------------------------|-----------------------------------------------------------------------------|----------------------------------------------------------------------------------------------------|----------------------------------------------------------------------------------------------------|----------------------------------------------------------------------------------------------------|----------------------------------------------------------------------------------------------------|
| e-YONET<br>Kurumsal Yönetim ve Yatırımcı İlişkileri | Konu:                      |                           |                                                      |                              |                                                                             |                                                                                                    |                                                                                                    |                                                                                                    |                                                                                                    |
| e-Genel Kurul                                       | Bildirime Ko               | onu Borsa Ş               | irketi:                                              |                              | Seçim Yapınız                                                               |                                                                                                    |                                                                                                    | •                                                                                                    |                                                                                                    |
|                                                     | Yapılan Açıl               | klama Düzel               | tme mi?                                              |                              | Hayır 🔻                                                                     |                                                                                                    |                                                                                                    |                                                                                                    |                                                                                                    |
| 9-VERI<br>Sermaye Piyasaları Veri Bankası           | Ad Soyad /                 | Ticaret Unva              | anı:                                                 |                              | Serkan ŞAHİN                                                                |                                                                                                    |                                                                                                    |                                                                                                    |                                                                                                    |
| Sürekli Bilgi KAP Bildirim                          | Tüzel Kişi A               | dına Bildirir             | ni Yapanın Adı                                       | Soyadı:                      |                                                                             |                                                                                                    |                                                                                                    |                                                                                                    |                                                                                                    |
| Formu                                               | Görev:                     |                           |                                                      |                              |                                                                             |                                                                                                    |                                                                                                    |                                                                                                    |                                                                                                    |
| Pay Senetlerine İlişkin Bildirimler                 |                            |                           |                                                      |                              | МКК                                                                         |                                                                                                    |                                                                                                    |                                                                                                    |                                                                                                    |
| Pay Dısındaki Sermaye Piyasası                      | Adres:                     |                           |                                                      |                              |                                                                             |                                                                                                    |                                                                                                    |                                                                                                    |                                                                                                    |
| Araçlarına İlişkin Bildirimler                      | Telefon / Fa               | ks:                       |                                                      |                              |                                                                             |                                                                                                    |                                                                                                    |                                                                                                    |                                                                                                    |
| Üyelik                                              |                            |                           |                                                      |                              | Örnek. 0xxx12345                                                            | i67 0xxx1234568                                                                                                    |                                                                                                    |                                                                                                    |                                                                                                    |
| Ajanda                                              | Varsa Birli<br>Gerçek-Tüze | ikte Harek<br>el Kişiler: | et Eden Diğ                                          | er                           |                                                                             |                                                                                                    |                                                                                                    |                                                                                                    |                                                                                                    |
| · Duyuru Arama                                      | Bildirim Met               | tni:                      |                                                      |                              | tarih<br>alış/satış işlemi tı<br>sermayesindeki p<br>aşmıştır/altına dü<br> | inde A.Ş. ;<br>irafimca/ortaklığın<br>aylarım/oy hakları<br>şmüştür.<br>n sahip olduğu %<br>mektedir (Paylar/<br>trolüne sahip oldu<br>da benim kontrolü<br>ası aracından kayı<br>tabloda verilmekte | payları ile ilgili olara<br>nızca gerçekleştirilm<br>m tarihi itibariy<br>oranındaki payla<br>oy hakları bir serman<br>ğum A.Ş.'nın<br>im / ortaklığımızın k<br>naklanıyorsa belirtik<br>dir. | ik fiyat aralığ<br>iştir. Bu işlemle bi<br>le % sınırına<br>ır/oy hakları da be<br>ıye piyasası aracın<br>sahip olduğu %<br>sontrolü altındadır<br>ecektir). İşlemin d | ından adet<br>likte A.Ş.<br>ulaşmışbır/<br>nimle/ortaklığımızla<br>dan kaynaklanıyorsa<br>. oranındakl<br>(Paylar/oy hakları<br>ətaylarına ilişkin |
|                                                     | İşlem<br>Tarihi            | İşlemin<br>Niteliği       | İşleme<br>Konu<br>Payların<br>Nominal<br>Tutarı (TL) | İşlem<br>Fiyatı<br>(TL/Adet) | İşlem<br>Tutarı (TL)                                                        | İşlemden<br>Önce Sahip<br>Olunan<br>Payların<br>Nominal<br>Tutarı (TL)                                                                                                    | İşlemden<br>Önce Sahip<br>Olunan<br>Payların<br>Şirket<br>Sermayesi<br>İçindeki Payı<br>(%)                                                                                                   | İşlemden<br>Sonra Sahip<br>Olunan<br>Payların<br>Nominal<br>Tutarı (TL)                                                                                                | İşlemden<br>Sonra Sahip<br>Olunan<br>Payların<br>Şirket<br>Sermayesi<br>İçindeki<br>Payı (%)                                                       |
|                                                     | Kayıt Bulunm               | amaktadır.                |                                                      |                              |                                                                             |                                                                                                    |                                                                                                    |                                                                                                    |                                                                                                    |

# 2. Pay Dışındaki Sermaye Piyasası Araçlarına İlişkin Bildirimler

Özel sektör tahvili, banka bonosu gibi pay dışındaki sermaye piyasası araçlarının alım satımlarına yönelik bildirimler bu şablon kullanılarak sisteme gönderilir. Gerekli bilgilere, "**Bildirim Metni**" ve "**Tablo**"da yer verilir. Bu seçenekte **Tablo** 

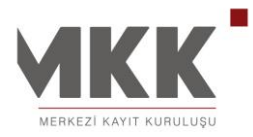

doldurulması zorunlu değildir. Tablo kısmına yapılacak girişler ve bildirimin gönderimi **"a) Şablon Kullanmak İstiyorum"** kısmında belirtildiği şekildedir.

| D | e-CAS<br>Yatırımcı Bilgilendirme ve Uyarı Sistemi                | Konu:                         |                           |                                         |                                                  |                    |                                     |                                        |                                      |                                               |                                                |  |
|---|------------------------------------------------------------------|-------------------------------|---------------------------|-----------------------------------------|--------------------------------------------------|--------------------|-------------------------------------|----------------------------------------|--------------------------------------|-----------------------------------------------|------------------------------------------------|--|
|   | e-YÖNET<br>Kurumsal Yönetim ve Yatırımcı İlişkileri              | Bildirime Ko                  | nu Borsa Şi               | irketi:                                 |                                                  | Seçim `            | Yapınız                             |                                        |                                      | •                                             |                                                |  |
|   | e-Genel Kurul<br>Elektronik Genel Kurul Sistemi                  | Yapılan Açıkı<br>Ad Soyad / T | iama Duzen<br>icaret Unva | tme mi?<br>ani:                         |                                                  | Serkan             | ŞAHİN                               |                                        |                                      |                                               |                                                |  |
|   | e-VERI<br>Sermaye Piyasaları Veri Bankası                        | Tüzel Kişi Ad<br>Görev:       | lına Bildirin             | ni Yapanın Adı                          | Soyadı:                                          |                    |                                     |                                        |                                      |                                               |                                                |  |
| 1 | Sürekli Bilgi KAP Bildirim<br>Formu                              | Adres:                        |                           |                                         |                                                  | МКК                |                                     |                                        |                                      |                                               |                                                |  |
|   | Pay Senetlerine İlişkin Bildirimler                              | Telefon / Fak                 | s:                        |                                         |                                                  |                    |                                     |                                        |                                      |                                               |                                                |  |
|   | Pay Dışındaki Sermaye Piyasası<br>Araçlarına İlişkin Bildirimler | Varsa Birlik                  | te Hareket                | t Eden Diğer                            |                                                  | Örnek. 0           | 0xxx123456                          | 37 0xxx123456                          | 8                                    |                                               |                                                |  |
| • | Üyelik                                                           | Gerçek-Tüze                   | r nişiler:                |                                         |                                                  |                    | tarihinda                           | TI fivatta                             | an tonlam                            | adat özal sa                                  | ktör təhvili/hənkə                             |  |
| • | Ajanda                                                           |                               |                           |                                         |                                                  | bonosu,<br>İşlemin | ı/ alış<br>ı detaylarına            | /satış işlemi ta<br>a ilişkin bilgiler | rafimizca gerçek<br>aşağıdaki tabloo | dəştirilmiştir.<br>də verilmektedir.          |                                                |  |
| • | Duyuru Arama                                                     |                               |                           |                                         |                                                  |                    |                                     |                                        |                                      |                                               |                                                |  |
|   |                                                                  | Bildirim Metr                 | i:                        |                                         |                                                  |                    |                                     |                                        |                                      |                                               |                                                |  |
|   |                                                                  | İşlem<br>Tarihi               | İşlem<br>Niteliği         | Sermaye<br>Piyasası<br>Aracının<br>ISIN | İşleme<br>Konu<br>Sermayo<br>Piyasas<br>Aracınır | e<br>i Se<br>n Pi  | İşleme<br>Konu<br>ermaye<br>Vyasası | İşlem<br>Fiyatı<br>(TL)                | İşlem<br>Tutarı (TL)                 | İşlem<br>Öncesi<br>Sahip<br>Olunan<br>Nominal | İşlem<br>Sonrası<br>Sahip<br>Olunan<br>Nominal |  |

# 3. Vekalet Verme/İptal Etme

Kayıt Bulunmamaktadır. <u>Tabloya Giriş Yapmak için Tıklayınız</u>

**"Pay Senetlerine İlişkin Bildirimler"** veya **"Pay Dışında Sermaye Piyasası Araçlarına İlişkin Bildirimler"** portal üyesi adına gerçek veya tüzel kişiler tarafından portal üyesinin elektronik imzası ile portal üzerinden vekalet verilmek suretiyle vekaleten yapılabilmektedir.

Vekalet verme işleminde; portal üyesi tarafından aşağıda ekran görüntüsü bulunan ve **"Vekalet Verme/İptal Etme"** başlığı tıklanarak ulaşılan ekranda, gerçek kişi için vekalet verilecek kişinin TC kimlik numarası, tüzel kişi için vekalet verilecek tüzel kişinin vergi kimlik numarası ilgili alana girilir ve

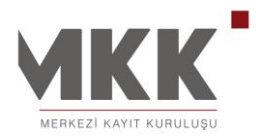

#### 02.12.2014

**"Vekalet Vermek İstiyorum"** butonuna basılır. Vekalet verme işleminin gerçekleştirilebilmesi için; taahhütnamenin okunarak kabul edildiğinin **"Taahhütnameyi okudum ve kabul ediyorum"** kutucuğu işaretlenmek suretiyle beyan edilmesi gerekmektedir.

Vekaleti kaldırma işlemi ise aynı ekranda yer alan ve daha önce vekalet verilen kişilerin listesinin bulunduğu tabloda ilgili kişinin satırındaki "Sil" hücresi tıklanarak gerçekleştirilir.

Vekalet verme ve iptal etme işlemleri sadece vekalet vermek isteyen portal üyesine ait olan elektronik imza ile imzalanarak gerçekleştirilebilir. Bu nedenle vekalet verme/iptal etme işlemi sadece gerçek kişiler tarafından yapılabilir. Vekalet, yatırımcı e-portal üyesi olan tüm gerçek veya tüzel kişilere verilebilir. Vekalet, birden fazla gerçek/tüzel kişiye verilebilir, bir gerçek/tüzel kişi birden fazla gerçek kişiden vekalet alabilir.

| 1 | Benim Sayfam                                        | Vekalet Tanımlam                   | a                                |     |   |
|---|-----------------------------------------------------|------------------------------------|----------------------------------|-----|---|
| Ð | e-CAS<br>Yatınmcı Bilgilendirme ve Uyan Sistemi     | Kullanıcının Gerçek/Tüzel kişiye v | ekalet ataması yaptığı ekrandır. |     |   |
|   | e-YÖNET<br>Kurumsal Yönetim ve Yatırımcı İlişkileri |                                    |                                  |     |   |
|   | e-Genel Kurul<br>Elektronik Genel Kurul Sistemi     | Ad Soyad                           |                                  |     |   |
| 0 | e-VERI<br>Sermaye Piyasaları Veri Bankası           | 🗌 <u>Taahhütname yi</u> u okudum v | e kabul ediyorum.                |     |   |
| 1 | Sürekli Bilgi KAP Bildirim                          | Vekalet Vermek İstiyorum           |                                  |     | 1 |
|   | Formu                                               | TCKN/VKN                           | Ad Soyad/Unvan                   | Sil |   |
|   | Üyelik                                              | 214315 / 214315                    | Özgür ÖZ                         | Sil |   |
| • | Ajanda                                              |                                    |                                  |     |   |
| • | Duyuru Arama                                        |                                    |                                  |     |   |
| • | Genel Mektup Arşiv                                  |                                    |                                  |     |   |
| • | Duyuru Arşiv                                        |                                    |                                  |     |   |

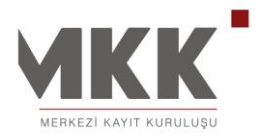

# ÜYELİK BİLDİRİM TERCİHLERİ

# e-CAS - YATIRIMCI BİLGİLENDİRME ve UYARI SİSTEMİ

e-CAS uygulamasında; elektronik posta (e-posta) kanalı ile bildirim gönderilmesi zorunlu olup, kısa mesaj (sms) kanalı ile bildirim alma seçimlik olarak sunulmaktadır.

Ayrıca pay senedi çıkışlarına yönelik zorunlu bildirime ek olarak girişler de dahil olmak üzere diğer menkul kıymet hareketlerinin raporlanması ve e-CAS uygulaması tarafından gönderilen bildirimlerin Günlük ya da Haftalık olarakta alınması da mümkündür. Bu kapsamda; e-CAS menü sayfasından yatırımcı talebine uygun olarak bildirim tercihlerinin kanal ve dönem seçenekleri belirlenebilir.

Sermaye Piyasası Kurulu (Kurul) kararıyla, 3 Ekim 2011 tarih itibariyle e-CAS uygulamasına kaydolmayan yatırımcıların hesaplarından rehin tesisi veya teminat amaçlı olarak pay senedi çıkış işlemlerinin engellenmesi uygulamasına geçilmiştir. Bu doğrultuda rehin tesisi veya teminat amaçlı olarak pay senedi çıkış işlemlerinde, engellenme yaşanmaması için e-MKK Bilgi Portalı'na yatırımcı olarak üyelik yapılması ve e-CAS bildirimlerinin gönderileceği cep telefonu ve/veya e-posta adresi bilgisinin sisteme iletilmesi gerekmektedir.

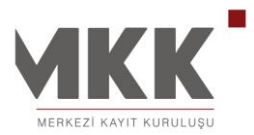

|     |                                                     |                                                                                                    |                                                                                             | 02.12                                                             |
|-----|-----------------------------------------------------|----------------------------------------------------------------------------------------------------|---------------------------------------------------------------------------------------------|-------------------------------------------------------------------|
|     |                                                     | Sn. Y. YRISASBPAEEKLYSHRGHT                                                                                                   | AKKLVWITTTWPDFRSGUM Güvenl Çkış                                                             | • Türkçe • Engi<br>e- MKKK<br>Menezi Kayıt Kuruluyu Biliya Portal |
|     |                                                     | Bildirim Tercihleri                                                                                                    |                                                                                             |                                                                   |
| 1   | Benim Sayfam                                        |                                                                                                    |                                                                                             |                                                                   |
| Ð   | e-CAS<br>Yatırmcı Bilgilendirme ve Uvarı Sistemi    | e-CAS - Yatırımcı Bilgilendirme ve Uyarı Sistemi                                                                              |                                                                                             | >                                                                 |
|     | e-YÖNET<br>Kurumsal Yönetim ve Yatırımcı İlişkileri | e-CAS, Merkezi Kayıt Kuruluşu'nun yatırımcı bilgilendiri<br>yatırımcıların hesaplarında bulunan hisse senetlerine ilişkir     | ne hizmetleri kapsamında devreye aldığı<br>ı olası hata ve suistimallerin yatırmıcılar tara | sistemdir. Bu sistem ile<br>findan anında farkedilmesi            |
| 0   | e-GENEL KURUL<br>Elektronik Genel Kurul Sistemi     | amaçlanmış ve oluşabilecek muntent ya da sıstemik riskleri<br>e-CAS uygulaması hakkında detaylı bilgi için <u>tıklayınız.</u> | n azaltılması veya yok edilmesi hedeflenmişti                                               | r.                                                                |
| •   | e-VERİ<br>Sermaye Piyasaları Veri Bankası           |                                                                                                    |                                                                                             |                                                                   |
|     | Ortak Promosyonu                                    | e-POSTA almak istiyorum                                                                                                    | SMS almak istiyorum                                                                         |                                                                   |
| •   | Üyelik                                              | Anik e-POSTA                                                                                                    |                                                                                             |                                                                   |
|     | Bildirim Tercihleri                                 | Günlük Toplu Bildirim e-POSTA **                                                                                              |                                                                                             |                                                                   |
|     | Güvenlik İşlemleri                                  | Haftalık Toplu Bildirim e-POSTA ***                                                                                           |                                                                                             |                                                                   |
|     | İletişim Bilgileri                                  |                                                                                                    |                                                                                             |                                                                   |
|     | Profil Bilgileri                                    | Hisse senedi çıkışlarına yönelik zorunlu bildirime ek o                                                                       | larak GIRIŞLER DE DAHIL bildirim almak isti                                                 | yorum.                                                            |
|     | Portal Yardım                                       |                                                                                                    |                                                                                             | Kaydet                                                            |
| 1.1 | Duyuru Arama                                        | * Anlık e-POSTA                                                                                                    |                                                                                             |                                                                   |
|     |                                                     | Her bir hareket kaydının sistemde oluşmasıyla e-posta gönd                                                                    | lerilmesi                                                                                   |                                                                   |
|     |                                                     | ** Günlük Toplu Bildirim e-POSTA<br>Gün içinde oluşan kayıtların izleyen gün toplu olarak e-post:                             | a gönderilmesi                                                                              |                                                                   |
|     |                                                     | (Saat 00:00:01 - 23:59:59 arasında oluşan tüm hareketlere i                                                                   | işkin) Bildirimler ertesi gün sabah gönderilir.                                             |                                                                   |
|     |                                                     | *** Haftalık Toplu Bildirim e-POSTA<br>Hafta içinde oluşan kavıtların toplu olarak e-posta gönderilm                          | esi                                                                                         |                                                                   |
|     |                                                     | (Cumartesi günü saat 00:00:01 'den Cuma 23:59:59 'a kada                                                                      | rki) Bildirimler Pazartesi günü sabah gönderili                                             | r.                                                                |
|     |                                                     | Duyuru Aboneliği                                                                                                    |                                                                                             | <b>¥</b>                                                          |

# DUYURU ABONELİĞİ

Duyuru Aboneliği ile portal kullanıcılarının sahip oldukları veya ilgilendikleri menkul kıymetlerle ilgili kamuya açıklanan bilgiler ve ihraççı şirketler tarafından yayınlanan özel duyuruların e-posta ve/veya SMS mesajı gönderilmesine ilişkin ayarlar yapılmaktadır. Bu tip mesajları alabilmeniz için ilgili menkul kıymete önceki gün sonunda sahip olmanız veya İlgilendiğim Menkul Kıymetler Listesine eklemiş olmanız gerekmektedir. İhraççı şirketlerin özel duyurularla ilgili alıcı grubu belirleme hakkı saklıdır.

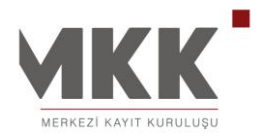

|                                                                                                    | Güvenli Çıkış                                                                                                    | • Türk                    | içe • F     |
|----------------------------------------------------------------------------------------------------|----------------------------------------------------------------------------------------------------|---------------------------|-------------|
| MERKEZI KAYIT KURULUŞU                                                                                                    | C. Ara Benim sayfam                                                                                                    | e- V<br>Merkezi Kayıt Kur | uluşu Bilgi |
| Rapin Saufam                                                                                                    | Bildirim Tercihleri                                                                                                    |                           |             |
| e-CAS                                                                                                    | e-CAS - Yatırımcı Bilgilendirme ve Uyarı Sistemi                                                                                                    |                           | ,           |
| Yatınmcı Bilgilendirme ve Uyarı Sistemi                                                                                                    | Duyuru Aboneliği                                                                                                    |                           |             |
| e-YÖNET                                                                                                    | e-MKK Rilni Portalundan tarafınıza bilni mesaiı iletilecek uvgulamalar asağıda ver almaktadır. Bilnilendirilmen                                                                                                    | iz e-nosta a              | racılığ     |
|                                                                                                    | sağlanacak olup SMS bilgilendirmesi istemeniz halinde tabloda yer alan SMS seçeneklerini işaretleyerek KA'<br>vanabilirsiniz.                                                                                                    | YDET tuşu il              | le ekl      |
| Elektronik Genel Kurul Sistemi                                                                                                    | J                                                                                                    |                           |             |
| e-VERİ<br>Sermaye Piyasaları Veri Bankası                                                                                                    | Mesaj Türü                                                                                                    | e-Posta                   | SM          |
| Elektronik Genel Kurul Sistemi     e-VERİ     semaye Piyasaları Veri Bankası     Ortak Promosyonu                                                                                                    | Mesaj Türü<br>İhraççı Duyurusu** Ö <u>rnek Mesajlar</u>                                                                                                    | e-Posta<br><b>⊽</b>       | SM          |
| Elektronik Genel Kurul Sistemi  e-VERİ Sermaye Piyasalan Veri Bankası  Ortak Promosyonu  Üyelik                                                                                                    | Mesaj Türü<br>İhraççı Duyurusu** Ö <u>rnek Mesajlar</u><br>Anket**                                                                                                    | e-Posta                   | SM          |
| <ul> <li>Elektronik Genel Kurul Sistemi</li> <li>e-VERİ<br/>Sermaye Piyasalan Veri Bankası</li> <li>Ortak Promosyonu</li> <li>Üyelik</li> <li>Bildirim Tercihleri</li> </ul>                                                                                                    | Mesaj Türü       İhraççı Duyurusu**     Örnek Mesajlar       Anket**     Örnek Mesajlar       Mali Hak Kullanım Bilgileri**     Örnek Mesajlar                                                                                                    | e-Posta                   | SM          |
| <ul> <li>Elektronik Genel Kurul Sistemi</li> <li>e-VERİ<br/>Sermaye Piyasalan Veri Bankası</li> <li>Ortak Promosyonu</li> <li>Üyelik</li> <li>Bildrim Terchleri</li> <li>Güvenlik İşlemleri</li> </ul>                                                                                | Mesaj Türü         İhraççı Duyurusu**       Örnek Mesajlar         Anket**       Örnek Mesajlar         Mali Hak Kullanım Bilgileri**       Örnek Mesajlar         Genel Kurul Bilgileri**       Örnek Mesajlar                                                                                         | e-Posta                   | SM          |
| <ul> <li>Elektronik Genel Kurul Sistemi</li> <li>e-VERİ<br/>Sermaye Piyasalan Veri Bankası</li> <li>Ortak Promosyonu</li> <li>Üyelik</li> <li>Bildirim Tercihleri</li> <li>Güvenlik İşlemleri</li> <li>İletişim Bilgileri</li> </ul>                                                  | Mesaj Türü         İhraççı Duyurusu**       Örnek Mesajlar         Anket**       Örnek Mesajlar         Mali Hak Kullanım Bilgileri**       Örnek Mesajlar         Genel Kurul Bilgileri**       Örnek Mesajlar                                                                                         | e-Posta<br>V<br>V<br>V    | SM          |
| <ul> <li>Elektronik Genel Kurul Sistemi</li> <li>e-VERİ<br/>Sermaye Piyasalan Veri Bankası</li> <li>Ortak Promosyonu</li> <li>Üyelik</li> <li>Bildirim Tercihleri</li> <li>Güvenlik İşlemleri</li> <li>İletişim Bilgileri</li> <li>Profil Bilgileri</li> </ul>                        | Mesaj Türü         İhraççı Duyurusu**       Örnek Mesajlar         Anket**       Örnek Mesajlar         Mali Hak Kullanım Bilgileri**       Örnek Mesajlar         Genel Kurul Bilgileri**       Örnek Mesajlar         Blog Oluşumu Uygulamaya alınmamıştır.       Örnek Mesajlar                      | e-Posta                   | SM          |
| <ul> <li>Elektronik Genel Kurul Slatemi</li> <li>e-VERİ<br/>Sermaye Piyasalan Veri Bankası</li> <li>Ortak Promosyonu</li> <li>Üyelik</li> <li>Bildirim Tercihleri</li> <li>Güvenlik İşlemleri</li> <li>İletişim Bilgileri</li> <li>Profil Bilgileri</li> <li>Portal Yardım</li> </ul> | Mesaj Türü         İhraççı Duyurusu**       Örnek Mesajlar         Anket**       Örnek Mesajlar         Mali Hak Kullanım Bilgileri**       Örnek Mesajlar         Genel Kurul Bilgileri**       Örnek Mesajlar         Blog Oluşumu Uygulamaya alınmamıştır.       Sermaye Piyasası Kurulu Duyurulan** | e-Posta                   | SM          |

Abonelik tercihleri ile portal kullanıcılarının sahip oldukları veya ilgilendikleri menkul kıymetlerle ilgili kamuya açıklanan bilgiler ve ihraççı şirketler tarafından yayınlanan özel duyuruların e-posta ve/veya SMS mesajı gönderilmesine ilişkin ayarlar yapılmaktadır. Bu tip mesajları alabilmeniz için ilgili menkul kıymete önceki gün sonunda sahip olmanız veya İlgilendiğim Menkul Kıymetler Listesi'ne eklemiş olmanız gerekmektedir. İhraççı şirketlerin özel duyurularla ilgili alıcı grubu belirleme hakkı saklıdır.

# er@gon - ELEKTRONİK RAPOR GÖNDERİ SİSTEMİ

e-MKK Bilgi Portalı'ndan yapılacak tercihler doğrultusunda, Portföy Hesap Durumu, Ekstre ve Komisyon Raporları'nın düzenli olarak her ay e-posta kanalından gönderimini sağlayan hizmettir.

Ayrıca er@gon tercihleri ile yatırımcılar, MKK sisteminde yatırımcı adına açılmış tüm yatırım hesaplarında bulunan menkul kıymet bilgileri, hesaplarında gerçekleşen işlemlere ilişkin hareketleri ve hesaplarında gereçkleşen işlemlere yönelik komisyon raporlarının e-posta kanalından gönderilmesine yönelik tanımlamaları yapabilmektedirler. er@gon hizmeti kapsamındaki raporlar servis tanımlaması yapılan tarihi izleyen ayın 8'ine kadar gönderilmektedir.

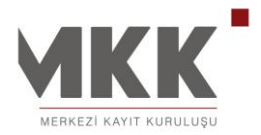

02.12.2014

|   | MKKK<br>Herkezi kayi kurulugi                    | <b>Beni</b>             | <u>m Sayfam</u> Sayın                                                                                                    | Güvenli Çıkış                                                                                               | • English • Türkçe<br>e- MKK<br>Mentes Kayıt Karulışı Big Potati     |                     |  |
|---|--------------------------------------------------|-------------------------|----------------------------------------------------------------------------------------------------|----------------------------------------------------------------------------------------------------|----------------------------------------------------------------------|---------------------|--|
| - | Benim Sayfam                                     | Bi                      | ldirim Tercihleri                                                                                                    |                                                                                                    |                                                                      |                     |  |
| Ð | e-CAS<br>Yatınmcı Bilgilendirme ve Uyarı Sistemi | e-CAS                   | Duyuru Aboneliği                                                                                                    | er@gon - Elektronik Rapor Gönderi Sistemi                                                                   | Mobil Hizmet Tanımlamalarım                                          |                     |  |
|   | Kurumsal Yönetim ve Yatırımcı İlişkileri         | e-YÖNET<br>posta kar    | e-YÖNET portalından yapılacak tercihler doğrultusunda Portföy Hesap Durumu, Ekstre ve MKK Komisyon raporlarının düzenli olarak her ay e<br>posta kanalından gönderimini sağlayan hizmettir. |                                                                                                    |                                                                      |                     |  |
|   |                                                  |                         |                                                                                                    | İşlem Tipi                                                                                                  | Tanımlama Tarihi                                                     | e-Posta             |  |
|   | e-VERI<br>Sermaye Piyasaları Veri Bankası        | Ekstre                  |                                                                                                    |                                                                                                    | 10.04.2014                                                           |                     |  |
|   | Sürekli Bilgi KAP Bildirim                       | Aylık MKI               | Komisyon Raporu                                                                                                    |                                                                                                    | 26.05.2014                                                           |                     |  |
|   | Formu                                            | Portföy H               | esap Durumu                                                                                                    |                                                                                                    | 10.04.2014                                                           | <b>v</b>            |  |
| • | Üyelik                                           |                         |                                                                                                    |                                                                                                    |                                                                      | Kaydet              |  |
|   | Bildirim Tercihleri                              | Avrica er               | @aon tercihleri ile vati                                                                                                    | rimcilar. MKK sisteminde vatirimci adına acılmıs                                                            | tüm vatırım hesanlarında bulunan menkul                              | kıvmet bilgileri ve |  |
|   | Güvenlik İşlemleri                               | hesapları<br>hizmeti ka | nda gerçekleşen işlem<br>apsamındaki raporlar sı                                                                                                    | lere ilişkin hareketlerin e-posta kanalından gönde<br>ervis tanımlaması yapılan tarihi izleyen ayın 8'ine k | erilmesine yönelik tanımlamaları yapabilme<br>adar gönderilmektedir. | ktedirler. er@gon   |  |
|   | KAP Bilgilendirme Servisi Üyeliği                |                         |                                                                                                    |                                                                                                    |                                                                      |                     |  |
|   | İletisim Bilgileri                               |                         |                                                                                                    |                                                                                                    |                                                                      |                     |  |
|   | neughti biigilett                                |                         |                                                                                                    |                                                                                                    |                                                                      |                     |  |
|   | Profil Bilgileri                                 |                         |                                                                                                    |                                                                                                    |                                                                      |                     |  |
| • | Profil Bilgileri<br>Ajanda                       |                         |                                                                                                    |                                                                                                    |                                                                      |                     |  |

#### MOBİL HİZMET TANIMLAMALARIM

e-MKK Bilgi Portalından yapılacak tercihler doğrultusunda, tüm GSM operatörlerinde kullanılan 2655 sms servis numarasına gönderilecek SMS ile yatırımcı blokaj işlemlerinin yapılmasını sağlayan hizmettir. Bu hizmetten yararlanmak için aşağıda bulunan tablodan tercihinizi işaretleyerek "Kaydet" butonuna basabilir, tercih iptali için seçili alanı kaldırarak "Kaydet" butonu ile güncelleme yapabilirsiniz.

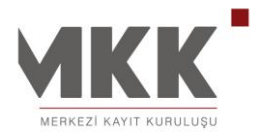

|                                                     |                                                                                                    | 02.                                                                  | 12.2014                              |
|-----------------------------------------------------|----------------------------------------------------------------------------------------------------|----------------------------------------------------------------------|--------------------------------------|
|                                                     | Q. Ara                                                                                                    | Güvenli Çıkış                                                        | • Türkçe • Engl                      |
| Davin Stafen                                        | Bildirim Tercihleri                                                                                                    | TSM.                                                                 | ezi kayıt kunulışu biği Porta        |
| e-CAS                                               | e-CAS - Yatırımcı Bilgilendirme ve Uyarı Sistemi                                                                                                    |                                                                      | ¥                                    |
| Yatırımcı Bilgilendirme ve Uyarı Sistemi            | Duyuru Aboneliği                                                                                                    |                                                                      | ×                                    |
| e-YÖNET<br>Kurumsal Yönetim ve Yatırımcı İlişkileri | er@gon - Elektronik Rapor Gönderi Sistemi                                                                                                    |                                                                      | ¥                                    |
| e-GENEL KURUL<br>Elektronik Genel Kurul Sistemi     | Mobil Hizmet Tanımlamalarım                                                                                                    |                                                                      | >                                    |
| e-VERİ<br>Sermaye Piyasalan Veri Bankası            | Cep Telefonunuz : 05336323153<br>Değiştirmek için lütfen İletişim Bilgileri sayfasına gidiniz.                                                                            |                                                                      |                                      |
| Ortak Promosyonu                                    | e-MKK Bilgi Portalından yapılacak tercibler doğrultuşunda tüm GSM operat                                                                                                  | örlerinde kullanılan 2655'e gönde                                    | erilecek SMS ile                     |
| Üyelik                                              | yatırmıcı bilokaj işlemlerinin yapılmasını sağlayan hizmettir. Bu hizmetten yara<br>işaretleyerek "Kaydet" butonuna basabilir, tercih iptali için seçili alanı kaldırarak | ırlanmak için aşağıda bulunan ta<br>"Kaydet" butonu ile güncelleme y | blodan tercihinizi<br>apabilirsiniz. |
| Bildirim Tercihleri                                 | Mobil Hizmetler                                                                                                    | Tanımlama Tarihi                                                     |                                      |
| Güvenlik İşlemleri                                  |                                                                                                    | 00.00.0040                                                           |                                      |
| İletişim Bilgileri                                  | MKK Cep Yatirimci Biokaji                                                                                                    | 23.06.2012                                                           | V                                    |
| Profil Bilgileri                                    |                                                                                                    |                                                                      | Kaydet                               |
| Portal Yardım                                       |                                                                                                    |                                                                      |                                      |
| Duyuru Arama                                        |                                                                                                    |                                                                      |                                      |

# Kullanımı

MKK Cep Yatırımcı Blokajı hizmeti, yatırımcıların sistemde kayıtlı olan GSM numaraları üzerinden alınabilecek olup farklı GSM numaralarından gönderilen SMS'ler ile işlem yapılması mümkün bulunmamaktadır.

Örnek SMS talimatları aşağıda bulunmakta olup mesaj gönderirken parametreler arası 1'er karakter boşluk bırakılmaldır.

| EMİR    | KURUM | HESAP  | BIST KODU | GRUP | ADET                |
|---------|-------|--------|-----------|------|---------------------|
| YBLKAL  | XXX   | 123456 | XXXXX     | Е    | TUM/BELIRTILEN ADET |
| YBLKCOZ | XXX   | 123456 | XXXXX     | E    | TUM/BELIRTILEN ADET |

**Emir Tipi:** Pay senedinin, Yatırımcı Blokajı alt hesabına alınabilmesi için YBLKAL, Serbest alt hesaba alınabilmesi için YBLKCOZ emir gönderilmelidir.

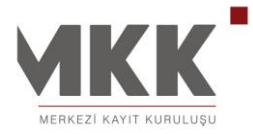

Kurum Kodu: Yatırım hesabının bulunduğu yatırım kuruluşunun kısa kodudur.

Hesap No: Yatırım kuruluşunda kayıtlı hesap numarasıdır.

**BIST Kodu:** Pay senedinin BIST kodudur.

**Grup Bilgisi:** Kıymete ait grup bilgisidir; "E:Eski" ve "Y:Yeni" değerleri kullanılır.

**Adet Bilgisi:** Yatırımcı Blokajı alt hesabına alınacak kıymet adetidir. Tümü için "TUM" ya da belirtilen adet için istenilen adet bilgisi gönderilmelidir.

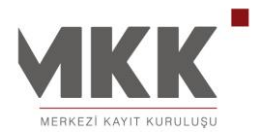

# GÜVENLIK İŞLEMLERI

# PAROLA GÜNCELLEME

Parola e-MKK Bilgi Portalı sitesine giriş yapılırken kullanılan, kullanıcıların en az 8 en fazla 16 karakter olarak belirleyeceği ikinci bir güvenlik önlemidir. Parolanız şifrenizden farklıdır; harf, rakam ve özel karakterleri içerebilir. Parola, büyük-küçük harfe duyarlıdır. Parola, yatırımcının kendi belirleyeceği bir güvenlik önlemi olduğu için unutulmamalıdır. Unutulması durumunda; yeni şifre talep edilerek parola bilgisi sıfırlanabilir ya da portal üyeliği bulunan kullanıcıların portal üzerinden MKK Sicil Numarası/Vatandaşlık Numarası/Vergi Kimlik Numarası bilgisi ve MKK Mobil Onay Kodunu kullanarak yeni parola belirleme hakkı bulunmaktadır.

Yatırımcının güvenliği için parolanın kolay tahmin edilecek metin ya da sayılardan (doğum tarihi, ad, soyad vb.) seçilmemesi önemlidir. Bunun yanı sıra parola oluşturulurken rakam, harf ve özel karakterlerden her üçünün de en az bir kez kullanılması güvenliği arttıracaktır.

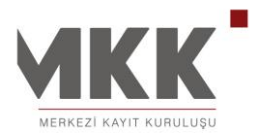

|                                           |                                                                                                    |                                                                           |                                          |                                   | 02.12.2014    |
|-------------------------------------------|----------------------------------------------------------------------------------------------------|---------------------------------------------------------------------------|------------------------------------------|-----------------------------------|---------------|
| M                                         |                                                                                                    | ٩                                                                         |                                          |                                   | Güvenli Çıkış |
| Benir                                     | n Sayfam<br>S<br>o Bilgilendirme ve Uyan Sistemi                                                                      | Güvenlik İş<br>Sayın<br>Aşağıdaki ilgili işlem a<br>güncelleyebilirsiniz. | <b>lemleri</b><br>dimindan parolanizi, i | şifrenizi ve karşılama mesajınızı |               |
| e-YO<br>Kurums<br>e-GE<br>Elektro<br>e-VE | NE I<br>kal Yönetim ve Yatınmor İlişkileri<br>NEL KURUL<br>nik Genel Kurul Sistemi<br>Rİ<br>çe Puyasalan Veri Bankaşı | Parola Güncelleme  Parola  Parola  Parola (Tekrar)                        | Şifre Güncelleme                         | Karşılama Mesajı Güncelleme       |               |
| Ortal     Üyeli     Bildirir              | k Promosyonu<br>k                                                                                                    |                                                                           |                                          | Vazgeç Değiştir                   |               |
| Güve                                      | n <b>lik İşlemleri</b><br>m Bilgileri                                                                                 |                                                                           |                                          |                                   |               |
| Profil Porta Duyu                         | Bilgileri<br>I Yardım<br>ru Arama                                                                                     |                                                                           |                                          |                                   |               |

# **ŞİFRE GÜNCELLEME**

MKK tarafından sunulan hizmetlerden yararlanabilmeleri için her yatırımcıya has tek bir sicil numarası ile şifre gönderilmektedir.

Yeni belirlenecek şifre 6 haneli olmalı ve rakamlardan oluşmalıdır. Kolay tahmin edilebilecek (Ör: 123456, doğum tarihi vb.) sıralı ya da tekrar eden sayıların kullanılmaması gerekmektedir.

MKK tarafından gönderilen şifreler kullanıcıya özeldir ve başkasıyla paylaşılmaması gerekmektedir. Şifrenin unutulması ya da kaybolması durumunda yatırımcı, aracı kuruluşuna başvurarak yeni şifre talep edebilir ya da e-DEVLET şifresi ile e-MKK Bilgi Portalı üzerinden yeni bir MKK Sicil Şifresi belirleyebilir.

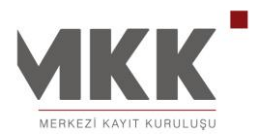

|                           |                                                                           |                                                 |                       |                             |              | 0211212014    |
|---------------------------|---------------------------------------------------------------------------|-------------------------------------------------|-----------------------|-----------------------------|--------------|---------------|
| МЕР                       |                                                                           | ٩                                               |                       |                             | Sn. :<br>Ara | Güvenli Çıkış |
| L Benim                   | i Sayfam                                                                  | Güvenlik İ<br>Sayın                             | şlemleri              |                             |              |               |
| P e-CAS<br>Yatınmo        | )<br>I Bilgilendirme ve Uyan Sistemi<br>NET                               | Aşağıdaki ilgili işlem<br>güncelleyebilirsiniz. | adımından parolanızı, | şifrenizi ve karşılama mesa | INIZI        |               |
| e-GEN<br>Elektroni        | al Yonetim ve Yatırımcı İlişkileri<br>NEL KURUL<br>ik Genel Kurul Sistemi | Parola Güncelleme<br>* Şifre                    | Şifre Güncelleme      | Karşılama Mesajı Güncell    | eme          |               |
| e-VER<br>Sermaye          | (İ<br>e Piyasalan Veri Bankası                                            | * Şifre (Tekrar)                                |                       |                             | 2            |               |
| Üyelik                    | Promosyonu                                                                |                                                 |                       | vazgeç Degişti              |              |               |
| Bildirim<br>Güven         | i Tercihleri<br>lik İslemleri                                             |                                                 |                       |                             |              |               |
| İletişim                  | n Bilgileri                                                               | 1                                               |                       |                             |              |               |
| Profil B                  | ligileri                                                                  |                                                 |                       |                             |              |               |
| Portal                    | Yardım                                                                    |                                                 |                       |                             |              |               |
| <ul> <li>Duyur</li> </ul> | u Arama                                                                   |                                                 |                       |                             |              |               |

# KARŞILAMA MESAJI

Karşılama mesajı, yatırımcıların e-MKK Bilgi Portalı girişlerinde kullanılan ilave bir güvenlik önlemidir. Yatırımcı, e-MKK Bilgi Portalı sitesine ilk girişi sonrası bir karşılama mesajı belirlemelidir. Karşılama mesajı en az 1 en fazla 50 karakter olmak üzere harf, rakam ve özel karakterlerden oluşabilir. Bu mesaj, daha sonraki girişlerde parola girişi sonrası ekranda görüntülenecektir. Yatırımcı, kendi belirlediği dışında bir mesaj görmesi ya da kendi belirlediği mesajı görmemesi durumunda hiçbir işlem yapmadan sayfayı kapatmalı ve durum hakkında MKK'yı bilgilendirmelidir.

02 12 2014

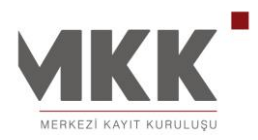

|                                               |                                                     |                                                  |                                                                               | 02.12.2014                           |
|-----------------------------------------------|-----------------------------------------------------|--------------------------------------------------|-------------------------------------------------------------------------------|--------------------------------------|
| МКК                                           | Q                                                   |                                                  | Sn.                                                                           | Güvenli Çıkış                        |
| MERKEZİ KAYIT KURULUŞU                        |                                                     |                                                  |                                                                               |                                      |
|                                               |                                                     |                                                  |                                                                               |                                      |
| 💄 Benim Sayfam                                | Güvenlik Iş                                         | şlemleri                                         |                                                                               |                                      |
| e-CAS<br>Yatınmcı Bilgilendirme ve Uyan Siste | mi Aşağıdaki ilgili işlem a                         | ıdımından parolanızı,                            | şifrenizi ve karşılama mesajınızı                                             |                                      |
| e-YÖNET                                       | güncelleyebilirsiniz.                               |                                                  |                                                                               |                                      |
| e-GENEL KURUL                                 | Parola Güncelleme                                   | Şifre Güncelleme                                 | Karşılama Mesajı Güncelleme                                                   |                                      |
| Elektronik Genel Kurul Sistemi                | -                                                   |                                                  |                                                                               |                                      |
| e-VERI<br>Sermaye Piyasaları Veri Barıkası    | * Karsılama Mesaiı                                  | MERHABA MKK                                      |                                                                               |                                      |
| <ul> <li>Ortak Promosyonu</li> </ul>          | nar ynarna moodji                                   |                                                  |                                                                               |                                      |
| <ul> <li>Üyelik</li> </ul>                    |                                                     |                                                  | Vazgeç Değiştir                                                               |                                      |
| Bildirim Tercihleri                           | *Karşılama Mesajı Ne                                | dir?                                             |                                                                               |                                      |
| Güvenlik İşlemleri                            | Karşılama mesajı, e-Y<br>Yatırımcı, e-YÖNET po      | YÖNET portalına giri<br>ortalına üyelik esnası   | ş yapılırken kullanılan ilave bir güve<br>nda bir karşılama mesajı belirlemel | enlik önlemidir.<br>Iidir. Bu mesaj, |
| İletişim Bilgileri                            | daha sonraki girişler<br>bildirimlerinin Kuruluş    | rde parola girişi so<br>umuz tarafından gör      | onrası ekranda görüntülenecektir.<br>nderildiğinin anlaşılabilmesi için gö    | Ayrıca, e-CAS<br>inderdiğimiz e-     |
| Profil Bilgileri                              | posta metinlerinin Ka<br>MKK tarafından gönd        | ırşılama Mesajınız a<br>erilen e-postalar vej    | lanında belirlediğiniz mesaj metni<br>ya gönderilen e-postalardaki linkle     | gösterilecektir.<br>rden eriştiğiniz |
| Portal Yardım                                 | sitelerin doğruluğunu<br>dışında bir mesaj göri     | Karşılama Mesajı i<br>mesi ya da kendi bel       | le kontrol edebilirsiniz. Yatırımcı, kı<br>irlediği mesajı görmemesi durumun  | endi belirlediği<br>da hiçbir işlem  |
| <ul> <li>Duyuru Arama</li> </ul>              | yapmadan ilgili epost<br>bilgilendirmelidir. İlk ko | a mesajını veya inter<br>ez giriş yapan yatırımı | net sayfasını kapatmalı ve durum h<br>cıların Karşılama Mesajları boş görül   | akkında MKK'yı<br>necektir.          |

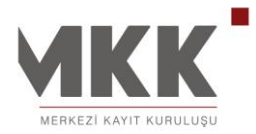

# İLETİŞİM BİLGİLERİ

Kullanıcılar, MKK'da kayıtlı son güncel adres bilgilerini görüntüleyebilir ayrıca kendilerine ait GSM No ve e-Posta bilgilerini güncelleyebilirler. Yatırımcılar, irtibat adreslerinin (posta adresi) güncellenmesi için yatırım hesaplarının bulunduğu aracı kuruluşa (Banka ya da Aracı Kurum) başvuruda bulunarak düzenlenmesini sağlamalıdır.

| MKK                                                 | ٩                                                             | Sn.                                                      | Güvenli Çıkış<br>Benim sayfam |
|-----------------------------------------------------|---------------------------------------------------------------|----------------------------------------------------------|-------------------------------|
|                                                     | İletisim Bilgileri                                            |                                                          |                               |
| 💄 Benim Sayfam                                      |                                                               |                                                          |                               |
| e-CAS<br>Yatırımcı Bilgilendirme ve Uyan Sistemi    | sayın<br>Aşağıda iletişim bilgileriniz mevcuttur . Değiştirme | k istediğiniz ilgili alana yeni bilgilerinizi yazıp günc | elleme yapabilirsiniz .       |
| e-YÖNET<br>Kurumsal Yönetim ve Yatırımcı İlişkileri | e-Posta                                                       | Güncelle                                                 |                               |
| e-GENEL KURUL<br>Elektronik Genel Kurul Sistemi     |                                                               |                                                          |                               |
| e-VERİ<br>Sermaye Piyasaları Veri Bankası           | GSM                                                           | Güncelle                                                 |                               |
| <ul> <li>Ortak Promosyonu</li> </ul>                | Adres                                                         |                                                          |                               |
| <ul> <li>Üyelik</li> </ul>                          |                                                               |                                                          |                               |
| Bildirim Tercihleri                                 |                                                               |                                                          |                               |
| Güvenlik İşlemleri                                  |                                                               |                                                          |                               |
| İletişim Bilgileri                                  |                                                               |                                                          |                               |
| Profil Bilgileri                                    |                                                               |                                                          |                               |
| Portal Yardım                                       |                                                               |                                                          |                               |
| <ul> <li>Duyuru Arama</li> </ul>                    |                                                               |                                                          |                               |

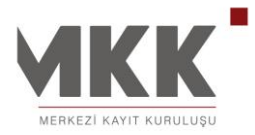

# PROFİL BİLGİLERİ

Kullanıcılar; doğum tarihi, cinsiyet, medeni hal, öğrenim durumu ve meslek gibi bilgileri doldurarak e-MKK Bilgi Portalı üzerinde profil bilgilerini oluşturabilmektedir.

|                                                                                                    | Sn. Y. YRISASBPAEEKLYSHRGHTAKKLVWITTWPDPRSGUNM Güveni Çkış • Türkçe • English                                                                                                    |
|----------------------------------------------------------------------------------------------------|----------------------------------------------------------------------------------------------------|
| Benim Sayfam     e-CAS     Yatımca Biglendirme ve Uyan Sistemi     e-YÖNET     Kurumsal Yönetim ve Yatımcu İlişkileri                                                                                                    | Profil Güncelle           Sayın YRISASBPAEEKLYSHRGHTAKKLUWITTT YRISASBPAEEKLYSHRGHTAKKLUWITTT,           Aşağıdaki alanları doldurarak profilinizi oluşturabilirsiniz. Bilgilerinizde değişiklik olması durumunda ilgili alanlara yeni bilgilerinizi girerek           güncellerne yapabilirsiniz. |
| e-GENEL KURUL<br>Elektronik Genel Kurul Sistemi<br>e-VERİ<br>sermaye Piyasalan Veri Bankası<br>Ortak Promosyonu<br>Üyelik<br>Bildirim Terchleri<br>Güvenlik İşlerrileri<br>İletişim Bilgileri<br>Profi Bilgileri<br>Profi Bilgileri<br>Portal Yardım<br>Duyuru Arama | Sici Humarası         Ad       YREASBPAEEKLYSHRGHTAKKLVWITTT         Goğum Tarih       23.0.1947         Cinsiyet       Erkek         Medeni Hal                                                                                                    |

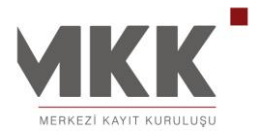

#### PORTAL YARDIM

e-MKK Bilgi Portal'ı üzerinden sunulan hizmet, rapor ve işlemlere ilişkin kullanıcılar için hazırlanan kullanım kılavuzu yer almaktadır.

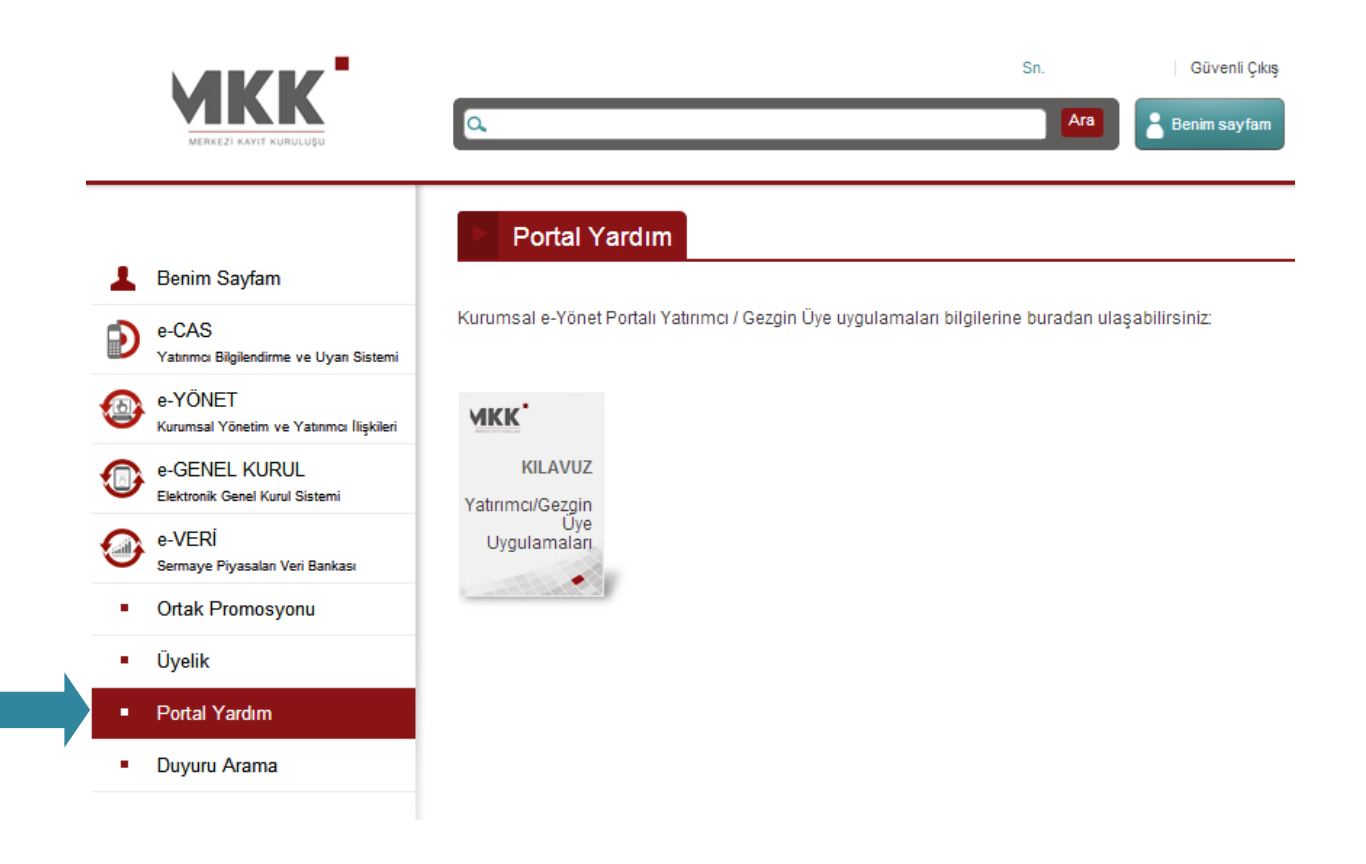

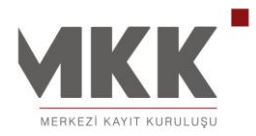

#### DUYURU ARAMA

MKK tarafından yayınlanan geçmiş tarihli Genel Mektup ve Duyurular ile Borsa İstanbul tarafından yayınlanmış KAP duyurularının; tarih, doküman tipi, içerik vb. kriterler ile raporlanmasına yönelik menü sayfasıdır.

|   | MRKKK                                               | ٩                           |                           | Sn.        | Güvenli Çıkış |
|---|-----------------------------------------------------|-----------------------------|---------------------------|------------|---------------|
|   |                                                     | Duyuru/Genel N              | /lektup Detaylı Arama     |            |               |
| 1 | Benim Sayfam                                        |                             |                           |            |               |
| Ð | e-CAS<br>Yatırıncı Bilgilendirme ve Uyan Sistemi    | Başlangıç Tarihi            | 16.01.2013 🖩 Bitiş Tarihi | 16.01.2013 |               |
|   | e-YÖNET<br>Kurumsal Yönetim ve Yatırımcı İlişkileri | Döküman Tipi                | Tümü 💌                    |            |               |
| 0 | e-GENEL KURUL<br>Elektronik Genel Kurul Sistemi     | Aranacak Yer                | lümü 🔽                    |            |               |
| • | e-VERİ<br>Sermaye Piyasalan Veri Bankası            | Aranacak keline ya da melin |                           |            | Ala           |
| • | Ortak Promosyonu                                    |                             |                           |            |               |
| • | Üyelik                                              |                             |                           |            |               |
| • | Portal Yardım                                       |                             |                           |            |               |
| • | Duyuru Arama                                        |                             |                           |            |               |